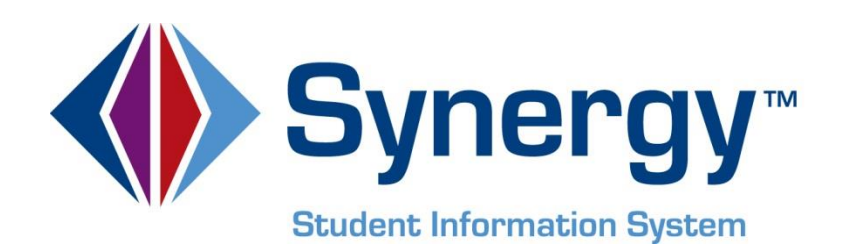

# **SYNERGY SIS**<sup>©</sup> CALPADS State Reporting Administration and User Guide

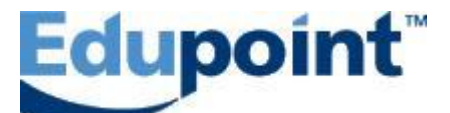

Edupoint Educational Systems, LLC 1955 South Val Vista Road, Ste 200 Mesa, AZ 85204 Phone (877) 899-9111 Fax (800) 338-7646

#### Fourth Edition, November 2012

This edition applies to Synergy SIS<sup>™</sup> Student Information System software and Synergy SIS<sup>©</sup> software and all subsequent releases and modifications until indicated with new editions or revisions.

Edupoint's Synergy SIS Student Information System software and any form of supporting documentation are proprietary and confidential. Unauthorized reproduction or distribution of the software and any form of supporting documentation is strictly prohibited and may result in severe civil and criminal penalties.

Information in this document is provided in connection with Edupoint Educational Systems products. No license to any intellectual property rights is granted by this document.

The screens, procedural steps, and sample reports in this manual may be slightly different from the actual software due to modifications in the software based on state requirements and/or school district customization.

The data in this document may include the names of individuals, schools, school districts, companies, brands, and products. Any similarities to actual names and data are entirely coincidental.

Synergy SIS is a trademark of Edupoint Educational Systems, LLC. \* Other names and brands may be claimed as the property of others.

Copyright © 2006-2013, Edupoint Educational Systems, LLC. All rights reserved.

## TABLE OF CONTENTS

| Chapter One : Introduction                                       | 10       |
|------------------------------------------------------------------|----------|
| Transaction Processing                                           |          |
| Effective Date Processing                                        |          |
| Replacement Processing                                           | 11       |
| Chapter Two: Organization Setup                                  | 12       |
| Organization Setup                                               | 13       |
| Organization – District                                          | 13       |
| Organization – School                                            | 13       |
| Organization – Alternative Education Schools                     | 14       |
| District Setup                                                   | 15       |
| District Setup – Increment Staff Years                           | 15       |
| District Setup – Graduation Cohort                               | 15       |
| District Setup – Allowing No-Shows                               |          |
| District Setup – Program Exits                                   |          |
| District Setup – Show District of Residence as Lookup            |          |
| District Setup – Enable Historical Tracking of Staff in Sections | 17       |
| School Setup                                                     | 18<br>۱۵ |
| School Setup – Exclude from State Reporting                      | 10<br>10 |
|                                                                  | 10       |
| Chapter Inree : Lookup Table Definitions                         | 21       |
| Lookup Definition Setup                                          |          |
| Year End Status                                                  | 24       |
| Completion Status                                                | 25       |
| Receiver School Setup                                            | 25       |
| Free and Reduced Meals                                           |          |
| Gifted and Lalented                                              |          |
| Student 504                                                      |          |
| Special Ed School Of Attendance                                  |          |
|                                                                  |          |
| Instructional Strategy                                           |          |
| Seventy                                                          |          |
| Chapter Four: Program Setup                                      | 32       |
| Program Setup                                                    |          |
| Program Setup – Needs                                            |          |
| Program Setup – NSLP                                             | 34       |
| Program Setup – Special Education                                |          |
| Program Setup – GATE                                             | 35       |
| Program Setup – Student 504                                      |          |

| CA Setup – Program Configuration Setup      | 37       |
|---------------------------------------------|----------|
| Chapter Five : UC/CSU Grad Requirements     | 39       |
| Graduation Requirements                     | 40       |
| Options tab                                 | 40       |
| Class of Credit                             | 41       |
| Chapter Six : CA Setup                      | 42       |
| CA Setup                                    | 43       |
| CAHSEE Setup                                | 43       |
| UC/CSU Grad Requirements                    | 43       |
| Student Gale Location                       | 44<br>45 |
| Class ID Method                             | 40       |
| Display Special Warnings                    | 46       |
| Remove Dashes from Course Section ID Fields | 46       |
| Program Configuration Setup                 | 47       |
| Chapter Seven : District Discipline Setup   | 48       |
| District Discipline Options                 | 49       |
| District Discipline Code Setup              | 50       |
| District Disposition Code Setup             | 51       |
| Chapter Eight : Student screen Data Entry   | 52       |
| Student screen                              | 53       |
| Demographics tab                            | 53       |
| Demographics tab Cont                       | 54       |
| Other Information tab                       | 55<br>56 |
| Enrollment History tab                      |          |
| Chapter Nine : Parent Data Entry            | E9       |
| Chapter Nille . Parent Data Entry           |          |
| Parent screen                               | 59       |
| Parent Demographics tab                     | 59       |
| Chapter Ten: English Learner Data Entry     | 60       |
| English Learner screen                      | 61       |
| ELL tab                                     | 61       |
| ELL History tab                             | 61       |
| Chapter Eleven : Program Data Entry         | 62       |
| Free and Reduced Meals                      | 63       |
| FRM tab                                     | 63       |
| FRM Transactions tab                        | 63       |
| Student (SATE                               | 64       |

| Gate History<br>Student Needs<br>Student Special Education<br>Student 504                                                                                                    | 64<br>65<br>66<br>67                                                       |
|----------------------------------------------------------------------------------------------------|----------------------------------------------------------------------------|
| Chapter Twelve : District Course Data Entry                                                                                                    | 68                                                                         |
| District Course<br>Course tab                                                                                                    | 69<br>69                                                                   |
| Chapter Thirteen: Staff Data Entry                                                                                                    | 70                                                                         |
| Staff screen<br>General tab<br>General tab Cont<br>General tab Cont<br>Schools tab<br>Credentials tab<br>Staff Assignments<br>District Assignment – Superintendent.<br>School Assignment – Teacher<br>School Assignment – Teacher Department Chair<br>School Assignment – Principal<br>Update Highly Qualified Values. | 71<br>72<br>73<br>73<br>74<br>75<br>76<br>76<br>76<br>77<br>77<br>78<br>79 |
| Chapter Fourteen : Section Data Entry                                                                                                    | 80                                                                         |
| Sections<br>Current Students tab<br>Additional Staff tab<br>Staff History tab<br>Synchronize Staff History<br>Primary Historical Staff Records<br>Additional Historical Staff Records                                                                                                    | 81<br>82<br>83<br>83<br>83<br>84<br>84<br>84                               |
| Chapter Fifteen : Discipline                                                                                                    | 85                                                                         |
| Incidents<br>Violation tab<br>Student Incident<br>Student Incident Detail tab<br>Student Incident Violations tab                                                                                                    | 86<br>86<br>87<br>87<br>89                                                 |
| Chapter Sixteen : Test Waivers                                                                                                    | 90                                                                         |
| Student Test Waiver<br>Waiver tab                                                                                                    | 91<br>91                                                                   |
|                                                                                                    |                                                                            |
| Chapter Seventeen : Mass Update Student Programs.                                                                                                    | 93                                                                         |

| Free & Reduced tab<br>Student Needs tab                                                                                                    | 94<br>95                                                                                       |
|----------------------------------------------------------------------------------------------------|------------------------------------------------------------------------------------------------|
| Chapter Eighteen : Processing SSID Numbers                                                                                                    |                                                                                                |
| Requesting State ID Numbers<br>Importing State ID Numbers<br>Importing Replacement State ID Numbers                                                                                | 97<br>98<br>99                                                                                 |
| Chapter Nineteen : Importing ODS Records                                                                                                    | 100                                                                                            |
| Importing SENR-R ODS Files<br>Importing SINF-R ODS Files                                                                                                    | 101<br>102                                                                                     |
| Chapter Twenty: CALPADS ODS screen                                                                                                    | 103                                                                                            |
| CALPADS Student ODS - Enrollment<br>CALPADS Student ODS – Student Information<br>SINF ODS Data                                                                                     | 104<br>105<br>106                                                                              |
| Chapter Twenty-one : Synchronizing Files                                                                                                    | 107                                                                                            |
| Running Enrollment Sync<br>Running Student Information Sync                                                                                                    | 108<br>110                                                                                     |
| Chapter Twenty-two: Creating Rules                                                                                                    | 112                                                                                            |
| Revelation Message<br>Rules Group<br>Rules Setup<br>Rules Examples<br>AKA First Name Rule<br>Birth State - Canada<br>Birth State – Mexico<br>Birth Country<br>US School Entry Date | 113<br>114<br>115<br>118<br>118<br>119<br>120<br>121<br>122                                    |
| Chapter Twenty-three : Generating Extracts                                                                                                    | 123                                                                                            |
| <ul> <li>CALPADS Submission Logic</li> <li>Processing Fall 1 Extracts</li></ul>                                                                                                    | 124<br>126<br>126<br>126<br>127<br>129<br>129<br>129<br>130<br>131<br>131<br>132<br>132<br>132 |

| Step 1 - Creating SENR – Student Enrollment Files                                                                                                    |                                        |
|----------------------------------------------------------------------------------------------------|----------------------------------------|
| Step 2 - Creating SINF – Student Information Files                                                                                                    | 133                                    |
| PROCESSING END of Year Extracts - (EOY I)                                                                                                    | 135                                    |
| Step 1 - Creating CRSC – Course Completion Files                                                                                                    | 135                                    |
| Step 2 - Creating SCSC – Student Course Completion Files                                                                                                    | 135                                    |
| PROCESSING END of Year Extracts - (EOY II)                                                                                                    | 137                                    |
| Creating SPRG – Student Program Files                                                                                                    | 137                                    |
| PROCESSING END of Year Extracts - (EOY III)                                                                                                    | 138                                    |
| Creating SDIS – Student Discipline Files                                                                                                    | 138                                    |
| PROCESSING END of Year Extracts - (EOY IV)                                                                                                    | 139                                    |
| Creating SWAV – Student Waiver Files                                                                                                    | 139                                    |
| Processing Enrollment Maintenance Extract                                                                                                    | 140                                    |
| Step 1 - Creating SENR – Student Enrollment Files                                                                                                    | 140                                    |
| Step 2 - Creating SINF – Student Information Files                                                                                                    | 140                                    |
| Chapter Twenty-four: Reports                                                                                                    | 142                                    |
|                                                                                                    |                                        |
| CALPAUL - Section FLL Cross Check Report                                                                                                    | 1/12                                   |
|                                                                                                    |                                        |
| CALP402 – CALPADS Validation Report                                                                                                    |                                        |
| CALP402 – CALPADS Validation Report<br>PGM401 – Program/Needs List                                                                                                    |                                        |
| CALP402 – CALPADS Validation Report<br>PGM401 – Program/Needs List<br>PGM402 – Free and Reduced Meals List                                                                                                    |                                        |
| CALP402 – CALPADS Validation Report<br>PGM401 – Program/Needs List<br>PGM402 – Free and Reduced Meals List<br>Chapter Twenty-five : CALPADS Extract Mapping                                                                                                    | 143<br>144<br>145<br>146<br><b>147</b> |
| CALP402 – CALPADS Validation Report<br>PGM401 – Program/Needs List<br>PGM402 – Free and Reduced Meals List<br>Chapter Twenty-five : CALPADS Extract Mapping<br>SSID Enrollment – (SENR)                                                                                                    |                                        |
| CALP402 – CALPADS Validation Report<br>PGM401 – Program/Needs List<br>PGM402 – Free and Reduced Meals List<br>Chapter Twenty-five : CALPADS Extract Mapping<br>SSID Enrollment – (SENR)<br>Student Information – (SINF)                                                                                                    |                                        |
| CALP402 – CALPADS Validation Report<br>PGM401 – Program/Needs List<br>PGM402 – Free and Reduced Meals List<br>Chapter Twenty-five : CALPADS Extract Mapping<br>SSID Enrollment – (SENR)<br>Student Information – (SINF)<br>Student Program – (SPRG)                                                                                                    |                                        |
| CALP402 – CALPADS Validation Report<br>PGM401 – Program/Needs List<br>PGM402 – Free and Reduced Meals List<br>Chapter Twenty-five : CALPADS Extract Mapping<br>SSID Enrollment – (SENR)<br>Student Information – (SINF)<br>Student Program – (SPRG)<br>Student Discipline (SDIS)                                                                                                    |                                        |
| CALP402 – CALPADS Validation Report<br>PGM401 – Program/Needs List<br>PGM402 – Free and Reduced Meals List<br>Chapter Twenty-five : CALPADS Extract Mapping<br>SSID Enrollment – (SENR)<br>Student Information – (SINF)<br>Student Program – (SPRG)<br>Student Discipline (SDIS)<br>Student Waivers – (SWAV)                                                                                                    |                                        |
| CALP402 – CALPADS Validation Report<br>PGM401 – Program/Needs List<br>PGM402 – Free and Reduced Meals List<br><b>Chapter Twenty-five : CALPADS Extract Mapping</b><br>SSID Enrollment – (SENR)<br>Student Information – (SINF)<br>Student Program – (SPRG)<br>Student Discipline (SDIS)<br>Student Waivers – (SWAV)<br>Staff Demographic – (SDEM)                                                                                                    |                                        |
| CALP402 – CALPADS Validation Report<br>PGM401 – Program/Needs List<br>PGM402 – Free and Reduced Meals List<br><b>Chapter Twenty-five : CALPADS Extract Mapping</b><br>SSID Enrollment – (SENR)<br>Student Information – (SINF)<br>Student Program – (SPRG)<br>Student Discipline (SDIS)<br>Student Waivers – (SWAV)<br>Staff Demographic – (SDEM)<br>Staff Assignment – (SASS)                                                                                                    |                                        |
| CALP402 – CALPADS Validation Report<br>PGM401 – Program/Needs List<br>PGM402 – Free and Reduced Meals List<br><b>Chapter Twenty-five : CALPADS Extract Mapping</b><br>SSID Enrollment – (SENR)<br>Student Information – (SINF)<br>Student Program – (SPRG)<br>Student Discipline (SDIS)<br>Student Waivers – (SWAV)<br>Staff Demographic – (SDEM)<br>Staff Assignment – (SASS)<br>Course Section Enrollment– (CRSE)                                                                                                    |                                        |
| CALP402 – CALPADS Validation Report<br>PGM401 – Program/Needs List<br>PGM402 – Free and Reduced Meals List<br><b>Chapter Twenty-five : CALPADS Extract Mapping</b><br>SSID Enrollment – (SENR)<br>Student Information – (SINF)<br>Student Program – (SPRG)<br>Student Discipline (SDIS)<br>Student Waivers – (SWAV)<br>Staff Demographic – (SDEM)<br>Staff Assignment – (SASS)<br>Course Section Enrollment– (CRSE)<br>Course Section Completion – (CRSC)                                                                                            |                                        |
| CALP402 – CALPADS Validation Report<br>PGM401 – Program/Needs List<br>PGM402 – Free and Reduced Meals List<br><b>Chapter Twenty-five : CALPADS Extract Mapping</b><br>SSID Enrollment – (SENR)<br>Student Information – (SINF)<br>Student Program – (SPRG)<br>Student Discipline (SDIS)<br>Student Waivers – (SWAV)<br>Staff Demographic – (SDEM)<br>Staff Assignment – (SASS)<br>Course Section Enrollment– (CRSE)<br>Course Section Completion – (CRSC)<br>Student Course Section Enrollment – (SCSE)                                              |                                        |
| CALP402 – CALPADS Validation Report<br>PGM401 – Program/Needs List<br>PGM402 – Free and Reduced Meals List<br><b>Chapter Twenty-five : CALPADS Extract Mapping</b><br>SSID Enrollment – (SENR)<br>Student Information – (SINF)<br>Student Program – (SPRG)<br>Student Discipline (SDIS)<br>Student Waivers – (SWAV)<br>Staff Demographic – (SDEM)<br>Staff Assignment – (SASS)<br>Course Section Enrollment– (CRSE)<br>Course Section Completion – (SCSE)<br>Student Course Section Enrollment – (SCSE)<br>Student Course Section Completion– (SCSC) |                                        |
| CALP402 – CALPADS Validation Report<br>PGM401 – Program/Needs List<br>PGM402 – Free and Reduced Meals List<br><b>Chapter Twenty-five : CALPADS Extract Mapping</b><br>SSID Enrollment – (SENR)<br>Student Information – (SINF)<br>Student Program – (SPRG)<br>Student Discipline (SDIS)<br>Student Waivers – (SWAV)<br>Staff Demographic – (SDEM)<br>Staff Assignment – (SASS)<br>Course Section Enrollment– (CRSE)<br>Course Section Completion – (SCSE)<br>Student Course Section Completion– (SCSC)<br>Student Career Technical Education (SCTE)  |                                        |

# **ABOUT THIS MANUAL**

Edupoint Educational Systems develops software with multiple release dates for the software and related documentation. This documentation is released in multiple volumes to meet this commitment.

The table below lists the release date, software version, documentation volume number, and the content included in each volume of documentation to date.

| Date              | Volume | Edition | Revision | Content                                                                                                    |  |
|-------------------|--------|---------|----------|----------------------------------------------------------------------------------------------------|--|
| November          | 1      | 4       | 1        | Added Assign to District functionality on the Staff screen.                                                        |  |
| June 2012         | 1      | 4       | 0        | Added EOY formats and revised format for new CALPADS functionality                                                 |  |
| October 2011      | 1      | 3       | 1        | Added Student SINF Sync, SINF ODS<br>Import, Mass update programs, School<br>wide programs                         |  |
| September<br>2011 | 1      | 3       | 0        | Updated documentation for 2011 – 2012 school year                                                                  |  |
| July 2011         | 1      | 2       | 3        | Clarified field name location values for grid values 2.45, 7.13, 7.14, 7.15, 9.19, 10.15                           |  |
| June 2011         | 1      | 2       | 2        | Added new report section for ELL Cross<br>Check Report and setup<br>Added Update Highly Qualified Staff<br>Process |  |
| May 2011          | 1      | 2       | 1        | Added updates for Fall 2 and Staff<br>assignment examples<br>Added additional process information for<br>Spring    |  |
| March 2011        | 1      | 2       | 0        | Spring update information and minor changes                                                                        |  |
| January 2011      | 1      | 1       | 0        | Initial release of this document                                                                                   |  |

#### **Software and Document History**

## **CONVENTIONS USED IN THIS MANUAL**

| Bold Text | <b>Bold Text</b> - Indicates a button or menu or other text on the screen to click, or text to type. |
|-----------|----------------------------------------------------------------------------------------------------|
|           | <b>Tip</b> – Suggests advanced techniques or alternative ways of approaching the subject.            |
|           | <b>Note</b> – Provides additional information or expands on the topic at hand.                       |
|           | <b>Reference</b> – Refers to another source of information, such as another manual or website        |
| CAUTION   | <b>Caution</b> – Warns of potential problems. Take special care when reading these sections.         |

## **BEFORE YOU BEGIN**

Before installing any of the Edupoint family of software products, please be sure to rescreen the system requirements and make sure the district's computer hardware and software meet the minimum requirements. If there are any questions about the system requirements, please contact an Edupoint representative at (877) 899-9111.

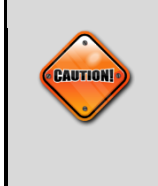

**Caution:** The Edupoint family of software does not support the use of pop-up blockers. Please disable any pop-up blockers (also known as pop-up ad blockers) on the system before logging into any Edupoint product.

At any point, if there are any technical difficulties, please contact the Edupoint technical support team at <a href="mailto:support@edupoint.com">support@edupoint.com</a> or by phone at 1-877-899-9111 option 1.

# Chapter One: INTRODUCTION

The California CALPADS Reporting Guide provides detailed information on how to use the Synergy SIS software for California CALPADS state reporting. Synergy SIS uses three types of processing for CALPADS. The following section explains how Synergy SIS processes each of the three types of processing required by CALPADS.

## **Transaction Processing**

A date time stamp is stored in the Synergy SIS record(s) where the data for the CALPADS record is recorded. The date time stamp represents the last time the data was submitted to CALPADS. The stored date time will be compared to the change date, time stamp, which is also present in the Synergy SIS record. If the change date, time stamp is greater than the "new" date time stamp then the record will be submitted to CALPADS with a blank, (add/update) transaction type.

An additional table is used to handle deletion of records from Synergy SIS. Just before a record in Synergy SIS is deleted, a new record will be added to the new table. When generating the CALPADS records, if the focus of the record (a student) has a record in the new table then all the records will be submitted to CALPADS for the current school year. The first record will have a Transaction Type code of R, and all other records will have the Transaction Type set to blank (add/update).

## **Effective Date Processing**

A copy of the most current CALPADS record will be kept in a Synergy SIS table. The CALPADS record will be generated and compared to the record in the Synergy SIS table. If any field in the CALPADS record is different than the fields in the Synergy SIS table, then the Effective Start Date will be updated with the values from the UI and the CALPADS Transaction type will be updated with a blank (add/update). The record will also be saved in the Synergy SIS table, and the local record ID field in the CALPADS record will be filled in with the primary key value of the record from the Synergy SIS table.

## **Replacement Processing**

Records, which use replacement processing, are extracted every time a submission takes place. The records will be treated as a collection, with the first record having transaction type code set to replace type code of R, and all other records in the collection will have the transaction type code set to blank.

## Chapter Two: ORGANIZATION SETUP

In this chapter, the following topics are covered:

Organization Setup

District Setup

School Setup

## **ORGANIZATION SETUP**

Use the **Organization** screen to define the district structure within Synergy SIS. Verify that the District and Schools within the district contain the correct California District School code known as the CDS code.

## **Organization – District**

- 1. Navigate to Synergy SIS> System> Setup> Organization screen.
- 2. Locate the District organization.
- 3. In the District organization, locate and select the **District** tab.
- 4. On the **District** tab, locate the **District Number** field.
- 5. Verify the five-digit district number portion of the CDS (County District School Number) is entered correctly, (xxDDDDDxxxxxx) where D equals the District Number of the CDS code.
- In the County Code field, verify the 2-digit county code number portion of the CDS number is present, (CCxxxxxxxxx) where C equals the County number portion of the CDS code.

| Organization Name: District |                |                 |  |  |  |
|-----------------------------|----------------|-----------------|--|--|--|
| District Spec               | cial Education |                 |  |  |  |
| District Setup              | Options        |                 |  |  |  |
| District Inform             | ation          |                 |  |  |  |
| Organization N              | lame           | District Number |  |  |  |
| District                    |                | 55555           |  |  |  |
| County Code                 | County         |                 |  |  |  |
| 22                          |                |                 |  |  |  |

### **Organization – School**

- 1. Navigate to Synergy SIS> System> Setup> Organization screen.
- 2. On the **Organization** screen, select the appropriate school you will be working with.
- 3. In the Other Information group box, locate the State CTDS Code field.
- 4. Verify the seven-digit school code number of the CDS (County District School Number) is entered correctly, (xxxxxxSSSSSSS) where S equals the School Code number of the CDS code.

| Other Information |                 |                         |  |  |  |  |
|-------------------|-----------------|-------------------------|--|--|--|--|
| Phone             | Fax             | Counselor Dept Phone    |  |  |  |  |
| 999-999-9999      |                 |                         |  |  |  |  |
| Sis School Code   | State CTDS Code | Alt Funding School Code |  |  |  |  |
| 001               | 7777777         |                         |  |  |  |  |

5. Repeat for each school in the district.

## **Organization – Alternative Education Schools**

Alternate education requires the withdrawal reason of T160 transaction to have the destination school defined during an inactivation process as outlined in the CALPADS business rules requirements. This setup is only required for Alternate Education Schools.

- 1. Navigate to Synergy SIS > System> Setup> Organization screen.
- 2. On the **Organization** screen, select the appropriate school you will be working with.
- 3. Select the **Use Alternate District CTDS** if the school is an Alternative Education school.

| Alternate Information   |                             |
|-------------------------|-----------------------------|
| Alternate District CTDS |                             |
|                         | Use Alternate District CTDS |

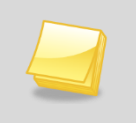

**Note**: By selecting this check box, the school will be required to enter a Receiver school value when exiting students with a T160 exit reason. Only set this option for alternative schools.

## **DISTRICT SETUP**

## **District Setup – Increment Staff Years**

Use the Increment staff years function in District Setup to increase the years in district and years educational service by one year. Run this process prior to the Fall 2 submission.

- 1. Navigate to Synergy SIS> System> Setup> District Setup> Options tab.
- 2. From the Staff Years group box, locate the Increment Staff Years button.

| Last Staff Year Increment Date 04/02/2011       Increment Staff Years         Increment Staff Years       Note: New staff members that are entered into the system should have data entered for staff years through generic conversion or manual entry. This process only updates recerds where the value of the field is not | Staff Year   | 3                                                                    |
|----------------------------------------------------------------------------------------------------|--------------|----------------------------------------------------------------------|
| <b>Note:</b> New staff members that are entered into the system should have data entered for staff years through generic conversion or manual entry. This process only undates records where the value of the field is not                                                                                                    | Last Staff i | Year Increment Date 04/02/2011 🕎 Increment Staff Years               |
| <b>Note:</b> New staff members that are entered into the system should have data entered for staff years through generic conversion or manual entry.                                                                                                    |              |                                                                      |
| data entered for staff years through generic conversion or manual entry.                                                                                                    |              |                                                                      |
|                                                                                                    |              | Note: New staff members that are entered into the system should have |

## **District Setup – Graduation Cohort**

Graduation Cohort from the District Setup is used to report the initial ninth grade year calculation needed for the graduation cohort year that will be reported to CALPADS.

- 1. Navigate to Synergy SIS> System> Setup> District Setup screen> Grade Setup tab.
- 2. In the **Years until Graduation** area, enter the number of years until graduation for each of the grades listed in the table.

| Grades 🔇 |       |            |   |                           |           |
|----------|-------|------------|---|---------------------------|-----------|
| Line     | Grade | Next Grade |   | Years Until<br>Graduation | ADA Group |
| 1        | 07    | 08         | * | 5                         | ~         |
| 2        | 08    | 09         | Y | 4                         | <b>~</b>  |
| 3        | 09    | 10         | * | 3                         | ~         |
| 4        | 10    | 11         | * | 2                         | ~         |
| 5        | 11    | 12         | * | 1                         | ~         |
| 6        | 12    |            | Y | 0                         | ~         |

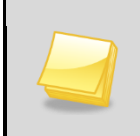

**Note:** The ability to override the cohort calculation for retained students is available on the other info tab of the student screen.

## **District Setup – Allowing No-Shows**

District setup has two settings that must be enabled in order to collect leave codes and leave dates for students who are No Shows. These two settings are Allow "No Show" and Require Summer Withdrawal Code for "No Show".

- 1. Navigate to Synergy SIS> System> Setup> District Setup screen> System tab.
- 2. Select the Allow "No Show" and Require Summer Withdrawal Code/Date for "No-Show" on the System tab and save the record.

| Enrollment Options                                |   |
|---------------------------------------------------|---|
| New Student Add Type Permanent ID Update Type     |   |
| Synergy Synergy update of permanent ID            | * |
| Allow "No Show"                                   |   |
| Require Summer Withdrawal Code/Date For "No Show" |   |

**Note:** Turning on the No Show boxes will allow for a secondary box to appear when the user selects to No Show a student. The user will then be required to enter a Summer Withdrawal Code and Summer Withdrawal Date.

## **District Setup – Program Exits**

District setup has two settings that schools must decide upon in order to collect leave dates for Programs. These two settings are Exit Programs/Services On Student Inactivation and Auto-Generate Needs Transactions. Exit Programs/Services On Student Inactivation requires manual entry when a student returns to a school. Make sure that Exit Programs/Services On Student Inactivation is turned off.

The use of **Auto-Generate Needs Transactions** is required for CALPADS submission. Selecting this option automatically exits the student from all programs when they switch schools. Auto-Generate Needs Transactions uses the enrollment history to automatically exit and re-enroll the student when they transfer from school to school.

1. Navigate to Synergy SIS> System> Setup> District Setup screen> System tab.

#### 2. Select Auto-Generate Needs Transactions.

| Enrollment Date Validation                                                                                                    |
|----------------------------------------------------------------------------------------------------|
| Must be within school calendar (excluding weekends and holidays as valid days) 🛛 💌                                                                                   |
| NOTE: All enrollment and attendance dates are validated at runtime by all reports a school calendar. Changes to this field do not initiate a retroactive validation. |
| Exit Programs/Services On Student Inactivation                                                                                                    |
| Auto-Generate Needs Transactions                                                                                                    |

## **District Setup – Show District of Residence as Lookup**

Use the **Show District of Residence as Lookup** option to change the free form field located on the **Student Enrollment** tab into a lookup table.

- 1. Navigate to Synergy SIS> System> Setup> District Setup screen> System tab.
- 2. From the Enrollment Options group box, locate Show District of Residence as Lookup.
- 3. Select Show District of Residence as Lookup.
- 4. Save the record.

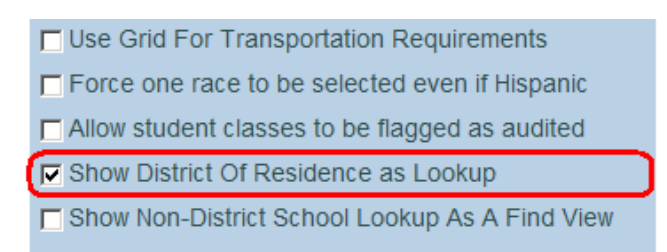

## **District Setup – Enable Historical Tracking of Staff in Sections**

Use the Enable historical tracking of staff in sections to allow tracking of section changes when teachers change for a section.

- 1. Navigate to Synergy SIS> System> Setup> District Setup screen> System tab.
- 2. From the **Other Options** group box, select the **Enable historical tracking of staff in sections** option.
- 3. Save the record.

| Discipline Type               | Incident Violation Display                     |
|-------------------------------|------------------------------------------------|
| Incident 💌                    | Lowest Level Violation Only 🗸                  |
| Student Notification          | Badge Number Update Type                       |
| lcon 💌                        | Manual update of badge number 🛛 👻              |
| 🗖 Disable Unique State Number | Adult ID Update Type                           |
| Allow Negative Seat Totals    | ×                                              |
| Enable Announcement Dismissal | Fee Total Type                                 |
|                               | Total fees for all years and all organizations |

**Note:** Turning on this option will enable a new tab on the sections screen to track historical staff records for all sections. Use of this functionality is only for CALPADS and PRE-ID extracts.

## SCHOOL SETUP

Use the **School Setup** screen to exclude schools from state reporting, define term durations used for Fall2 state reporting and school wide need information.

## School Setup – Exclude from State Reporting

Use the **Exclude from State Reporting** option, located on the School Setup general tab, to exclude school years from state reporting.

- 1. Navigate to Synergy SIS>System>Setup>School Setup>Basic Info tab.
- 2. From the School Setup screen, locate the Other Info group box.
- 3. Select the Exclude from State Reporting option.
- 4. Save the record.

| Other Info                   | 0 |
|------------------------------|---|
| Exclude from State Reporting |   |

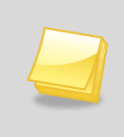

**Note:** By using this selection, the school is excluded from state reporting, but will show in the list to be selected from the extract screen but data will not be generated for the school.

## School Setup – School Wide Programs

The ability to defined school wide programs for the National School Lunch program and other programs administered to an entire school, are configurable from the **School Setup** screen.

#### School Wide - NSLP

- 1. Navigate to Synergy SIS>System>Setup>School Setup>Basic Info tab.
- 2. From the School Setup screen, locate the Programs group box.

| Programs                                             |            | ۵            |
|------------------------------------------------------|------------|--------------|
| All students enrolled in this school year are in the | Eligible 💌 | FRM program. |

- 3. For NSLP, select the code that will be assigned to all students in the school.
- 4. Save the record.

#### School Wide – Other Programs/Needs

Programs defined as school wide require additional setup in the **Synergy Needs** definition prior to completing school wide setup.

- 1. Navigate to Synergy SIS > Student Programs > Setup > Needs/Programs Definition.
- 2. From the **Needs Programs/Levels Definition** screen, locate each program defined as School Wide.
- 3. From the Menu area drop down, select Edit Need Definition Data.
- 4. Select the School Based check box and save the record.

| ∀Progra                              | ✓Programs/Levels Definition |              |  |  |  |  |  |  |
|--------------------------------------|-----------------------------|--------------|--|--|--|--|--|--|
| State Code: 122 Description: Title 1 |                             |              |  |  |  |  |  |  |
| Levels                               | Levels                      |              |  |  |  |  |  |  |
| State Code                           | Description                 | School Based |  |  |  |  |  |  |
| 122                                  | Title 1                     |              |  |  |  |  |  |  |

- 5. Repeat these steps for each program that will be used as a school-based program.
- 6. Navigate to Synergy SIS > System > Setup > School Setup > Basic Info tab.
- 7. From the School Setup screen, locate the Programs / Needs group box.

| Programs / Needs |             |  |  |  |  |
|------------------|-------------|--|--|--|--|
| Line Description | Detail      |  |  |  |  |
| 1 Title 1        | Show Detail |  |  |  |  |

- 8. Select the show detail link. The School Need Detail screen appears.
- 9. From the **School Need Detail** screen, locate the **Program Grade Availability** group box.
- 10. From the **Program Grade Availability**, select all grades to which the program will be available.

| Program Grade Availability                                           | 6 |
|----------------------------------------------------------------------|---|
| The Program is available for the following grades (blank means none) |   |
| Program Grade Availability↔                                          |   |
| ▼ 09 ▼ 10 ▼ 11 ▼ 12 □ 12+                                            |   |

- 11. **Save** the record. Once completed, the **Program Participation Grades** group box becomes available for selection.
- 12. From the **Program Participation Grades** area, select each grade that will participate in the program

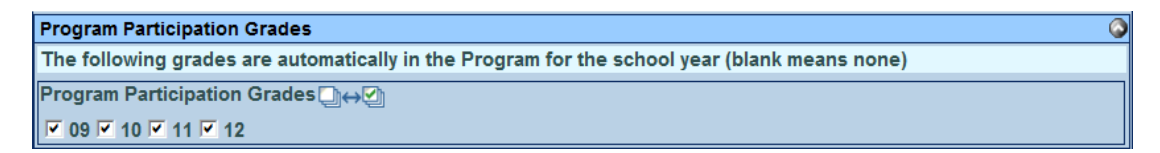

13. Save the record.

# Chapter Three: LOOKUP TABLE DEFINITIONS

In this chapter, the following topics are covered:

Lookup Definition Setup

Special table Setup

## LOOKUP DEFINITION SETUP

Lookup Definition requires that all state codes are setup prior to submitting to CALPADS. Some lookup table definitions require additional setup to activate specific user prompts or functionality as defined in this chapter.

- 1. Navigate to Synergy SIS > System > Setup >Lookup table Definition.
- 2. From the **Lookup table Definition** screen, locate the appropriate node and table entry from the table below.
- 3. Verify that the **State code** field in the Synergy SIS table matches the CDE table values for the state code for each of the tables.

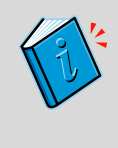

**Refrence:** Verify that all tables defined in the CALPADS datamapping portion of this guide are setup in accordance with the associated state values. Valid values are located at the following state website: <u>http://www.cde.ca.gov/ds/sp/cl/systemdocs.asp</u>

| Synergy SIS - table Definitions           | CALPADS - Code Set Name                              |  |  |  |  |
|-------------------------------------------|------------------------------------------------------|--|--|--|--|
| K12                                       |                                                      |  |  |  |  |
| K12 > Education Level                     | Highest Education Level                              |  |  |  |  |
| K12 > Grade                               | Grade Level                                          |  |  |  |  |
| K12 > Language                            | Language                                             |  |  |  |  |
| K12 > Staff Education Level               | Degree                                               |  |  |  |  |
| K12.CA                                    |                                                      |  |  |  |  |
| K12.CA > Health Code 504                  | *See Student 504 in this Chapter                     |  |  |  |  |
| K12.Course History Info                   |                                                      |  |  |  |  |
| K12.CourseHistoryInfo > Term Code         | Academic Term                                        |  |  |  |  |
| K12.Course Info                           |                                                      |  |  |  |  |
| K12.Course Info > ELL indicator           | Education Service English Learners                   |  |  |  |  |
| K12.Course Info > Funding Source          | Education Program Funding Source                     |  |  |  |  |
| K12.Course Info > Instructional Level     | Course Non Standard Instructional Level              |  |  |  |  |
| K12.Course Info > NCLB CORE               | NCLB Core Course Indicator and Instructional Level   |  |  |  |  |
| K12.Course Info > State Cat               | Course Group State                                   |  |  |  |  |
| K12.Course Info > Technical Provider      | Career Technical Education Funding Provider Category |  |  |  |  |
| K12.Course Info > University Subject Area | College Admission Requirement                        |  |  |  |  |
| K12.Course Info > VOC Ed Type             | Education Program Course Content                     |  |  |  |  |
| K12.Demographics                          |                                                      |  |  |  |  |
| K12.Demographics > Dwelling Type          | Primary Residence Category                           |  |  |  |  |
| K12.Demographics > Summer Withdrawal Code | Student Exit Category                                |  |  |  |  |
| K12.Demographics > Year End Status        | *Student Exit Category                               |  |  |  |  |
| K12.Discipline                            |                                                      |  |  |  |  |
| K12.Discipline > Modifications            | Expulsion Modification Category                      |  |  |  |  |
| K12.Discipline Info                       |                                                      |  |  |  |  |
| K12.DisciplineInfo > Authority            | Disciplinary Action Authority                        |  |  |  |  |
| K12.DisciplineInfo > Severity             | *See Severity Setup in this Chapter                  |  |  |  |  |

\*Setup requires special setup defined in this chapter.

| K12.Enrollment                                   |                                                      |
|--------------------------------------------------|------------------------------------------------------|
| K12.Enrollment > Attend Permit Reason            | Interdistrict Transfer Category                      |
| K12.Enrollment > Completion Status               | *School Completion Status                            |
| K12.Enrollment > Enter Code                      | Enrollment Status                                    |
| K12.Enrollment > Leave Code                      | Student Exit Category                                |
| K12.Enrollment > Receiver School                 | *See Receiver School Setup in this Chapter           |
| K12.Enrollment > Special Ed School Of Attendance | *See Special Ed School of Attendance in this Chapter |
| K12.Program Info                                 |                                                      |
| K12.Program Info > ELL IDEA Level                | ELL IDEA Level                                       |
| K12.Program Info > FRM Code                      | *See Free and Reduced Meals in this Chapter          |
| K12.Program Info > GATE Code                     | *See Gifted and Talented in this Chapter             |
| K12.Schedule Info                                |                                                      |
| K12.Schedule Info > Instructional Strategy       | *Instructional Strategy                              |
| K12.Schedule Info > Team Teaching                | Multiple Teacher Instruction Strategy Category       |
| K12.Schedule Info > Term Codes                   | Academic Term                                        |
| K12.Setup                                        |                                                      |
| K12.Setup > District Number                      | *See District of Residence Setup in this Chapter     |
| K12.Special Ed                                   |                                                      |
| K12.Special Ed > Disability Code                 | Disability Code                                      |
| K12.Staff                                        |                                                      |
| K12.Staff > Job Class                            | Educational Service Job Classification               |
| K12.Staff > Position Status                      | Employment Status Category                           |
| K12.Staff > Qual. Method                         | Content Area Competency Category                     |
| K12.Staff > Support Type                         | Non Classroom Based or Support Assignment            |
| K12.Test Info                                    |                                                      |
| K12.TestInfo > Waiver Outcome                    | Regulatory Exemption Outcome                         |
| Revelation                                       |                                                      |
| Revelation > Country                             | Country International Standards Organization         |
| Revelation > Ethnicity                           | Race Category                                        |
| Revelation > Gender                              | Gender                                               |
| Revelation > State                               | State / Province                                     |

\*Setup requires special setup defined in this chapter.

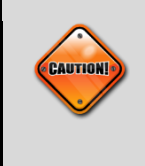

**Caution**: Only change the state code column value for the corresponding state table. Do not change or remove table code values that are already in use. If a code is no longer used for state reporting, use the fields Year Start and Year End to deprecate codes that will no longer be used.

## **Year End Status**

Year End Status creates enrollment records for active students who matriculate or move to another school. The Year End Status table includes additional setup to turn on the process of generating enrollment records. Multiple codes with the same State Code values can be utilized for specific district tracking purposes in the lookup table definition. Only values with state code and alt code 3 are extracted.

- 1. Navigate to Synergy SIS> System> Setup> Lookup Table Definition.
- 2. From the Lookup Table Definition screen, locate K12.Demographics.
- 3. From K12.Demographics locate, Year End Status.
- 4. In the **State Code** field, enter the state exit code reason
- 5. In Alt Code 3, enter a Y to activate the state code field for enrollment records.
- 6. Save the record.

| Na | Name: Year End Status Namespace: K12.Demographics Locked: N                                                     |             |        |                                    |             |                 |                 |                    |  |  |  |
|----|----------------------------------------------------------------------------------------------------|-------------|--------|------------------------------------|-------------|-----------------|-----------------|--------------------|--|--|--|
|    | Use Code as the State Code - all values reported to state will be used from the lookup code and not evaluate to |             |        |                                    |             |                 |                 |                    |  |  |  |
| L  | Lookup Values                                                                                                   |             |        |                                    |             |                 |                 |                    |  |  |  |
| >  | Line                                                                                                    | ListOrder 🖨 | Code 😂 | Description 🔶                      | Other SIS 😂 | State<br>Code ⊜ | Alt<br>Code 3 🖨 | Alt<br>Code<br>SIF |  |  |  |
| Γ  | 1 1                                                                                                    |             | 160    | Transfer to another CA School      |             | T160            | Y               |                    |  |  |  |
| Γ  | 2                                                                                                    |             | 230    | Completer - Highest Grade / School |             | E230            | Y               |                    |  |  |  |
| Γ  | ] 3                                                                                                    |             | 450    | Grade (K - 6) - Exited School      |             | E450            | Y               |                    |  |  |  |
| Γ  | 4                                                                                                    |             | G      | Graduated High School              |             | E230            | Υ               |                    |  |  |  |
| Γ  | ] 5                                                                                                    |             | P      | Promoted                           |             |                 |                 |                    |  |  |  |
| Γ  | 6                                                                                                    |             | R      | Retained                           |             |                 |                 |                    |  |  |  |

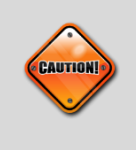

**Caution**: Codes that do not have a value of **Y** will not generate an SENR enrollment line with the accompanying state code value. Other values that do not require a **State Code** value should not have **Alt Code 3** populated.

## **Completion Status**

Additional setup is required for completion status codes. Students that exit with an E230 code must have a completion status code populated

- 1. Navigate to the Synergy SIS> System> Setup> Lookup Table Definition.
- 2. From the Lookup Table Definition screen, navigate to K12.Enrollment> Completion Status.

| P | Name: Completion Status Namespace: K12.Enrollment Locked: N                                                                       |      |           |   |      |   |                        |           |   |                |              |
|---|----------------------------------------------------------------------------------------------------|------|-----------|---|------|---|------------------------|-----------|---|----------------|--------------|
| I | Use Code as the State Code - all values reported to state will be used from the lookup code and not evaluate to the State Code un |      |           |   |      |   |                        |           |   |                |              |
|   | Lookup Values                                                                                                    |      |           |   |      |   |                        |           |   |                |              |
|   | ×                                                                                                    | Line | ListOrder | Ş | Code | Ş | Description 🔶          | Other SIS | Ş | State Code 🛭 😂 | Alt Code 3 😂 |
| Ī |                                                                                                    | 1    |           | 1 | 00   |   | Graduated              |           |   | 100            | Y            |
|   |                                                                                                    | 2    |           | 4 | 80   |   | Promoted(matriculated) |           |   | 480            |              |

- 3. In the **State Code** field, enter the state code for each completion code defined by the state.
- 4. In the Alt Code 3 field, enter Y for each code where State Code 100, 106, 108 is present.
- 5. **Save** the record.

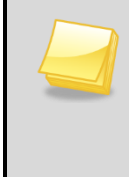

Note: Only State Code values of 100, 106, 108 require an Alt Code 3 value of Y to allow Synergy SIS to generate the UC/CSU calculation defined in CA Setup for the SENR extract. If the Alt Code 3 field is not populated for State Code 100, 106, 108, students will not extract the UC/CSU calculated value.

## **Receiver School Setup**

The Receiver school is required for T165 exits for Non-Voluntary Transfer records. In addition, Receiver school values for T160 exit codes are required when the school is marked as an Alternative school in the **Organization** screen.

- 1. Navigate to Synergy SIS> System> Setup> Lookup table Definition.
- 2. From the Lookup table Definition screen, locate K12.Enrollment.
- 3. From K12.Enrollment, locate Receiver School.
- 4. From the grid, add each school that a student could attend.
- 5. In the **State Code** field, enter the 7 digit school number of the school.

| Nam | me: Receiverschool Namespace: K12.Enrollment Locked: N                                                              |             |        |               |             |                |  |  |
|-----|----------------------------------------------------------------------------------------------------|-------------|--------|---------------|-------------|----------------|--|--|
| U   | Use Code as the State Code - all values reported to state will be used from the lookup code and not evaluate to the |             |        |               |             |                |  |  |
| Loc | Lookup Values                                                                                                    |             |        |               |             |                |  |  |
| ×   | Line                                                                                                    | ListOrder 😂 | Code 😂 | Description 🔶 | Other SIS 😝 | State Code 🛛 🖨 |  |  |
|     | 1                                                                                                    | 1           | 1      | School 1      |             | 1111111        |  |  |
|     | 2                                                                                                    | 2           | 2      | School 2      |             | 2222222        |  |  |
|     | 3                                                                                                    | 3           | 3      | School 3      |             | 3333333        |  |  |
|     | 4                                                                                                    | 4           | 4      | School 4      |             | 444444         |  |  |
|     | 5                                                                                                    | 5           | 5      | School 5      |             | 5555555        |  |  |
|     | 6                                                                                                    | 6           | 6      | School 6      |             | 6666666        |  |  |
|     | 7                                                                                                    | 7           | 7      | School 7      |             | 7777777        |  |  |
|     | 8                                                                                                    | 8           | 8      | School 8      |             | 8888888        |  |  |

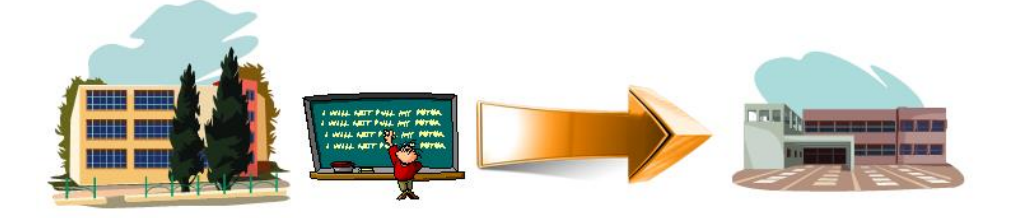

If a student is non-voluntarily expelled from a school and sent to an alternative school, they require a T165 exit code and a receiver school value.

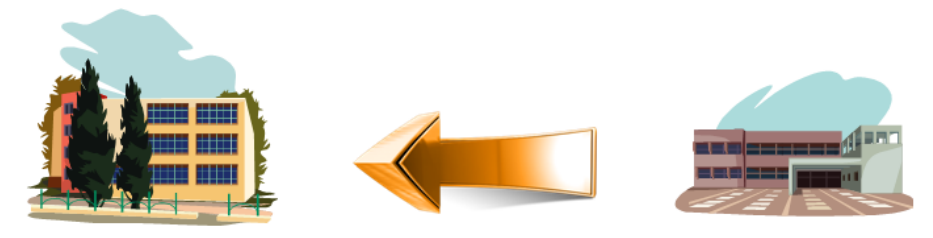

If a student attends an alternative school but goes back to the regular school, then they require a T160 exit code and a receiver school value.

## Free and Reduced Meals

NSLP requires additional setup to define if a program will be Eligible or Participation.

- 1. Navigate to the Synergy SIS> System> Setup> Lookup table Definition.
- 2. From the Lookup table Definition screen, locate K12.ProgramInfo.
- 3. From K12.ProgramInfo, locate FRM Code.

| N | Name: Frm Code Namespace: K12.ProgramInfo Locked: N                                               |      |             |        |               |                |                 |               |
|---|---------------------------------------------------------------------------------------------------|------|-------------|--------|---------------|----------------|-----------------|---------------|
|   | Use Code as the State Code - all values reported to state will be used from the lookup code and n |      |             |        |               |                |                 |               |
| Ι | Lookup Values                                                                                     |      |             |        |               |                |                 |               |
|   | ×                                                                                                 | Line | ListOrder 🖨 | Code 😂 | Description 🔶 | Other<br>SIS ⇔ | State<br>Code ⇔ | Alt<br>Code 3 |
|   |                                                                                                   | 1    | 1           | 136    | Free          | 136            | 175             | 3             |
|   |                                                                                                   | 2    | 2           | 137    | Reduced       | 137            | 175             | 3             |

- 4. In the State Code field, enter 175 for both Free and Reduced Values.
- 5. In the Alt Code 3 field, Enter 1 (Eligible) or 3 (Participation) for each value designated with a state code.
- 6. Save the record.

### Gifted and Talented

There are two locations where GATE information can be stored in Synergy SIS. Continue with the following table setup only if you store GATE data in **Student GATE** screen. If GATE is stored in **Student Needs**, then additional setup is required in the Needs portion of this manual. Edupoint recommends that the **Gifted and Talented** screen be used.

- 1. Navigate to the Synergy SIS> System> Setup> Lookup table Definition.
- 2. From the Lookup table Definition screen, navigate to K12.ProgramInfo.
- 3. From the K12.programInfo, locate Gate Code.

| Nam | Name: Gate Code Namespace: K12.ProgramInfo Locked: N                                                          |             |        |               |                |                 |                 |
|-----|----------------------------------------------------------------------------------------------------|-------------|--------|---------------|----------------|-----------------|-----------------|
| D١  | $\square$ Use Code as the State Code - all values reported to state will be used from the lookup code and not |             |        |               |                |                 |                 |
| Loo | Lookup Values                                                                                                 |             |        |               |                |                 |                 |
| ×   | Line                                                                                                    | ListOrder 😂 | Code 😂 | Description 🔶 | Other<br>SIS ≑ | State<br>Code ≑ | Alt<br>Code 3 🖨 |
|     | 1                                                                                                    | 1           | Р      | Participating | Р              | 127             | Р               |
|     | 2                                                                                                    | 2           | E      | Eligible      | E              | 127             | E               |

- 4. In the **State Code** field, enter the state code of **127** for each code that qualifies for GATE.
- 5. In the **Alt Code 3** field, enter **E** (Eligible) or **P** (Participating) for each value designated with a state code in step 3.
- 6. Save the record.

### Student 504

There are two locations where Student 504 information can be stored in Synergy SIS. Continue with the following table setup only if you store Student 504 data in **Student 504** screen. If Student 504 data is stored in **Student Needs**, then additional setup is required in the Needs portion of this manual.

- 1. Navigate to the Synergy SIS> System> Setup> Lookup table Definition.
- 2. From the Lookup table Definition screen, navigate to K12.CA.
- 3. From the K12.CA, locate Health Code 504.

| Nar | Name: Health Code 504 Namespace: K12.CA Locked: N                                                                        |             |        |                  |             |                 |                    |
|-----|----------------------------------------------------------------------------------------------------|-------------|--------|------------------|-------------|-----------------|--------------------|
|     | $\square$ Use Code as the State Code - all values reported to state will be used from the lookup code and not $\epsilon$ |             |        |                  |             |                 |                    |
| Lo  | Lookup Values                                                                                                    |             |        |                  |             |                 |                    |
| ×   | Line                                                                                                    | ListOrder 🖨 | Code 🖨 | Description 🚔    | Other SIS 🖨 | State<br>Code ⊖ | Alt<br>Code ⇔<br>3 |
|     | 1                                                                                                    | 0           | 101    | 504 Accomodation |             | 101             | Р                  |

- 4. In the **State Code** field, enter the state code of **101** for each code that qualifies for 504.
- 5. In the **Alt Code 3** field, enter **E** (Eligible) or **P** (Participating) for each value designated with a state code.
- 6. Save the record.

### **Special Ed School Of Attendance**

- 1. Navigate to Synergy SIS>System>Setup>Lookup table Definition.
- 2. From the Lookup table Definition screen, locate K12.Enrollment.
- 3. From K12.Enrollment, locate Special Ed School Of Attendance

| Nam | lame: Special Ed School Of Attendance Namespace: K12.Enrollment Locked: N                                    |             |        |               |                |                 |                 |  |
|-----|----------------------------------------------------------------------------------------------------|-------------|--------|---------------|----------------|-----------------|-----------------|--|
| ΠU  | $\square$ Use Code as the State Code - all values reported to state will be used from the lookup code and no |             |        |               |                |                 |                 |  |
| Loo | Lookup Values                                                                                                |             |        |               |                |                 |                 |  |
| ×   | Line                                                                                                    | ListOrder 😂 | Code 😂 | Description 🔶 | Other<br>SIS ⇔ | State<br>Code ≑ | Alt<br>Code 3 🔤 |  |
|     | 1                                                                                                    | 0           | 0      | School 1      |                | 1111111         |                 |  |
|     | 2                                                                                                    | 1           | 1      | School 2      |                | 2222222         |                 |  |
|     | 3                                                                                                    | 2           | 2      | School 3      |                | 3333333         |                 |  |

- 4. From the grid, add each school that a student could attend.
- 5. Enter a unique value for the **Code** field and a descriptive name for the school in the **Description** field.
- 6. In the State Code field, enter the 7 digit school number of the school.
- 7. Save the record.

#### **District of Residence**

- 1. Navigate to Synergy SIS> System> Setup> Lookup table Definition.
- 2. From the Lookup table Definition screen, locate K12.Setup.
- 3. From K12.Setup, locate District Number.

| Nar | Name: District Number Namespace: K12.Setup Locked: N                                              |             |         |               |                |                 |                 |  |
|-----|---------------------------------------------------------------------------------------------------|-------------|---------|---------------|----------------|-----------------|-----------------|--|
|     | Use Code as the State Code - all values reported to state will be used from the lookup code and r |             |         |               |                |                 |                 |  |
| Lo  | Lookup Values                                                                                     |             |         |               |                |                 |                 |  |
| ×   | Line                                                                                              | ListOrder 🖨 | Code 🈂  | Description 🔶 | Other<br>SIS ≑ | State<br>Code ≑ | Alt<br>Code 3 🖨 |  |
|     | 1                                                                                                 | 0           | 1111111 | District 1    |                | 1111111         |                 |  |
|     | 2                                                                                                 | 0           | 2222222 | District 2    |                | 2222222         |                 |  |
|     | 3                                                                                                 | 0           | 3333333 | District 3    |                | 3333333         |                 |  |

- 4. From the grid, add each district that a student could attend.
- 5. Enter the 7 digit numeric value in the **Code** field and a descriptive name for the district in the **Description** field.
- 6. In the **State Code** field, enter the 7 digit District Number.
- 7. Save the record.

## **Instructional Strategy**

In addition to the state codes required for Instructional Strategy, the ELL Cross Check report uses the **Alt Code 3** field value of **EL** to determine EL specific sections. All Instructional Strategy alt code 3 values must contain a value.

- 1. Navigate to the Synergy SIS> System> Setup> Lookup table Definition.
- 2. From the Lookup table Definition screen, navigate to K12.Schedule Info-Instructional Strategy.

| Nam       | ame: Instructional Strategy Namespace: K12.ScheduleInfo Locked: N                                                                 |           |               |                               |               |                |            |  |  |
|-----------|----------------------------------------------------------------------------------------------------|-----------|---------------|-------------------------------|---------------|----------------|------------|--|--|
| <b></b> u | Use Code as the State Code - all values reported to state will be used from the lookup code and not evaluate to the State Code un |           |               |                               |               |                |            |  |  |
| Loc       | okup Va                                                                                                    | lues      |               |                               |               |                |            |  |  |
| ×         | Line                                                                                                    | ListOrder | <b>⊖</b> Code | Description                   | 🗦 Other SIS 👙 | State Code 🛭 🖨 | Alt Code 3 |  |  |
|           | 11                                                                                                    |           | 300           | Home and Hospital             |               | 300            | НН         |  |  |
|           | 2 2                                                                                                    | !         | 400           | Dual Immersion                |               | 400            | EL         |  |  |
|           | 33                                                                                                    | 1         | 500           | Structured English Immersion  |               | 500            | EL         |  |  |
|           | 4 4                                                                                                    |           | 600           | Bilingual                     |               | 600            | EL         |  |  |
|           | 5 5                                                                                                    |           | 650           | English Learner Mainstreaming |               | 650            | EL         |  |  |
|           | 66                                                                                                    | i         | 700           | Special Education             |               | 700            | SE         |  |  |

- 3. In the **State Code** field, enter the state code for each Instructional Strategy code defined by the state.
- 4. In the **Alt Code 3** field, enter **EL** for each code defined as an EL Instructional Strategy. For Home and Hospital enter **HH**, and for Special Education enter **SE**.
- 5. Save the record.

## Severity

The **Severity** drop down table is used in place of the free form field on District Disposition Code, District Discipline Code and Violation Severity Field. Only numeric values can be stored in this table. By default, this table only contains five values as an example but can be modified.

- 1. Navigate to the Synergy SIS> System> Setup> Lookup table Definition.
- 2. From the lookup table definition screen, locate the K12.DisciplineInfo.
- 3. From K12. DisciplineInfo, locate Severity.
- 4. In the **Code** field, enter a numeric value from 1 99.
- 5. In **Description**, enter a descriptive value for the severity.
- 6. Save the record.

| Na | Name: Severity Namespace: K12.DisciplineInfo Locked: N                                                                                                    |                  |        |                       |             |                 |                 |  |
|----|----------------------------------------------------------------------------------------------------|------------------|--------|-----------------------|-------------|-----------------|-----------------|--|
|    | Use Code as the State Code - all values reported to state will be used from the lookup code and not evaluate the state of the state will be used from the lookup code and not evaluate the state of the state of t |                  |        |                       |             |                 |                 |  |
| L  | ooku                                                                                                    | p Values         |        |                       |             |                 |                 |  |
| ×  | Lin                                                                                                    | e ListOrder 🖨    | Code 😂 | Description 🔶         | Other SIS 😂 | State<br>Code ≑ | Alt<br>Code 3 🖨 |  |
| Γ  | 1                                                                                                    | 1 1              | 1      | 1 - Highest Severity  |             |                 |                 |  |
| Γ  | 1                                                                                                    | 2 <mark>2</mark> | 2      | 2                     |             |                 |                 |  |
| Γ  | 1                                                                                                    | 3 3              | 3      | 3 - Moderate Severity |             |                 |                 |  |
| Γ  | 1                                                                                                    | 4 4              | 4      | 4                     |             |                 |                 |  |
| Γ  | 1                                                                                                    | 5 5              | 5      | 5 - Lowest Severity   |             |                 |                 |  |

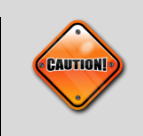

Caution: Only use numeric values for the code value.

# Chapter Four: PROGRAM SETUP

In this chapter, the following topics are covered: > Student Needs Setup > Gifted and Talented Setup > Free and Reduced Meals Setup > Student 504 Setup > CALPADS Program Setup

## **PROGRAM SETUP**

This section will outline the specific setup needed for CALPADS programs. Special consideration is needed for programs such as Student GATE and Student 504 programs.

### **Program Setup – Needs**

- 1. Navigate to the Synergy SIS> Student Programs> Setup> Needs/Programs Definition.
- 2. Rescreen the existing programs in the Needs/Program Definition.
- 3. Verify programs defined by your district are defined correctly with state code values

| State Code: 135 Description: Migrant Education |                                                                 |                      |  |            |       |           |           |    |
|------------------------------------------------|-----------------------------------------------------------------|----------------------|--|------------|-------|-----------|-----------|----|
| Levels                                         | Levels                                                          |                      |  |            |       |           |           |    |
| State Code                                     | Description                                                     |                      |  | School     | Based | Closes At | End Of Ye | ar |
| 135                                            | Migrant Educ                                                    | ation                |  | Г          | 1     |           | Γ         |    |
| Levels                                         |                                                                 |                      |  |            |       |           | Add       |    |
|                                                | V Line Limit Code Limit Description State Code Valid Year Range |                      |  |            |       |           |           |    |
|                                                | Code                                                            | de Limit Description |  | State Code |       | art       | Year End  |    |

4. For School wide programs, select the **School Based** check box for the program. This will allow the program to display in school wide program setup defined later in this chapter.

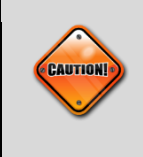

**Caution**: Do not add 175 – NSLP, or 144 – Special Education to the needs definition screen. In addition, do not add code 127 – GATE or 101 – Student 504, if you are using the specific program module instead of Needs. *Unexpected results in program extraction will occur.* 

## Program Setup – NSLP

National School Lunch Program setup requires that the lookup table be defined in system setup.

- 1. Navigate to the Synergy SIS> System> Setup> Lookup table Definition.
- 2. From the Lookup table Definition screen, locate K12.ProgramInfo.
- 3. From Lookup table Definition, locate FRM Code.

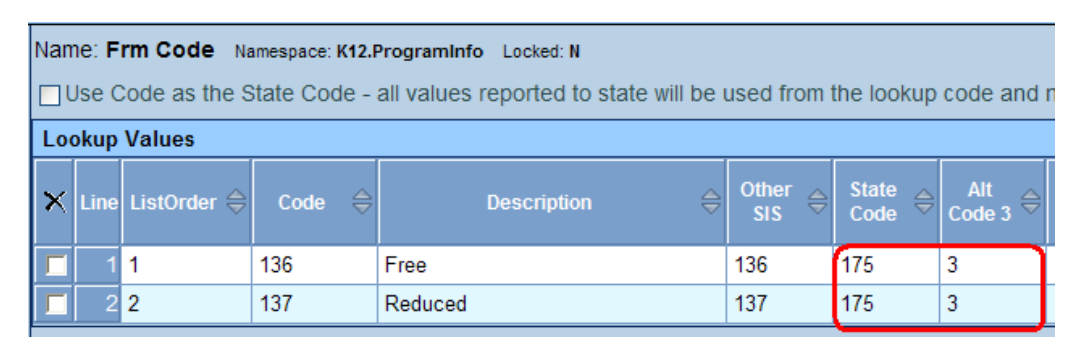

- 4. In the **State Code** field, enter **Lookup table Definition** for both Free and Reduced Values.
- 5. In the **Alt Code 3** field, enter a **1** (Eligible) or **3** (Participation) for each value designated with a state code.
- 6. Save the record.

## **Program Setup – Special Education**

There are two locations in Synergy SIS where Special Education information can be stored.

**Synergy SE**: Program 144 records are extracted from the students Initial IEP document in the system. The initial IEP date is used as the eligibility date for the program record generated for CALPADS.

**Synergy SIS**: Program 144 records are extracted from the **Student Special Education** screen. The students Initial IEP date is extracted as the start date while the exit date is extracted from the **Membership End Date** field. Only lookup table setup is required for Special Education Programs.

## Program Setup – GATE

There are two locations where GATE information can be stored in Synergy SIS. Only one location is used for CALPADS reporting. The exact location of where GATE information will be extracted for CALPADS will need to be identified.

- 1. Navigate to the Synergy SIS> CA> Setup> CA Setup screen.
- 2. Select the CALPADS tab from the CA Setup screen.
- 3. From the **Student Gate Location** drop down, select the location from where GATE programs will be extracted for CALPADS.

| Settings                         |                       |
|----------------------------------|-----------------------|
| UC/CSU Graduation Requirement    | Student Gate Location |
| UC/CSU 🗸                         | Student Gate 🛛 🗸      |
| Class ID Method                  | Student 504 Location  |
| Use begin period, room name, ; 🗸 | Student Needs 🛛 🗸     |

4. Based on the student gate location selected in the above steps, verify that the associated GATE location has been properly setup and defined in the following sub section.

#### Student Gate screen Setup

If the system is configured to use the **Student Gate** screen, additional table setup is required.

- 1. Navigate to the Synergy SIS> System> Setup> Lookup table Definition.
- 2. From the Lookup table Definition screen, navigate to K12.ProgramInfo> Gate Code.

| Nar | Iame: Gate Code Namespace: K12.ProgramInfo Locked: N                                                                              |             |        |               |             |                 |               |  |
|-----|----------------------------------------------------------------------------------------------------|-------------|--------|---------------|-------------|-----------------|---------------|--|
|     | Use Code as the State Code - all values reported to state will be used from the lookup code and not evaluate to the State Code un |             |        |               |             |                 |               |  |
| Lo  | Lookup Values                                                                                                    |             |        |               |             |                 |               |  |
| ×   | Line                                                                                                    | ListOrder 🖨 | Code 🔶 | Description 🔶 | Other SIS 🝦 | State Code    🖨 | Alt Code 3  🖨 |  |
| Г   | 1                                                                                                    | 1           | P      | Participating | P           | 127             | Р             |  |
|     |                                                                                                    | 2           | E      | Eligible      | E           | 127             | E             |  |

- 3. In the **State Code** field, enter the state code of **127** for each code that qualifies for GATE.
- 4. In the Alt Code 3 field, enter E (Eligible) or P (Participating) for each value designated with a state code.

#### **Student Needs screen Setup**

If the system is configured to use **Student Needs** screen for GATE program, then additional table setup is required.

- 1. Navigate to the Synergy SIS> Student Programs> Setup> Needs/Programs Definition.
- 2. Rescreen the existing programs defined for your district and verify that the 127 GATE program is defined.

### Program Setup – Student 504

There are two locations where Student 504 information can be stored in Synergy SIS. Only one location is used for CALPADS reporting. The exact location of where 504 information will be extracted for CALPADS will need to be identified.

- 1. Navigate to the Synergy SIS> CA> Setup> CA Setup screen.
- 2. Select the CALPADS tab from the CA Setup screen.
- 3. From the **Student 504 Location** drop down, select the location from where 504 programs will be extracted for CALPADS.

| Settings                         |                       |
|----------------------------------|-----------------------|
| UC/CSU Graduation Requirement    | Student Gate Location |
| UC/CSU 🗸                         | Student Gate 🛛 🗸      |
| Class ID Method                  | Student 504 Location  |
| Use begin period, room name, i 🗸 | Student 504 🗸         |

4. Based on the student 504 location selected in the above steps, verify that the associated 504 location has been properly setup and defined in the following sub section.

#### Student 504 screen Setup

If the system is configured to use the **Student 504** screen, additional table setup is required.

- 1. Navigate to the Synergy SIS> System> Setup> Lookup Table Definition.
- 2. From the Lookup Table Definition screen, navigate to K12.CA> Health Code 504.

| Name: Health Code 504 Namespace: K12.CA Locked: N                                                                                    |               |             |                |            |
|----------------------------------------------------------------------------------------------------|---------------|-------------|----------------|------------|
| Use Code as the State Code - all values reported to state will be used from the lookup code and not evaluate to the State Code unles |               |             |                |            |
| Lookup Values                                                                                                    |               |             |                |            |
| X Line ListOrder ⇔ Code ⇔                                                                                                    | Description 🔶 | Other SIS 😝 | State Code   😂 | Alt Code 3 |
| □ 1 0 1                                                                                                    | 504 - Plan    |             | 101            | P          |

- 3. In the **State Code** field, enter the state code of 101 for each code that qualifies for 504.
- 4. In the **Alt Code 3** field, enter **E** (Eligible) or **P** (Participating) for each value designated with a state code.
#### Student Needs screen Setup

If the system is configured to use student needs screen for the 504 program, then additional setup is required.

- 1. Navigate to the Synergy SIS> Student Programs> Setup> Needs/Programs Definition.
- 2. Rescreen the existing programs defined for your district and verify that the 101 Student 504 program is defined.

#### CA Setup – Program Configuration Setup

Once all programs are defined in Synergy SIS, open the **CA Setup** screen to define the Extract Submission and Participation or Eligibility for each program.

- 1. Navigate to the Synergy SIS> CA> Setup> CA Setup screen.
- 2. Select the CALPADS tab from the CA Setup screen.
- 3. From the **Program Configuration** area, select a program line.
- 4. Highlight a program that will be reported to CALPADS and select the **Show Details** button.

| Program Configuration |                                |                |  |  |  |  |
|-----------------------|--------------------------------|----------------|--|--|--|--|
|                       |                                | Show Detail    |  |  |  |  |
| Line State Code       | Description                    | Tasks          |  |  |  |  |
| 1 101                 | 504                            | EOY II         |  |  |  |  |
| 2 108                 | Opportunity Program            | EOY II         |  |  |  |  |
| 3 <mark>113</mark>    | California Partnership Academy | EOY II         |  |  |  |  |
| 4 122                 | Title 1                        | EOY II         |  |  |  |  |
| 5 <mark>127</mark>    | GATE                           | Fall I, EOY II |  |  |  |  |
| 6 <mark>131</mark>    | NCLB Title X Homeless          | Fall I, EOY II |  |  |  |  |
| 7 135                 | Migrant                        | EOY II, Fall I |  |  |  |  |

5. Select the check box for each CALPADS Task Type group and save the record.

| Program Configuration |                              |
|-----------------------|------------------------------|
|                       | Hide Detail                  |
| Line State Code       | State Code Description       |
| 1 101                 | 135 Migrant                  |
| 2 108                 |                              |
| 3 113                 |                              |
| 4 122                 |                              |
| 5 127                 | EOY IV Fall I Fall II Spring |
| 6 131                 | SSID Request                 |
| 7 135                 | Participation / Eligibility  |
| 8 144                 | Eligibility 🗸                |
| 0 400                 |                              |

6. From the **Participation / Eligibility** drop down, choose the value you wish to use for the program.

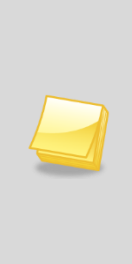

**Note**: NSLP will not have a **Participation / Eligibility** drop down in the **Program Configuration** screen and uses the Alt Code 3 lookup table configuration for Participation / Eligibility.

In addition, when CA Setup is set to use the **Student 504** or Student **GATE** screens, the Alt Code 3 lookup table values are used for Participation / Eligibility.

7. Repeat steps for all programs defined in the following gird for each submission.

| Code | Program Name                                               | Туре | Fall<br>1 | Fall<br>2 | Spring | EOY<br>1 | EOY<br>2 | EOY<br>3 | EOY<br>4 |
|------|------------------------------------------------------------|------|-----------|-----------|--------|----------|----------|----------|----------|
| 101  | Student 504                                                | Р    |           |           |        |          | Х        |          |          |
| 108  | Opportunity Program                                        | Р    |           |           |        |          | Х        |          |          |
| 113  | California Partnership<br>Academy                          | Р    |           |           |        |          | х        |          |          |
| 122  | NCLB Title I Part A Basic<br>Targeted                      | Р    |           |           |        |          | X        |          |          |
| 127  | Gifted and Talented<br>Education (GATE)                    | E    | x         |           | х      |          | U        |          |          |
| 131  | NCLB Title X Homeless                                      | Р    |           |           |        |          | Х        |          |          |
| 135  | Title I Part C Migrant                                     | E    | X         |           | X      |          | J        |          |          |
| 144  | Special Education                                          | E    | Х         |           | Х      |          | U        |          |          |
| 162  | California School-Age<br>Families Education (Cal-<br>SAFE) | Р    |           |           |        |          | x        |          |          |
| 164  | NCLB Title I Part D<br>Delinquent                          | Р    |           |           |        |          | х        |          |          |
| 171  | NCLB Title I Part D<br>Neglected                           | Р    |           |           |        |          | x        |          |          |
| 172  | NCLB Title I Part D At<br>Risk                             | Р    |           |           |        |          | X        |          |          |
| 173  | NCLB Title I Part D<br>Juvenile Detention                  | Р    |           |           |        |          | x        |          |          |
| 174  | NCLB Title I Part A<br>Neglected                           | Ρ    |           |           |        |          | X        |          |          |
| 175  | Free or Reduced Price<br>Meal Program                      | E    | x         |           | x      |          | U        |          |          |
| 180  | CAHSEE Intensive<br>Instruction                            | Р    |           |           |        |          | X        |          |          |

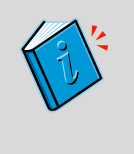

**Reference:** Verify that the programs codes, Eligibility, Participation and submission types are setup in accordance with the associated state requirements. State codes and submissions are located at the following state website:

http://www.cde.ca.gov/ds/sp/cl/systemdocs.asp

# Chapter Five: UC/CSU GRAD REQUIREMENTS

In this chapter, the following topics are covered: > UC/CSU Graduation Requirement Setup

# **GRADUATION REQUIREMENTS**

Use the Graduation Requirements screen to setup the UC/CSU Subject area requirements. A single graduation requirement definition is required for CALPADS submission.

## **Options tab**

Use the options tab of the graduation requirements screen to add the UC/CSU Requirement used for the calculation for UC/CSU subject area requirements setup.

- 1. Navigate to the Synergy SIS> Grading> Setup> Graduation Requirements.
- 2. From the **Options** tab, locate the defined UC/CSU Graduation Requirement definition if present or create a definition if necessary with the following values.
- 3. Save the record.

| Graduation Re               | quirements           | »             | 💰 🏭 💕 👸      | s 🎭 🔜 🔍 📢       | ) 💿 🚧 |
|-----------------------------|----------------------|---------------|--------------|-----------------|-------|
| Options                     |                      |               |              |                 |       |
| Name                        | Subject Area Group   | Copy Class Of | New Class Of | Delete Class Of |       |
| UC/CSU                      | University 🗠         |               |              |                 |       |
| Requirement Information     | n                    |               |              |                 | ۵     |
| Credit Load Theory          |                      |               |              |                 |       |
| Chronological (oldest to mo | ost recent)          |               | ~            |                 |       |
| Credit Application Sort O   | rder                 |               |              |                 |       |
| Calendar Year, Calendar N   | lonth 🗠              |               |              |                 |       |
| WIP Filter Calculat         | e CHS                |               |              |                 |       |
| ✓ □                         |                      |               |              |                 |       |
| CHS Type Filter □↔ 🕑        |                      |               |              |                 |       |
| 🗖 Default 🗖 Jr. High Sc     | hool 🗖 High School 🗖 | Other         |              |                 |       |

| Field                            | Required | Note                                                                         |
|----------------------------------|----------|------------------------------------------------------------------------------|
| Name                             | Yes      | Value used to define the Graduation Requirement for UC/CSU.                  |
| Subject Area                     | Yes      | Area where the UC/CSU values are present on the District Course screen       |
| Credit Load Theory               | Yes      | Order in which the credit will be loaded into the specific subject areas     |
| Credit Application<br>Sort Order | Yes      | Order in which the credit information will be sorted prior to loading credit |

### **Class of Credit**

Use the Class of Credit tab of the graduation requirements screen to define the total credits required for the UC/CSU Subject area requirement setup.

- 1. Navigate to the Synergy SIS> Grading> Setup> Graduation Requirements.
- 2. From the **Class of Credit** tab, locate the defined UC/CSU Graduation Requirement.
- 3. If necessary, create new Class of Year for the Graduation requirements.
- 4. From the **Graduation Credit Class Requirements** group box, locate **Credits Required** and enter the appropriate number of credits for each subject area.

| 🛛 Graduation Requirements 🛛 🔅 😹 🥵 🔜 🔍 😒 🐨                                                                    |                                                                                                    |                                                                                                    |                                                                                                    |                                                                                                    |                                                                                                    |  |  |  |
|----------------------------------------------------------------------------------------------------|----------------------------------------------------------------------------------------------------|----------------------------------------------------------------------------------------------------|----------------------------------------------------------------------------------------------------|----------------------------------------------------------------------------------------------------|----------------------------------------------------------------------------------------------------|--|--|--|
|                                                                                                    |                                                                                                    |                                                                                                    |                                                                                                    |                                                                                                    |                                                                                                    |  |  |  |
| Options Class Of Credit Class Of Test Groups Class Of GPA Class Of Service Learning                          |                                                                                                    |                                                                                                    |                                                                                                    |                                                                                                    |                                                                                                    |  |  |  |
| ;                                                                                                    | Subject Area Group Class Year                                                                                                    |                                                                                                    | Copy Class Of                                                                                                    | f New Class Of                                                                                                    |                                                                                                    |  |  |  |
| SUG                                                                                                    | raduation Requ University Class of 2009 and be                                                                                                    | yond 🚩                                                                                                    | Delete Class O                                                                                                    | of                                                                                                    |                                                                                                    |  |  |  |
| s of C                                                                                                    | redit Requirements                                                                                                    |                                                                                                    |                                                                                                    |                                                                                                    | 0                                                                                                    |  |  |  |
| ult Su                                                                                                    | ibject Area                                                                                                    |                                                                                                    |                                                                                                    |                                                                                                    |                                                                                                    |  |  |  |
| ge Ele                                                                                                    | ectives 💌                                                                                                    |                                                                                                    |                                                                                                    |                                                                                                    |                                                                                                    |  |  |  |
| duatio                                                                                                    | on Credit Class Requirements                                                                                                    |                                                                                                    |                                                                                                    | Add                                                                                                    | Hide Detail 🔕                                                                                                    |  |  |  |
| Line                                                                                                    | Subject Area                                                                                                    |                                                                                                    | Ş                                                                                                    | Credits Re                                                                                                    | equired 🔶                                                                                                    |  |  |  |
| 1                                                                                                    | Mathematics                                                                                                    |                                                                                                    |                                                                                                    | 30.000                                                                                                    |                                                                                                    |  |  |  |
| 2                                                                                                    | College Prep Electives                                                                                                    |                                                                                                    |                                                                                                    | 10.000                                                                                                    |                                                                                                    |  |  |  |
|                                                                                                    | History/Social Science                                                                                                    |                                                                                                    |                                                                                                    | 20.000                                                                                                    |                                                                                                    |  |  |  |
|                                                                                                    | Laboratory Science 🗸                                                                                                    | 20.000                                                                                                    |                                                                                                    |                                                                                                    |                                                                                                    |  |  |  |
|                                                                                                    | English 💌                                                                                                    |                                                                                                    |                                                                                                    | 40.000                                                                                                    |                                                                                                    |  |  |  |
|                                                                                                    | Visual and Performing Arts                                                                                                    |                                                                                                    |                                                                                                    | 10.000                                                                                                    |                                                                                                    |  |  |  |
|                                                                                                    | Language Other than English 💌                                                                                                    |                                                                                                    |                                                                                                    | 20.000                                                                                                    |                                                                                                    |  |  |  |
| se Fil                                                                                                    | ters                                                                                                    |                                                                                                    |                                                                                                    |                                                                                                    | <u></u>                                                                                                    |  |  |  |
| Passing Marks                                                                                                |                                                                                                    |                                                                                                    |                                                                                                    |                                                                                                    |                                                                                                    |  |  |  |
| If not all marks count toward graduation requirement then select the marks that do count towards graduation. |                                                                                                    |                                                                                                    |                                                                                                    |                                                                                                    |                                                                                                    |  |  |  |
| Passing Marks □↔ 🖓                                                                                           |                                                                                                    |                                                                                                    |                                                                                                    |                                                                                                    |                                                                                                    |  |  |  |
| A+ A A- B+ B B- C+ C C- D+                                                                                   |                                                                                                    |                                                                                                    |                                                                                                    |                                                                                                    |                                                                                                    |  |  |  |
| D D- F+ F                                                                                                    |                                                                                                    |                                                                                                    |                                                                                                    |                                                                                                    |                                                                                                    |  |  |  |
|                                                                                                    | STAI<br>ons<br>SUG<br>SUG<br>SUG<br>ult Suge Ele<br>duation<br>Line<br>1<br>2<br>3<br>4<br>5<br>6<br>7<br>7<br>rse Fil<br>sing I<br>t all r<br>sing I<br>t all r<br>sing I<br>t all t all r<br>sing I<br>t all t all r<br>sing I<br>t all t all r<br>sing I<br>t all t all r<br>sing I<br>t all t all r<br>sing I<br>t all t all t al | ons Class Of Credit Class Of Test Groups Class Of GPA   a Subject Area Group Class Year   SU Graduation Requ University Class of 2009 and be   s of Credit Requirements ult Subject Area ge Electives duation Credit Class Requirements Ut Subject Area ge Electives College Prep Electives Class of Pathematics College Prep Electives History/Social Science Laboratory Science Visual and Performing Arts Clanguage Other than English rse Filters sing Marks At all marks count toward graduation requirement then select sing Marks At M A MA A MB + MB MB - MC + MC MC | Straduation Requirements     ons   Class Of Credit   Class Of Credit   Class Of Credit   SU Graduation Requirements   Ult Subject Area   ge Electives   v   duation Credit Class Requirements   Ult Subject Area   ge Electives   v   college Prep Electives   v   duatory Science   v   datoratory Science   v   college Other than English   v   clanguage Other than English   v   tall marks count toward graduation requirement then select the marks that do   sing Marks   v   v   v   v   v   v   v   v   coll marks   v   v   v   v   v   coll marks   v   v   coll marks   v   v   v   v   v   v   v   v   v   v   v   v   v   v   v   v   v   v   v   v   v   v   v   v   v   v   v   v   v   v   v   v <th>Straduation Requirements     ons   Class Of Credit   Class Of Credit   Subject Area Group   Subject Area Group   SU Graduation Requirements   UI Subject Area   ge Electives     Ine   Subject Area   ge Electives     College Prep Electives   College Prep Electives   History/Social Science   Laboratory Science   Sing Marks   tall marks count toward graduation requirement then select the marks that do count toward graduation requirement then select the marks that do count toward graduation toward graduation for the province of the province of the province of the province of the province of the province of the province of the province of the p</th> <th>Straduation Requirements     Ins   Class Of Credit   Class Of Credit   Class Of Credit   Class Of Credit   Class Of Credit   Class Of Credit   Class of 2009 and beyond   Copy Class Of   Delete Class Of   Built Subject Area   ge Electives   Ine   Subject Area   ge Electives   Ine   Subject Area   Gelege Prep Electives   Value   Instructure   Mathematics   College Prep Electives   Value   Intervence   Intervence   Subject Area   Coredits Regulation   Intervence   Subject Area   Credits Regulation   College Prep Electives   Value   Intervence   Value   Intervence   Subject Area   Coredits Regulation   College Prep Electives   Value   Value   Value   Value   Value   Value   Value   Value   Value   Value   Value   Value   Value   Value   Value   Value   Value   Value   Value   Value   Value   Value   Value   Value   Value   Value   Value</th> | Straduation Requirements     ons   Class Of Credit   Class Of Credit   Subject Area Group   Subject Area Group   SU Graduation Requirements   UI Subject Area   ge Electives     Ine   Subject Area   ge Electives     College Prep Electives   College Prep Electives   History/Social Science   Laboratory Science   Sing Marks   tall marks count toward graduation requirement then select the marks that do count toward graduation requirement then select the marks that do count toward graduation toward graduation for the province of the province of the province of the province of the province of the province of the province of the province of the p | Straduation Requirements     Ins   Class Of Credit   Class Of Credit   Class Of Credit   Class Of Credit   Class Of Credit   Class Of Credit   Class of 2009 and beyond   Copy Class Of   Delete Class Of   Built Subject Area   ge Electives   Ine   Subject Area   ge Electives   Ine   Subject Area   Gelege Prep Electives   Value   Instructure   Mathematics   College Prep Electives   Value   Intervence   Intervence   Subject Area   Coredits Regulation   Intervence   Subject Area   Credits Regulation   College Prep Electives   Value   Intervence   Value   Intervence   Subject Area   Coredits Regulation   College Prep Electives   Value   Value   Value   Value   Value   Value   Value   Value   Value   Value   Value   Value   Value   Value   Value   Value   Value   Value   Value   Value   Value   Value   Value   Value   Value   Value   Value |  |  |  |

- 5. From the **Passing Marks** group box, locate and select the passing marks that will receive credit towards the graduation requirement.
- 6. Save the record.

# Chapter Six: CA SETUP

# CA SETUP

Use the **CA Setup** screen to define CALPADS specific setup criteria as well program requirements and eligibility information.

### CAHSEE Setup

Use the **CAHSEE Setup** tab of the **CA Setup** screen to define the Test Mapping for test Waivers, Exemptions and Pre-ID extracts.

- 1. Navigate to the Synergy SIS> CA> Setup> CA Setup screen.
- 2. Select the CAHSEE Setup tab from the CA Setup screen.
- 3. From the **Graduation Requirement** drop down, select the High School graduation requirement that will be used for CALPADS to define the CAHSEE test requirements.

| Y   | ∀CA Setup          |                 |                 |               |                    |          |                   |   |            |
|-----|--------------------|-----------------|-----------------|---------------|--------------------|----------|-------------------|---|------------|
| Org | janization Name: U | nified School D | istrict         |               |                    |          |                   |   |            |
| C   | SIS ID/ENRA Setup  | CAHSEE Setup    | CELDT Setup     | Submission Se | tup District Setup | CALPADS  |                   |   |            |
| Gra | duation Requirem   | ents High Schoo | I               | ~             |                    |          |                   |   |            |
| Те  | st Mapping         |                 |                 |               |                    |          |                   |   | <b>(</b> ) |
| Li  | e CAHSEE Test      | Class of 200    | )5 through 2009 |               |                    | Class of | f 2010 and beyond |   |            |
|     | 1 ELA              | CAHSEE -        | English         | *             |                    | CAHSE    | E - English       | ~ |            |
|     | 2 Math             | CAHSEE -        | Math            | *             |                    | CAHSE    | E - Math          | * |            |

4. From the **Test Mapping** grid, select the class of requirement for each Test for English and Math CAHSEE test definitions. This will be used to define the tests and parts required for the CAHSEE Test waivers value for EOY IV.

### **UC/CSU Grad Requirements**

For High school graduating seniors, the UC/CSU Grad Requirements met must be set up in order for the SENR UC/CSU requirements met to be populated. Once the UC/CSU Graduation Requirements are set up, select the graduation requirement in the **CA Setup** screen.

- 1. Navigate to the Synergy SIS> CA> Setup> CA Setup screen.
- 2. Select the CALPADS tab from the CA Setup screen.
- 3. From the **UC/CSU Graduation Requirement** drop down, select the CSU/UC graduation requirement that will be used for CALPADS.

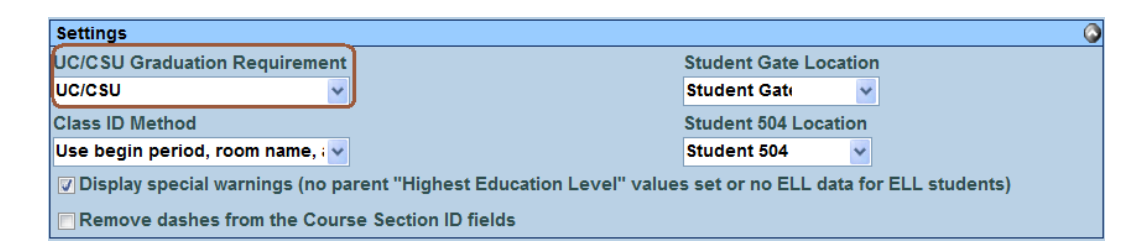

 By populating the UC/CSU Graduation Requirement field in the CA Setup, Synergy SIS will verify all students that have a completion status of 100 against the UC/CSU graduation requirements screen.

#### **Student Gate Location**

There are two locations where GATE information can be stored in Synergy SIS. Only one location is used for CALPADS reporting. The exact location of where GATE information will be extracted for CALPADS will need to be identified. For additional information on GATE, see the program area of this document.

- 1. Navigate to the Synergy SIS> CA> Setup> CA Setup screen.
- 2. Select the CALPADS tab from the CA Setup screen.
- 3. From the **Student Gate Location** drop down, select the location where GATE programs will be extracted from for CALPADS.

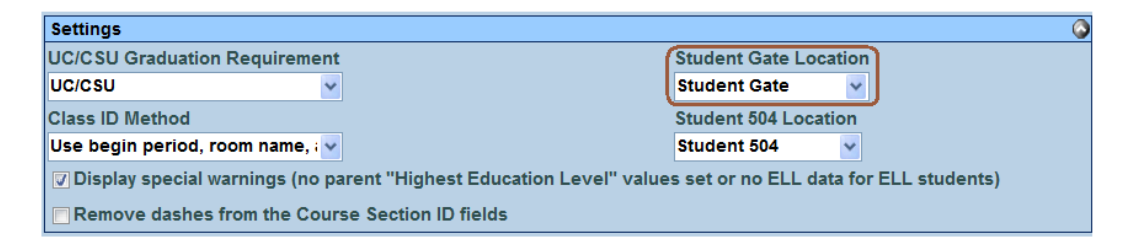

4. Save the record

**Note:** Edupoint recommends the use of the **Student Gate** screen as the location for Student GATE information. Student Gate gives the flexibility to track additional information concerning GATE students programs.

#### Student 504 Location

There are two locations where Student 504 information can be stored in Synergy SIS. Only one location is used for CALPADS reporting. The exact location of where Student 504 information will be extracted for CALPADS will need to be identified. For additional information on 504, see the program area of this document

- 1. Navigate to the Synergy SIS> CA> Setup> CA Setup screen.
- 2. Select the CALPADS tab from the CA Setup screen.
- 3. From the **Student 504 Location** drop down, select the location where 504 programs will be extracted from for CALPADS.

| Settings                                                                                                    | ٥                     |  |  |  |  |  |
|----------------------------------------------------------------------------------------------------|-----------------------|--|--|--|--|--|
| UC/CSU Graduation Requirement                                                                               | Student Gate Location |  |  |  |  |  |
| UC/CSU 🗸                                                                                                    | Student Gate 🛛 🗸      |  |  |  |  |  |
| Class ID Method                                                                                             | Student 504 Location  |  |  |  |  |  |
| Use begin period, room name, ; 🗸                                                                            | Student 504 🗸         |  |  |  |  |  |
| ☑ Display special warnings (no parent "Highest Education Level" values set or no ELL data for ELL students) |                       |  |  |  |  |  |
| Remove dashes from the Course Section ID fields                                                             |                       |  |  |  |  |  |

4. Save the record.

#### **Class ID Method**

The **Class ID Method** field generates a unique classroom ID for use in the CSRE file. Two options are available from the drop down. **Use begin period, room name and primary teacher badge number** or **Use section ID**. Edupoint recommends the use of **Use begin period, room name, and badge Number** as the Class ID Method.

- 1. Navigate to the Synergy SIS> CA> Setup> CA Setup screen.
- 2. Select the CALPADS tab from the CA Setup screen.
- 3. From the Class ID Method drop down, select Use begin period, room name, and badge number.
- 4. Save the record.

| Settings                                                                                                    | ۵                     |  |  |  |  |  |
|----------------------------------------------------------------------------------------------------|-----------------------|--|--|--|--|--|
| UC/CSU Graduation Requirement                                                                               | Student Gate Location |  |  |  |  |  |
| UC/CSU                                                                                                    | Student Gate 🗸        |  |  |  |  |  |
| Class ID Method                                                                                             | Student 504 Location  |  |  |  |  |  |
| Use begin period, room name, ; 🗸                                                                            | Student 504           |  |  |  |  |  |
| ☑ Display special warnings (no parent "Highest Education Level" values set or no ELL data for ELL students) |                       |  |  |  |  |  |
| Remove dashes from the Course Section ID fields                                                             |                       |  |  |  |  |  |

## **Display Special Warnings**

Use the display special warnings check box to display warning messages where data is calculated based on missing data in the extract file. Synergy SIS generates the parent Highest Education level for student records by selecting the highest education level from the parents. If all parents associated to the student do not contain a highest education value, Synergy SIS will automatically assign the value 15 – Declined to state to the student record.

In addition, if a student has a primary home language other than English or America Sign language and the student does not have a Language Proficiency the system will extract that student as a TBD. Selecting this option will generate a warning for each student where the highest education level value is blank for all parents or the student does not have completed EL records.

- 1. Navigate to the Synergy SIS> CA> Setup> CA Setup screen.
- 2. Select the CALPADS tab from the CA Setup screen.
- 3. From the Settings group box, locate the Display special warnings (no parent "Highest Education Level" values set or ELL data for ELL student).

| Settings                                                                                                    | ۵                     |  |  |  |  |
|----------------------------------------------------------------------------------------------------|-----------------------|--|--|--|--|
| UC/CSU Graduation Requirement                                                                               | Student Gate Location |  |  |  |  |
| UC/CSU                                                                                                    | Student Gate 🗸        |  |  |  |  |
| Class ID Method                                                                                             | Student 504 Location  |  |  |  |  |
| Use begin period, room name, ; 🗸                                                                            | Student 504 👻         |  |  |  |  |
| 🔽 Display special warnings (no parent "Highest Education Level" values set or no ELL data for ELL students) |                       |  |  |  |  |
| Remove dashes from the Course Section ID fields                                                             |                       |  |  |  |  |

4. Select the check box for the option and save the record.

#### **Remove Dashes from Course Section ID Fields**

The remove dashes from course section ID field option, removes the dash value from the section ID in the CRSE and SCSE files. Use this option when section lengths are 11 characters in length counting the dash value. Use of this option will remove the dash from the section ID value and generating a 10-character section ID.

- 1. Navigate to the Synergy SIS> CA> Setup> CA Setup screen
- 2. Select the CALPADS tab from the CA Setup screen
- 3. From the Settings Group box, locate the Remove dashes from the Course Section ID fields check box.

| Settings                                                                                                    | (                     |  |  |  |  |  |
|----------------------------------------------------------------------------------------------------|-----------------------|--|--|--|--|--|
| UC/CSU Graduation Requirement                                                                               | Student Gate Location |  |  |  |  |  |
| UC/CSU                                                                                                    | Student Gate 👻        |  |  |  |  |  |
| Class ID Method                                                                                             | Student 504 Location  |  |  |  |  |  |
| Use begin period, room name, ; 🗸                                                                            | Student 504 🗸         |  |  |  |  |  |
| ☑ Display special warnings (no parent "Highest Education Level" values set or no ELL data for ELL students) |                       |  |  |  |  |  |
| Remove dashes from the Course Section ID fields                                                             |                       |  |  |  |  |  |

4. Select the check box for the option and save the record.

## **Program Configuration Setup**

In order to generate program files need for CALPADS all programs used by the district must exist in Synergy SIS. To define what programs will be generated for CALPADS, open the **CA Setup** screen to select the Extract Submission type and Participation or Eligibility per program.

- 1. Navigate to the Synergy SIS> CA> Setup> CA Setup screen.
- 2. Select the CALPADS tab from the CA Setup screen.
- 3. From the **Program Configuration** area, select a program line.
- 4. Highlight a program that will be reported to CALPADS and select the **Show Details** button.

| <b>∀CA</b> Setup                                                                                            |                    |                |                 |            |             |         |           |      |      | » 🧕         |
|----------------------------------------------------------------------------------------------------|--------------------|----------------|-----------------|------------|-------------|---------|-----------|------|------|-------------|
| Organization Name: Ur                                                                                       | nified School Dist | rict           |                 |            |             |         |           |      |      |             |
| CSIS ID/ENRA Setup                                                                                          | CAHSEE Setup       | CELDT Setu     | ip Submis       | sion Setup | District S  | etup    | CALPAD    | os 🗋 |      |             |
| Settings                                                                                                    |                    |                |                 |            |             |         |           |      |      | <b>(</b>    |
| UC/CSU Graduation R                                                                                         | equirement         |                |                 |            | Stud        | lent G  | ate Loca  | tion |      |             |
| UC/CSU                                                                                                    | ~                  |                |                 |            | Stud        | dent G  | ate       | ~    |      |             |
| Class ID Method                                                                                             |                    |                |                 |            | Stud        | lent 50 | )4 Locati | ion  |      |             |
| Use begin period, roo                                                                                       | m name, i 🗸        |                |                 |            | Stud        | dent 50 | 04        | ~    |      |             |
| ☑ Display special warnings (no parent "Highest Education Level" values set or no ELL data for ELL students) |                    |                |                 |            |             |         |           |      |      |             |
| Remove dashes fro                                                                                           | om the Course Se   | ction ID field | s               |            |             |         |           |      |      |             |
| Dragram Canfiguration                                                                                       |                    |                |                 |            |             |         |           |      | <br> |             |
| Program Configuration                                                                                       | 1                  |                |                 |            |             |         |           |      | <br> |             |
|                                                                                                    |                    |                |                 |            |             |         |           |      |      | Hide Detail |
| Line State Code                                                                                             |                    | State Cod      | e Descriptio    | n          |             | _       |           |      |      |             |
| 1 101                                                                                                    |                    | 122            | Title 1         |            |             |         |           |      |      |             |
| 2 108                                                                                                    |                    | Calpads T      | ask Type 🛄      | ⇒⊠ì        |             |         |           |      | <br> |             |
| 3 113                                                                                                    |                    |                | nent Update     |            | EOY II 🗆 E  |         |           |      |      |             |
| 4 122                                                                                                    |                    |                |                 | 🗆 Fall I 🗖 | Fall II 🗖 S | pring   |           |      |      |             |
| 6131                                                                                                    |                    |                | equest          |            |             |         |           |      |      |             |
| 7 135                                                                                                    |                    | Participati    | on / Eligibilit | y          |             |         |           |      | <br> |             |
| 8 144                                                                                                    |                    | Participati    | on 🗸            |            |             |         |           |      |      |             |

- 5. Select the check box for each **CALPADS task type** group and save the record.
- 6. From the **Participation / Eligibility** drop down, choose the value you wish to use for the program.

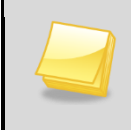

**Note:** For additional information on program setup and configuration, see the program area of this document.

# Chapter Seven: DISTRICT DISCIPLINE SETUP

In this chapter, the following topics are covered:

- District Discipline Code Setup
  - District Discipline Options
- District Disposition Code Setup

# **DISTRICT DISCIPLINE OPTIONS**

Use the **District Discipline Options** screen to configure CALPADS to use the incident based discipline records for state reporting.

- 1. Navigate to the Synergy SIS> Discipline Incident> Setup> District Discipline Options.
- 2. From the **Discipline Options** tab, locate and populate the following fields.

| <b>∀District Discipline Options</b>                                                                 | » 💐 🎊 |
|----------------------------------------------------------------------------------------------------|-------|
|                                                                                                    |       |
| Discipline Options                                                                                  |       |
| piscipline Type Incident                                                                            |       |
| Incident Discipline Options                                                                         | ۵     |
| Incident ID Numbering                                                                               |       |
| Unique number across all year types which resets at the beginning of the year (Default)             |       |
| Disposition Add Option                                                                              |       |
| Link added dispositions to student violations not already associated with a disposition. (Default 🛩 |       |
| Incident Violation Display                                                                          |       |
| Entire Violation                                                                                    |       |
| Show Severity Level as Lookup                                                                       |       |

| Field                            | Required | Note                                                                                                    |
|----------------------------------|----------|----------------------------------------------------------------------------------------------------|
| Discipline Type                  | Yes      | Value of 'Incident' is required for CALPADS state reporting.                                                                                                    |
| Show Severity<br>Level as Lookup | Νο       | Selecting this check box turns the severity free form<br>text field into a lookup table. If this option is used,<br>numeric values are required for the lookup table<br>values. See the <u>Lookup Definition Setup</u> chapter of<br>this guide for the lookup table location and setup. |

# DISTRICT DISCIPLINE CODE SETUP

Discipline code setup is required for CALPADS extracts for Synergy. Synergy will extract all discipline codes where the **Report to State** and **State Code** are populated. In the case of multi-tiered discipline code configuration, Synergy will process from the lowest tier up to the base level.

- 1. Navigate to the Synergy SIS> Discipline Incident> Setup> District Discipline Code Setup.
- 2. From the **Discipline Code** tab, locate the discipline code that will be modified.
- 3. Enter the following fields.

| $\nabla$  | Dist                                                                                           | trict Dis          | scipli | ne Code       | Setu          | р              |                    |                                            |           |                |                | >>     | 2              |
|-----------|------------------------------------------------------------------------------------------------|--------------------|--------|---------------|---------------|----------------|--------------------|--------------------------------------------|-----------|----------------|----------------|--------|----------------|
| Disc      | Discipline Code: 48900b Description: 48900.b State Code: 101 Alt State Code:                   |                    |        |               |               |                |                    |                                            |           |                |                |        |                |
| Dis       | Discipline Codes                                                                               |                    |        |               |               |                |                    |                                            |           |                |                |        |                |
| Cod       | е                                                                                              | Description        |        |               | (s            | State Code     | Alt State Co       | de                                         | Security  | r i            | Old Sis        | Code   |                |
| 4890      | 0b                                                                                             | 48900.b            |        |               |               | 101            |                    |                                            | 5-Highes  | it 😽           |                |        |                |
| Disp<br>3 | Display Order Severity Level                                                                   |                    |        |               |               |                |                    |                                            |           |                |                |        |                |
|           | 7 Mandatory 🔽 Report To State 🗖 Mandatory Law Enforcement Notification 🧂 Include In TeacherVUE |                    |        |               |               |                |                    |                                            |           |                |                |        |                |
| Disc      | ipline                                                                                         | e Codes            |        |               |               |                |                    |                                            |           |                | Add            | Show D | etail 🔇        |
| ×         | Line                                                                                           | Display<br>Order 🖨 | Code 🌲 | Description 🖨 | State<br>Code | Alt State Code | Report To<br>State | Mandatory La<br>Enforcemen<br>Notification | tw<br>t ⊜ | inclu<br>Teach | de in<br>erVUE | Sev    | erity<br>vel 🍦 |

| Field           | Required | Note                                                                                                    |
|-----------------|----------|----------------------------------------------------------------------------------------------------|
| State Code      | Yes      | Enter the valid state code value for each violation.<br>This will be the code that will extract for each<br>violation                |
| Alt State Code  | Νο       | Use this field to store the Ed Code value for each state code. This field is not used in reports but can be used for query purposes. |
| Severity Level  | Yes      | Use this field to define the default severity of the incident. 1-Highest - 99-Lowest.                                                |
| Report To State | Yes      | Selecting the Report To State box includes the Discipline Code in the extract.                                                       |

# **DISTRICT DISPOSITION CODE SETUP**

Disposition code setup is required for CALPADS submissions. Discipline records where a disposition is not marked as report to state will not extract for end of year reporting. Use the following screen to identify all dispositions that need to be reported to the state.

- 1. Navigate to the Synergy SIS> Discipline Incident> Setup> District Disposition Code Setup.
- 2. From the **Disposition Code** tab, locate the disposition code that will be modified.
- 3. Enter the following fields.

| VDistrict I              | Disposition Code Setup                                       |                           | » 🧕 🎊         |
|--------------------------|--------------------------------------------------------------|---------------------------|---------------|
| Disposition Code         | EXP Description: Expulsion State Code: 200 Alt State Code: X |                           |               |
| Disposition Codes        | 1                                                            |                           |               |
| Disposition Code         | Description                                                  | State Code Alt State Co   | de            |
| EXP                      | Expulsion                                                    | 200                       |               |
| Report To State          | Id Sis Code Mandatory Severity                               |                           |               |
| <b>Disposition Codes</b> |                                                              | Add                       | Show Detail 🔇 |
| X Line D                 | sposition Code 🗧 Description 🔤 State                         | e Code 🔤 Alt State Code 🍣 | Severity 🔶    |

| Field           | Required | Note                                                                                                    |
|-----------------|----------|----------------------------------------------------------------------------------------------------|
| State Code      | Yes      | Enter the valid state code value for each<br>Disposition. This will be the code that will extract for<br>each violation                           |
| Severity Level  | Yes      | Use this field to define the default severity of the Disposition. 1-Expulsion, 2-Suspension, 3-In School Suspension, 4-No Expulsion or Suspension |
| Report To State | Yes      | Selecting the Report To State box includes the Disposition Code in the extract.                                                                   |

# Chapter Eight: STUDENT SCREEN DATA ENTRY

In this chapter, the following topics are covered:

State Specific Student Data

## **STUDENT SCREEN**

Use the **Student** screen to collect student information required for California state reporting. Complete the following fields in the **Student** screen for students.

### **Demographics tab**

- 1. Navigate to the Synergy SIS> Student> Student.
- 2. From the **Demographic** tab, search for a student and modify the fields as needed.

| √Student          |               |                 |               |              |                     |           |         |               |                     |
|-------------------|---------------|-----------------|---------------|--------------|---------------------|-----------|---------|---------------|---------------------|
| Student Name: :   | School: Teach | er: Room:       |               |              |                     |           |         |               |                     |
| Demographics      | Other Info    | Parent/Guardian | Emergency     | Enrollment   | Enrollment          | History   | Classes | Documents     | Student Contact Log |
| Last Name         | Firs          | st Name         | Middle Name   | Suffix       | <sup>5</sup> erm ID | Grade     |         | SSID          |                     |
|                   |               |                 |               |              |                     |           | *       |               |                     |
| - otaaont informa |               |                 |               |              |                     |           |         |               |                     |
| No Photo          | Gender        | Home Language   | Spoken to Sti | udent at Hor | ne Primary L        | anguage   | Other   |               |                     |
| Edupoint          | Nick Name     | Last Name G     | Goes By AKA L | ast Name.    | АКА<br>             | First Nar | ne Ak   | (A Middle Nam | ne AKA Suffix       |
| On file           | Birth Date    | Birth Place     | e Birt        | h State      | Birth               | Country   |         | ~             |                     |
|                   | Birth Verific | ation           | Birth Veri    | fication Oth | er Birth Certi      | ficate Nu | m Err   | nail          |                     |

| Field           | Required | Note                                                                |  |  |
|-----------------|----------|---------------------------------------------------------------------|--|--|
| First Name      | Yes      | Student Legal First Name                                            |  |  |
| Middle Name     | No       | Student Legal Middle Name                                           |  |  |
| Last Name       | Yes      | Student Legal Last Name                                             |  |  |
| Suffix          | No       | Student Legal Name Suffix Code                                      |  |  |
| Perm ID         | Yes      | Local Student ID                                                    |  |  |
| Grade           | Yes      | Student Current Grade                                               |  |  |
| SSID            | Yes      | State ID                                                            |  |  |
| Gender          | Yes      | Student Gender Code                                                 |  |  |
| Home Language   | Yes      | Primary Language Code                                               |  |  |
| AKA Last Name   | No*      | Student Alias Last Name, required if AKA First Name is<br>Populated |  |  |
| AKA First Name  | No*      | Student Alias First Name, required if AKA Last Name is Populated    |  |  |
| AKA Middle Name | No       | Student Alias Middle Name                                           |  |  |
| Birth Date      | Yes      | Student Birth Date                                                  |  |  |
| Birth Place     | No       | Student Birth City                                                  |  |  |
| Birth State     | No*      | Student Birth State Province Code                                   |  |  |
| Birth Country   | Yes      | Student Birth Country Code                                          |  |  |

## Demographics tab Cont.

| √Student                               |                             |                             |                   |                     |  |  |  |
|----------------------------------------|-----------------------------|-----------------------------|-------------------|---------------------|--|--|--|
| Student Name: School: Teacher: Roo     | m:                          |                             |                   |                     |  |  |  |
| Demographics Other Info Parent         | /Guardian Emergency Enro    | Ilment Enrollment History   | Classes Documents | Student Contact Log |  |  |  |
| Last Name First Name                   | Middle Name Suff            | x Perm ID Grade             | SSID              |                     |  |  |  |
|                                        |                             |                             | ¥                 |                     |  |  |  |
| Race and Ethnicity                     |                             |                             |                   |                     |  |  |  |
| Ispanic/Latino Resolved Race/Ethnicity |                             |                             |                   |                     |  |  |  |
| ✓                                      | ×                           |                             |                   |                     |  |  |  |
| Secondary Races                        |                             |                             |                   |                     |  |  |  |
| American Indian or Alaska Native       | e 🗖 Asian - Chinese         | 🗆 Asian - Japanese          |                   |                     |  |  |  |
| 🗖 Asian - Korean                       | Asian - Vietnamese          | 🗖 Asian - Indian            |                   |                     |  |  |  |
| 🗖 Asian - Laotian                      | Asian - Cambodian           | 🗖 Asian - Hmong             |                   |                     |  |  |  |
| Asian - Other                          | Pacific Islander - Hawaiian | E Pacific Islander - Guamar | nian              |                     |  |  |  |
| 🗖 Pacific Islander - Samoan            | Pacific Islander - Tahitian | Pacific Islander - Other    |                   |                     |  |  |  |
| Filipino                               | Elack                       | ☐ White                     |                   |                     |  |  |  |
| Decline to State                       |                             |                             |                   |                     |  |  |  |

| Field             | Required | Note                                                                                                    |
|-------------------|----------|----------------------------------------------------------------------------------------------------|
| Hispanic / Latino | Νο       | The Hispanic / Latino field is used to satisfy the<br>Hispanic/Latino portion of the two-part question. The field<br>has three options that can be used, If this field is left blank<br>or Declined to state is selected it will be reported as missing<br>Hispanic Indicator |
| Secondary Race    | Νο       | The following check boxes are used to satisfy the race<br>portion of the two-part question. If all boxes are left blank or<br>a table value is defined as Declined to state, The extract will<br>report a Y in the missing race indicator.                                    |

| Address                                   |        |
|-------------------------------------------|--------|
| Validate                                  |        |
| City State ZIP Code + 4 Grid Code Schools | Mapit! |

| School of Residence | Reason for Attendance | Reason for Attendance Date |
|---------------------|-----------------------|----------------------------|
| ▼                   | ×                     |                            |

| Field                    | Required | Note                                                                                                    |
|--------------------------|----------|----------------------------------------------------------------------------------------------------|
| Address                  | Yes      | Address of Student used for CALPADS; ensure to use postal standards for the address as it is used for Direct Certification. |
| City                     | Yes      | City of Student                                                                                                    |
| State                    | Yes      | State of Student                                                                                                    |
| Zip Code                 | Yes      | Zip Code of Student                                                                                                    |
| Reason for<br>Attendance | Yes      | This field is required for all inter district transfers. table setup is required for this field.                            |

## **Other Information tab**

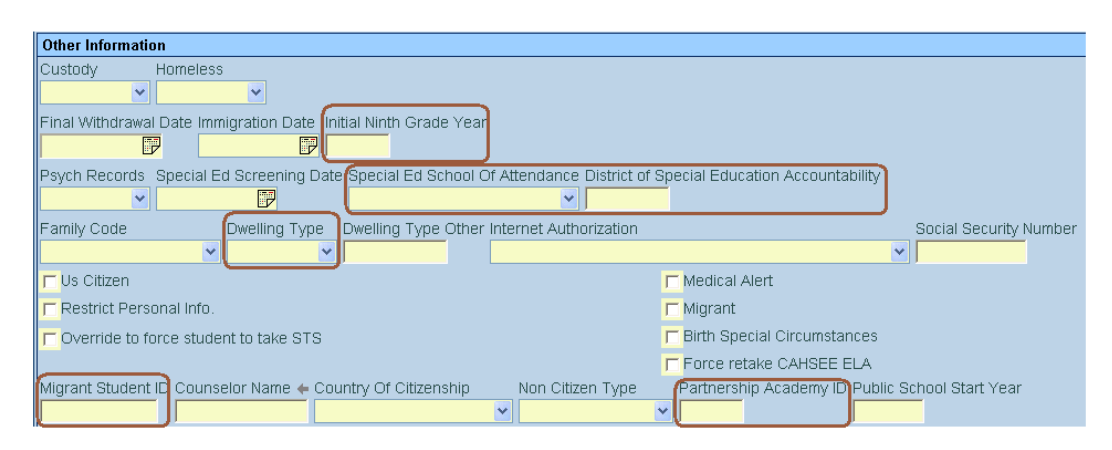

| Field                                              | Required | Note                                                                                                    |
|----------------------------------------------------|----------|----------------------------------------------------------------------------------------------------|
| Initial Ninth Grade<br>Year                        | No*      | Only populate this field for retained students. The<br>initial Ninth Grade Year field is used as an override<br>for retained students for the Graduation Cohort<br>year. This field overrides the calculation that is<br>performed by the district setup in Synergy SIS.<br>This field is used to calculate the graduation cohort<br>value. To populate this field for retained students<br>locate the Initial Ninth Grade Year field on the Other<br>Info page of the Student screen. |
| Special Ed School<br>Of Attendance                 | No*      | This field is used to designate the NPS school of the child. Setup for this table is needed.                                                                                                    |
| District of Special<br>Education<br>Accountability | No*      | Enter the seven digit number of the District of the student that is attending your school for special ed.                                                                                                    |
| Dwelling Type                                      | Yes      | The Dwelling type field must be populated for all students.                                                                                                    |
| Migrant                                            | No*      | Required for all students with a student need of 135                                                                                                    |
| Partnership<br>Academy                             | No*      | Required for all students with a student need of 113                                                                                                    |

\*Required under certain business rules only

| Graduation Information            |                                                    |                         |
|-----------------------------------|----------------------------------------------------|-------------------------|
| Graduation Date Graduation Status | Expected Graduation Month Expected Graduation Year | UC/CSU Requirements Met |
|                                   |                                                    | <b>~</b>                |

| Field                      | Required | Note                                                                                                    |
|----------------------------|----------|----------------------------------------------------------------------------------------------------|
| UC/CSU<br>Requirements Met | No*      | Use this field to override the Graduation requirements calculation, calculated field based on the Graduation Requirement defined in CA Setup. |

## **Enrollment tab**

- 1. Navigate to the **Synergy SIS> Student> Student**.
- 2. From the **Enrollment** tab, search for a student and modify the fields as needed.

| Enrollment Activity       |                               |                                       |                               |                         |
|---------------------------|-------------------------------|---------------------------------------|-------------------------------|-------------------------|
| Last Activity Date Effect | ctiveDate                     | Title 1 Program                       | n Title 1 Service Title 1 Exi | t Special Program Code  |
|                           |                               | · · · · · · · · · · · · · · · · · · · | · · ·                         | ¥ ¥                     |
| District Of Residence Ir  | nstructional Setting EOY Stat | us<br>V                               |                               |                         |
| Came From                 | Moved To                      |                                       |                               |                         |
| Enr User 1                | Enr User 2                    | Enr User 3                            | Enr User DD 4 Enr             | User DD 5 Enr User DD 6 |
|                           |                               |                                       | ✓                             | × ×                     |
| Other Enrollment Infor    | mation                        |                                       |                               |                         |
| Original Enter Date Ori   | iginal Enter Code Original CA | A Enter Date                          |                               |                         |
| US School Entry Date      | JS Entry Date Entry From      | Country Enrolled in US less th        | an three years                |                         |
| Completion Status         |                               |                                       |                               |                         |

| Field                                               | Required | Note                                                                                                    |
|-----------------------------------------------------|----------|----------------------------------------------------------------------------------------------------|
| District of<br>Residence                            | No*      | Enter the value of the District of Residence for students that have an Interdistrict Transfer Code.                                                                                                    |
| EOY Status                                          | No*      | Required at the end of the year for the highest grade at each school, this field requires additional setup for tables.                                                                                                    |
| US School Entry<br>Date                             | Yes      | The date when the student first entered a US school for grades KN through 12                                                                                                    |
| <i>Enrolled in US<br/>Less than three<br/>years</i> | No*      | Used as an override for the enrolled in US less than<br>three years calculation based on US School Entry<br>Date. The current calculation takes the US School<br>Entry Date and checks to see if the student has<br>attended more than 3 years. If the student has not<br>attended more than 3 years, this field can be used<br>as an override to allow for students with mobility<br>that would still allow funding. |
| Completion Status                                   | No*      | Field required to define the Completion status value for all E230 codes.                                                                                                    |

## **Enrollment History tab**

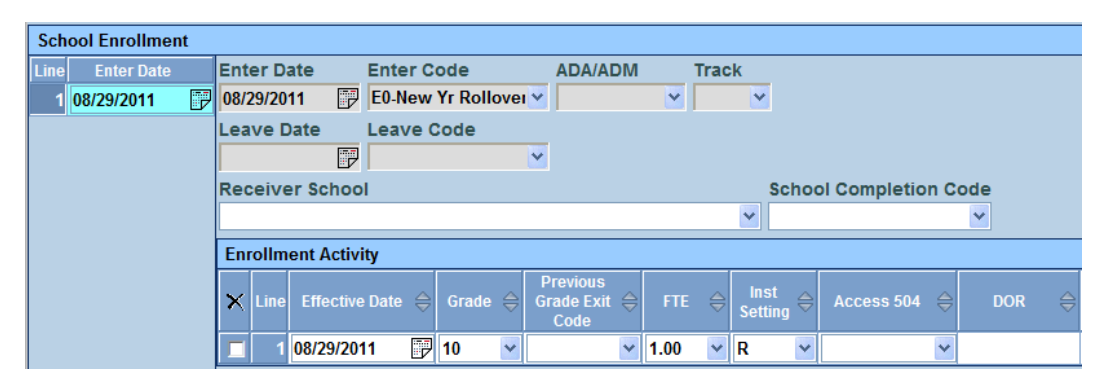

| Field                       | Required | Note                                                                                                    |
|-----------------------------|----------|----------------------------------------------------------------------------------------------------|
| Enter Date                  | Yes      | Used for the school mobility start date of the<br>student. Synergy SIS will find the first enrollment<br>date of the student in Synergy SIS then compare<br>that date to the ODS start date to determine the<br>School Mobility start date.                                                                                                    |
| Enter Code                  | Yes      | Used to designate the Enrollment status code value of 10, 20, 30 or 40, Additional setup is required for this table                                                                                                    |
| <i>Leave Date</i>           | No*      | Used to designate the end date of the continuous enrollment line for the student.                                                                                                    |
| Leave Code                  | No*      | Used to designate the exit reason for the student.<br>Additional setup is required for this table                                                                                                    |
| Receiver School             | No*      | Populated on inactivation of students that have a T165 record or for students leaving an alternative education school with a T160 code.                                                                                                    |
| ADA / ADM                   | No*      | The ADA/ADM field on the Enrollment tab of the<br>student screen is used to determine if a student will<br>be counted as concurrent during the extract<br>process. If the concurrent value is found in this<br>field on the Enrollment page, the student is<br>extracted with a value of 20 in the SENR extract. If<br>the student is defined as concurrent then the SINF<br>will not extract for the student. |
| School Completion<br>Status | No*      | This field is populated only when inactivating students where the state code is equal to E230.                                                                                                    |

# Chapter Nine: PARENT DATA ENTRY

In this chapter, the following topics are covered: State Specific Parent Data

## **PARENT SCREEN**

Use the **Parent** screen to collect parent information required for California state reporting. To collect parent information for CALPADS, complete the following fields.

### Parent Demographics tab

- 1. Navigate to the Synergy SIS> Parent> Parent.
- 2. From the **Demographics** tab, search for a parent and modify the fields as needed.

| ∀Parent         |                    |                        |                                        |
|-----------------|--------------------|------------------------|----------------------------------------|
| Parent Name:    |                    |                        |                                        |
| Demographics    | Children ParentVUE |                        |                                        |
| Last Name       | First Name         | Middle Name Suffi      | Title                                  |
|                 |                    |                        |                                        |
| Parent Info     |                    |                        |                                        |
| Adult ID        | Gender             | Primary Language Socia | al Security Number Email               |
|                 | ✓                  | ¥                      |                                        |
| Employer        |                    | Job Title              | US Citizen Deceased Uniformed Military |
|                 |                    |                        |                                        |
| Parent Ed Level | Birth Date         | Birth Place            | Additional Info                        |
|                 |                    |                        |                                        |

| Field           | Required | Note                                                                                                    |
|-----------------|----------|----------------------------------------------------------------------------------------------------|
| Last Name       | Yes      | Used in CALPADS to designate the Guardian values in SINF records                                                                                                    |
| First Name      | Yes      | Used in CALPADS to designate the Guardian values in SINF records                                                                                                    |
| Parent Ed Level | Yes      | Used to determine social economic status, if this<br>field is left blank will be extracted as 15 if both<br>parents do not have a value. Otherwise, it will take<br>the highest education level value for the two<br>parents. Lookup table K12.Education Level. |

# Chapter Ten: ENGLISH LEARNER DATA ENTRY

In this chapter, the following topics are covered: State Specific ELL Data

## **ENGLISH LEARNER SCREEN**

Use the **English Language Learner** screen to collect ELL information required for California state reporting. To collect ELL information for CALPADS, complete the following mandatory fields. All English learner students must have an ELL record.

- 1. Navigate to the Synergy SIS> Student Programs> English Language Learners.
- 2. From the **ELL** tab, search for a student and modify the fields as needed.

#### ELL tab

| ELL Status         |                     |              |           |      |           |          |                    | (     |
|--------------------|---------------------|--------------|-----------|------|-----------|----------|--------------------|-------|
| Last Activity Date | Effective Date      | Instructiona | I Setting | Gra  | ade       | Instruct | tional Support     |       |
|                    | l 🔛                 |              |           | ¥    | ~         |          |                    | *     |
| English Languag    | e Acquisition Statu | s            | Exit Date | Ex   | it Reason | Main     | stream Eligibility |       |
|                    |                     | ×            |           | P    | •         | <b>~</b> | ~                  |       |
| Waiver             |                     |              |           |      |           | ٨        | FEP                |       |
| Waiver Date        | Grade               | Туре         | Sta       | itus |           |          | Date               | Grade |
|                    |                     | ~            | ~         |      | ~         |          |                    | 7     |
|                    |                     |              |           |      |           |          |                    |       |

| Field                                       | Required | Note                                                                                                    |
|---------------------------------------------|----------|----------------------------------------------------------------------------------------------------|
| English Language<br>Acquisition Status      | Yes      | This field represents the most recent ELL proficiency status of the student.                                                   |
| FEP Date                                    | N/A      | This field is read only and is for display purposes<br>only of the original IFEP or RFEP date found on the<br>ELL History tab. |
| <i>ELA CST Proficient</i><br><i>3 Years</i> | Yes      | This field is only populated if the student has scored as proficient or advanced for 3 years on the CST                        |

### **ELL History tab**

| EL | ELL History |            |   |                       |   |                                              |   |                       |   |  |  |
|----|-------------|------------|---|-----------------------|---|----------------------------------------------|---|-----------------------|---|--|--|
| ×  | Line        | Date       | ₽ | Instructional Setting | ¢ | English<br>Language<br>Acquisition<br>Status | ₽ | Instructional Support |   |  |  |
|    | 1           | 01/25/2008 | P |                       | * | 4-Reclassifie                                | ~ |                       | * |  |  |
|    | 2           | 03/01/2004 | P |                       | * | 3-English Lea                                | ~ | 331-ELD SDAIE         | * |  |  |
|    |             | 02/05/2004 | P |                       | * | 5-To Be Dete                                 | ~ |                       | * |  |  |

| Field                                 | Required | Note                                                                                                    |
|---------------------------------------|----------|----------------------------------------------------------------------------------------------------|
| Date                                  | Yes      | Used to find the English Language acquisition date based<br>on the oldest date found for the corresponding Language<br>ability       |
| English Lang<br>Acquisition<br>Status | Yes      | Values of TBD, IFEP, RFEP, EO, and EL are used for this table. Values of IFEP, RFEP and EL are used to find the EL Acquisition date. |

# Chapter Eleven: PROGRAM DATA ENTRY

In this chapter, the following topics are covered:

NSLP Data Entry

Gifted and Talented Data Entry

Student Needs Data Entry

Special Education Data Entry

## FREE AND REDUCED MEALS

Use the **Free and Reduced** screen to collect NSLP (National School Lunch Program) information required for California state reporting. To collect NSLP information for CALPADS, complete the following fields.

### FRM tab

- 1. Navigate to the Synergy SIS> Student Programs> Free and Reduced Meals.
- 2. From the **FRM** tab, search for a student and modify the fields as needed.

| Free and Reduced Meals |      |                |  |                     |               |             |  |  |  |
|------------------------|------|----------------|--|---------------------|---------------|-------------|--|--|--|
| $ \mathbf{X} $         | Line | e Enter Date 🔶 |  | Frm Code            | $\Rightarrow$ | Exit Date 🗧 |  |  |  |
|                        | 1    | 08/30/2010     |  | 175-Free or Reduced | *             |             |  |  |  |
|                        | 2    | 09/14/2009     |  | 136-Free            |               | 06/17/2010  |  |  |  |

| Field      | Required | Note                                                                                                    |  |  |  |  |
|------------|----------|----------------------------------------------------------------------------------------------------|--|--|--|--|
| Enter Date | Yes      | Used to determine the start date of the free and<br>reduced program<br>The lookup state determines if a program is<br>extracted, based on the state code value. If the<br>state code is 175, the record will extract. Additional<br>setup is required on this table to determine if a code<br>is eligible for participation                                                                                    |  |  |  |  |
| FRM Code   | Yes      | equiredNoteYesUsed to determine the start date of the free and<br>reduced programYesThe lookup state determines if a program is<br>extracted, based on the state code value. If the<br>state code is 175, the record will extract. Additional<br>setup is required on this table to determine if a code<br>is eligible for participation.No*Used to determine the exit date of the free and<br>reduced program |  |  |  |  |
| Exit Date  | No*      | Used to determine the exit date of the free and reduced program                                                                                                    |  |  |  |  |

\*Required under certain business rules only

## FRM Transactions tab

| Auto Generate          |                                                                                           |                    |            |            |                          |       |                      |       |  |  |
|------------------------|-------------------------------------------------------------------------------------------|--------------------|------------|------------|--------------------------|-------|----------------------|-------|--|--|
| Transaction Detail     |                                                                                           |                    |            |            |                          |       |                      |       |  |  |
| Line                   | Fiscal Year Start<br>Date                                                                 | Need               | Entry Date | Exit Date  | Receiving School<br>CTDS | Grade | Organization<br>Name | Error |  |  |
| 1                      | 07/01/2009                                                                                | Free               | 09/14/2009 | 06/17/2010 |                          |       | Elementary           |       |  |  |
| 2                      | 07/01/2010                                                                                | Free or<br>Reduced | 08/30/2010 | 06/15/2011 |                          |       | Elementary           |       |  |  |
| LEGI<br>Bolde<br>Highl | LEGEND<br>Bolded Text: Calculated Values<br>Highlighted Row: Indicates an Error condition |                    |            |            |                          |       |                      |       |  |  |

The **FRM Transaction** tab is used as a visual queue to see what will extract for the Free and Reduced program. Synergy SIS will take the existing programs and automatically exit the student in the New Year from the program if the program extends into the New Year if Auto Generate is used.

# STUDENT GATE

Use the **Student GATE** screen to collect program information required for California state reporting. To collect GATE information for CALPADS, complete the following fields.

- 1. Navigate to the Synergy SIS> Student Programs> Student GATE.
- 2. Search for a student and modify the fields as needed.

### **Gate History**

| Current GATE Cod   | Current GATE Code 📀 |              |             |            |               |                  |  |  |  |  |  |
|--------------------|---------------------|--------------|-------------|------------|---------------|------------------|--|--|--|--|--|
| Gate Code          | Enter Da            | te Gate G    | Grade Gate  | Program Ni | umber Times 1 | Fested           |  |  |  |  |  |
| E-Eligible         | 01/13/20            | 10 📴         | <b>V</b>    | *          |               |                  |  |  |  |  |  |
| Gate Category □↔ ☑ |                     |              |             |            |               |                  |  |  |  |  |  |
| Gate Program       | Gate Program        |              |             |            |               |                  |  |  |  |  |  |
| GATE History       | GATE History        |              |             |            |               |                  |  |  |  |  |  |
| V Line Entor Da    | to 🔺 Gate 🛆         | Gato Grado 🛆 | Evit Data   | 🔺 Exit 🔺   |               |                  |  |  |  |  |  |
|                    | 🍟 🔍 Code 🔻          |              | Exit Date ( | 🔻 Reason 🔻 | Test 🔷 🛛 FS   | 🔷 Partial 🔷 Scre |  |  |  |  |  |
| 1 01/13/2010       | 📴 E 💌               | ~            |             | 7          | ~             |                  |  |  |  |  |  |

| Field      | Required | Note                                                                                                    |
|------------|----------|----------------------------------------------------------------------------------------------------|
| Enter Date | Yes      | Used to determine the start date of the GATE program                                                                                                    |
| Gate Code  | Yes      | This table will determine if a program is extracted,<br>based on the state code value. If the state code is<br>127, the record will extract. Additional setup is<br>required on this table to determine if a code is<br>eligible for participation. |
| Exit Date  | No*      | Used to determine the exit date from the GATE program if auto generate is not used.                                                                                                    |

# STUDENT NEEDS

Use the **Student Needs** screen to collect program information required for California state reporting. To collect Program information for CALPADS, complete the following steps

- 1. Navigate to Synergy SIS> Student Programs> Student Needs.
- 2. Locate a student to modify
- 3. From the Add Level group box, select the program you wish to add.
- 4. Select the button Add New Program. A new window will appear.
  - The Enter Date will default to the current date
  - The **Grade** field will populate with the current grade of the student.
- 5. From the Student Level Add window, select the Save Level button.

| Add  | Leve                 | l l                                   |                                  |            |                |              |                |  |  |  |  |
|------|----------------------|---------------------------------------|----------------------------------|------------|----------------|--------------|----------------|--|--|--|--|
| Prog | Programs             |                                       |                                  |            |                |              |                |  |  |  |  |
|      | Add New Program      |                                       |                                  |            |                |              |                |  |  |  |  |
| Pro  | Programs Show Detail |                                       |                                  |            |                |              |                |  |  |  |  |
| ×    | Line                 | Need Description                      | Level Code                       | Enter Date | Level<br>Grade | Exit<br>Date | Exit<br>Reason |  |  |  |  |
|      | 1                    | Migrant Education (135)               | No Level Needed                  | 08/24/2005 | 04             |              |                |  |  |  |  |
|      | 2                    | NCLB Title 1 Part A Basic<br>Targeted | 05 T1-Instruction<br>Mathematics | 08/18/2009 | 04             |              |                |  |  |  |  |

| Field            | Required | Note                                                       |
|------------------|----------|------------------------------------------------------------|
| Need Description | Yes      | Description of Code extracted for CALPADS                  |
| Level Code       | No*      | Level Code is used for Title 1 programs only               |
| Enter Date       | Yes      | Enter Date is used to extract the date the program started |
| Level Grade      | Νο       | Level Grade is not used for CALPADS                        |
| Exit Date        | No*      | Exit Date is only used if a student exits a program        |
| Exit Reason      | Νο       | Exit Reason is not used for CALPADS                        |

# **STUDENT SPECIAL EDUCATION**

Use the **Student Special Ed** screen to collect Special ED information required for California state reporting. To collect Special ED information for CALPADS, complete the following mandatory fields.

- 1. Navigate to Synergy SIS> CA > Student Special Ed.
- 2. Locate a student to modify.
- 3. Select the button Add from the CASEMIS History grid box. A new row will appear.
- 4. Enter the **Effective Date** for the Primary Disability record.
- 5. From the **Primary Disability** drop down, select the Primary Disability for the student.
- 6. Enter the **Initial IEP Date** for the student for the Primary Disability.
- 7. Save the record.

|    | Show Participation |                    |                    |                     |                                         |           |        |                       |                          |   |  |  |
|----|--------------------|--------------------|--------------------|---------------------|-----------------------------------------|-----------|--------|-----------------------|--------------------------|---|--|--|
| C/ | CASEMIS History    |                    |                    |                     |                                         |           |        | ard Add               | Show Detail              | 0 |  |  |
| ×  | Lin                | e Effective Date 👄 | Primary Disability | Initial lep Date  🖨 | School Setting 😂                        | Sped Exit | Date 🌲 | Sped Exit<br>Reason 🖨 | District Of<br>Residence | ⊜ |  |  |
| Γ  |                    | 1 01/20/2011 🛛 🗊   | 220-Hard of H 💌    | 01/20/2001          | . · · · · · · · · · · · · · · · · · · · |           | P      | *                     |                          | * |  |  |

| Field              | Required | Note                                                                                                    |
|--------------------|----------|----------------------------------------------------------------------------------------------------|
| Effective Date     | Yes      | This field is used for internal tracking of Synergy SIS to show the date the record change became effective. This date is not used for CALPADS |
| Primary Disability | Yes      | Disability code used for Special ED students.<br>Additional setup is required for this table.                                                  |
| Initial IEP Date   | Yes      | This field is used as the Eligibility start date for Special ED students.                                                                      |
| Sped Exit Date     | Νο       | This field is not required for CALPADS unless a student is truly exiting Special ED                                                            |

# STUDENT 504

Use the **Student 504** screen to collect 504 student information required for California state reporting. To collect 504 student information for CALPADS, complete the following mandatory fields.

- 1. Navigate to **Synergy SIS> CA > 504**.
- 2. Locate a student to modify.
- 3. Select the button Add from the 504 grid box. A new row will appear.
- 4. Enter the **Evaluation Date** for the 504 record.
- 5. Enter a descriptive value for the CODE 504 field
- 6. From the **Health Code** drop down, select the 504 value.
- 7. Save the record.

| 504 | 504 A |                    |              |                |       |   | Add                  | Wizard | Add     | Show Detail | ٥           |   |
|-----|-------|--------------------|--------------|----------------|-------|---|----------------------|--------|---------|-------------|-------------|---|
| ×   | Line  | Evaluation Date  👄 | Code 504 🛛 🈂 | Health Code  🖨 | Grade | Ş | Next Evaluation Date | €      | Exit Da | ate 🍦       | Exit Reason |   |
|     | 1     | 02/29/2012 🛛 📝     | ADHD         | 504 - Plan 🛛 👻 | 00    | * | P                    |        |         | P           |             | ~ |

| Field           | Required | Note                                                                                                    |
|-----------------|----------|----------------------------------------------------------------------------------------------------|
| Evaluation Date | Yes      | This field is used for locating students that are in a 504 program. This date is used for eligibility start date if the program is set to Eligible for CALPADS                                                    |
| Code 504        | Νο       | This field is not used for CALPADS but is used to enter a detailed description of the 504 program                                                                                                    |
| Health Code     | Yes      | This field is used to determine which records will be<br>extracted for CALPADS. Special setup is required in<br>lookup table definition for this field, see lookup table<br>definitions chapter for more details. |
| Exit Date       | Νο       | This field is not required for CALPADS unless a student is truly exiting 504 then the extract will extract the date entered.                                                                                      |

# Chapter Twelve: DISTRICT COURSE DATA ENTRY

In this chapter, the following topics are covered: State Specific District Course Data

# **DISTRICT COURSE**

Use the **District Course** screen to collect course information required for California state reporting. To collect course information for CALPADS, complete the following mandatory fields.

#### **Course tab**

- 1. Navigate to the **Synergy SIS> Course> District Course**.
- 2. From the **Course** tab, locate the course record that will be modified.
- 3. Enter the following fields.

| ♥District Course                                                  |                                              |
|-------------------------------------------------------------------|----------------------------------------------|
| Course ID: Course Title:                                          |                                              |
| Course Description Year Override Pre/Corequisite Schools Teaching |                                              |
| Course ID Course Title Course Short Title Mandatory Ina           | active                                       |
| Course Info                                                       |                                              |
| Course Duration Department College Prep Credit Max Credit         |                                              |
| Academic Type                                                     | Extended Day                                 |
| College Approved                                                  | Distance Learning Course                     |
| Scheduling Options                                                | ParentVUE Options                            |
| School Types 📀                                                    | Course Subject Areas                         |
| Course Restrictions                                               | Subject Area 1 Subject Area 2 Subject Area 3 |
| Other Information                                                 |                                              |
| Old SIS Course ID CBEDS Assignment Code Instructional Level       | Subject Area 5                               |
| NCLB Core                                                         | College Area 1 College Area 2 College Area 3 |
|                                                                   |                                              |
| Technical Course Technical Provider                               | College Area 4 College Area 5                |
| Vee Ed Type                                                       |                                              |
| Voc Ed Type                                                       | V V                                          |
| Cualifies for Alternate State Funding Funding Source              | University Area 4 University Area 5          |

| Field                 | Required | Note                                                                                                    |
|-----------------------|----------|----------------------------------------------------------------------------------------------------|
| Course ID             | Yes      | Local Course ID                                                                                                    |
| Course Title          | Yes      | Course Name                                                                                                    |
| CBEDS Assignment Code | Yes      | State Course Code                                                                                                    |
| Instructional Level   | Yes      | Instructional Level used to designate the type of course                                                                 |
| NCLB Core             | Yes      | NCLB Core Course                                                                                                    |
| Technical Course      | No*      | CTE Technical Course                                                                                                    |
| Technical Provider    | No*      | Provider of Technical Course                                                                                             |
| Voc Ed Type           | No*      | Voc Ed Type                                                                                                    |
| Funding Source        | No*      | Funding Source, this field is also used to determine ROP class generation of SIED of 999999999 for non-district funding. |
| University Area 1     | Yes      | UC/CSU Admission Requirement Code                                                                                        |

# Chapter Thirteen: STAFF DATA ENTRY

In this chapter, the following topics are covered:

- > State Specific Staff Data
  - Staff Assignments
  - Update HQT Process

## **STAFF SCREEN**

Use the **Staff** screen to collect Staff information required for California state reporting. To collect Staff information for CALPADS, complete the following mandatory fields.

- 1. Navigate to the Synergy SIS> Staff> Staff.
- 2. From the **General** tab area search for a staff member and modify the fields as needed.

#### **General tab**

| √Staff           |                 |             |             |         |              |          |   |
|------------------|-----------------|-------------|-------------|---------|--------------|----------|---|
| Staff Name: Type | e:              |             |             |         |              |          |   |
| General Scho     | ols SpecialEd   | Emergency   | Credentials |         |              |          |   |
| Last Name        | First Nar       | ne I        | Middle Name | Suffix  | Gender       | Туре     |   |
|                  |                 | ſ           |             |         |              | ×        | * |
| Staff Info       |                 |             |             |         |              |          |   |
| No Dhoto         | Abbreviated Nar | ne Local ID | SEID        |         |              |          |   |
| NO Photo         |                 |             |             |         |              |          |   |
| Edupoint         | Job Title       | E-N         | lail        |         |              |          |   |
| <u> </u>         |                 |             |             |         |              |          |   |
| On file          | Birth Date      | Birth Place | ;           | Highest | Education Le | evel     |   |
| On life          |                 |             |             |         |              | <b>V</b> |   |

| Field                      | Required | Note                             |
|----------------------------|----------|----------------------------------|
| Last Name                  | Yes      | Last Name                        |
| First Name                 | Yes      | First Name                       |
| Middle Name                | Νο       | Middle Name                      |
| Local ID                   | Yes      | Badge Number of the Staff member |
| SEID                       | Yes      | State ID number                  |
| Birth Date                 | Yes      | Birth Date                       |
| Highest Education<br>Level | Yes      | Highest education level          |

## General tab Cont.

| Race and Ethnicity                 |                                         |                                |  |  |
|------------------------------------|-----------------------------------------|--------------------------------|--|--|
| Hispanic/Latino Resolved Race/Ethi | lispanic/Latino Resolved Race/Ethnicity |                                |  |  |
| ✓                                  | <b>*</b>                                |                                |  |  |
| Race⊡⇔⊘                            |                                         |                                |  |  |
| American Indian or Alaska Native   | e 🗖 Asian - Chinese                     | Asian - Japanese               |  |  |
| 🗖 Asian - Korean                   | Asian - Vietnamese                      | 🗖 Asian - Indian               |  |  |
| 🗖 Asian - Laotian                  | 🗖 Asian - Cambodian                     | 🗖 Asian - Hmong                |  |  |
| 🗖 Asian - Other                    | 🗖 Pacific Islander - Hawaiian           | 🗖 Pacific Islander - Guamanian |  |  |
| 🗖 Pacific Islander - Samoan        | Pacific Islander - Tahitian             | Pacific Islander - Other       |  |  |
| 🖵 Filipino                         | E Black                                 | ☐ White                        |  |  |

| Field             | Required | Note                                                                                                    |
|-------------------|----------|----------------------------------------------------------------------------------------------------|
| Hispanic / Latino | Νο       | The Hispanic / Latino, used to satisfy the Hispanic/Latino<br>portion of the two-part question. The field has three options<br>that can be used. If this field is left blank or Declined to state<br>is selected, it will be reported as a Y in the missing Hispanic<br>Indicator |
| Race              | Νο       | Check mark boxes used to satisfy the race portion of the<br>two-part question. If all boxes are blank or a table value is<br>defined as Declined to State, the missing race indicator will<br>extract as Y.                                                                       |

| Other Info                            |                                                          |
|---------------------------------------|----------------------------------------------------------|
| Current Hire Date Current Exit Date   | Exclude From State Reporting Do Not Display in Parent/UE |
| 04/03/2006                            |                                                          |
| Default Position Status Default Job ( | Class Default Assignment Type FTE District Personnel     |
| <b>~</b>                              | ✓ ✓                                                      |

| Field                           | Required | Note                                                                                                    |
|---------------------------------|----------|----------------------------------------------------------------------------------------------------|
| Exclude From State<br>Reporting | No*      | Excludes the staff record from being generated, used to exclude staff members like ROP.                                                                                                    |
| Default Position<br>Status      | Yes      | Used to indicate if a position status as Tenured,<br>Probationary, etc. This field is used as the default value<br>for all records generated.                                                                   |
| Default Job Class               | Yes      | Current Job Class, used as the default value for all<br>records generated. Only staff members with the Job Class<br>field populated with a valid state code value will extract<br>the Staff Demographic record. |
| FTE                             | Yes      | Used as the default FTE for the staff member. Values are used for the maximum amount of FTE for the staff assignment record. Valid values are 1.00 – 200.00.                                                    |
| Field              | Required | Note                                                                                                    |
|--------------------|----------|----------------------------------------------------------------------------------------------------|
| District Personnel | No*      | Used only to generate a Non-Classroom Type Assignment<br>record (SASS) for District Personnel; this check box<br>activates the Default Job Class grid on the front page of<br>the staff screen |

### General tab Cont.

| Years In District Years Of Educational Service |                    |     |                   |
|------------------------------------------------|--------------------|-----|-------------------|
| Ell Indicator Language Of Instruct             | tion               |     |                   |
| Default Support Type                           |                    | Add |                   |
| X Line                                         | Support Type       |     | $\Leftrightarrow$ |
| D 1 Superintendent                             | Y                  |     |                   |
| Former Names                                   |                    |     | 0                 |
| Last Name First Name                           | Middle Name Suffix |     |                   |
|                                                |                    |     |                   |
|                                                |                    |     |                   |
| Employment History                             |                    | Add |                   |
| X Line Hire Date                               | Exit Date          |     | ¢                 |
| 104/03/2006                                    |                    |     |                   |

| Field                         | Required | Note                                                                                                    |  |  |  |  |  |
|-------------------------------|----------|----------------------------------------------------------------------------------------------------|--|--|--|--|--|
| Years in District             | Yes      | Number of years in district service                                                                                                    |  |  |  |  |  |
| Years Of Education<br>Service | Yes      | Total Years in Ed Service                                                                                                    |  |  |  |  |  |
| Ell Indicator                 | Yes      | ELL Indicator – This field is used as the ELL Service for the student on the section. See lookup table K12.CourseInfo.ELL_INDICATOR for valid values. |  |  |  |  |  |
| Language Of<br>Instruction    | Yes      | Language of Instruction in the classroom used for EL sections                                                                                         |  |  |  |  |  |
| Default Support<br>Type       | No*      | Used for non-Classroom Based Assignments. Only used for individuals that have District Personnel selected.                                            |  |  |  |  |  |
| Last Name (AKA)               | No*      | AKA Last Name, required if AKA First Name is populated                                                                                                |  |  |  |  |  |
| First Name (AKA)              | No*      | AKA First Name, required if AKA Last Name is populated                                                                                                |  |  |  |  |  |
| Middle Name (AKA)             | No       | AKA Middle Name                                                                                                    |  |  |  |  |  |
| Hire Date                     | Yes      | Hire Date is used as the inclusion field for Staff<br>Demographic records. Populate this field for all Staff<br>records.                              |  |  |  |  |  |
| Exit Date                     | No*      | Exit Date if staff member leaves district. This field is used to validate inclusion for Staff records.                                                |  |  |  |  |  |

### Schools tab

- 1. Navigate to the **Synergy SIS> Staff> Staff**.
- 2. From the **School** tab area, modify the fields as needed.

| √Staff                                |                                        |              |            |        |     |             |   |                 |   |           |                   |     |   |
|---------------------------------------|----------------------------------------|--------------|------------|--------|-----|-------------|---|-----------------|---|-----------|-------------------|-----|---|
| Staff Name: Staff, Test Type: Teacher |                                        |              |            |        |     |             |   |                 |   |           |                   |     |   |
| General Schools                       | SpecialEd Emergency                    | Credentials  |            |        |     |             |   |                 |   |           |                   |     |   |
| Last Name                             | First Name                             | Middle Name  | Suffix     | Gender |     | Гуре        |   | pen User Window |   |           |                   |     |   |
| Staff                                 | Test                                   |              |            | Female | ~   | Teacher 🛛 💊 |   |                 |   |           |                   |     |   |
| Assign To District                    |                                        | Show History | ]          |        |     |             |   |                 |   |           |                   |     |   |
| Staff School Assignm                  | Staff School Assignments Show Detail ( |              |            |        |     |             |   |                 |   |           |                   |     |   |
| X Line Year                           | School                                 | Ş            | Old SIS Nu | mber   | e l | Home Room   | ¢ | Department      | Ş | Job Class | $\Leftrightarrow$ | FTE | Ş |
| <b>1</b> 2012-2013                    | West High                              |              |            |        | •   |             |   | *               |   | *         |                   |     |   |

| Field              | Required | Note                                                                                                    |
|--------------------|----------|----------------------------------------------------------------------------------------------------|
| Assign To District | No*      | Select this check mark box for all District staff that do not<br>have a Staff School Assignment record. This check mark<br>box will generate the SDEM record for district staff. |
| Job Class          | No*      | Only used to override the default Job Class value from the General tab of the Staff screen, this field is also present on the detail screen area.                                |
| FTE                | No*      | Only used to override the default FTE value from the General tab of the Staff screen, this field is also present on the detail screen area.                                      |

\*Required under certain business rules only

| Staff School Assignments | Hide Detail                                                                                                    |
|--------------------------|----------------------------------------------------------------------------------------------------|
| Line Year                |                                                                                                    |
| 1 2010-2011              | Assignment Details                                                                                                 |
|                          | Job Class FTE                                                                                                    |
|                          | Default Support Type Add                                                                                           |
|                          | X         Line         Support Type         End                                                                    |
|                          | Section Detail                                                                                                    |
|                          | Periods         Term Code         Section ID         Course ID         Course Title         Room Name         Type |

| Field                   | Required | Note                                                                                                    |
|-------------------------|----------|----------------------------------------------------------------------------------------------------|
| Default Support<br>Type | No*      | By selecting Show Detail from the school year line the<br>additional support type values will display that only pertain<br>to the current school and year. Use this field to designate<br>councilors, department heads and other types of jobs at the<br>school level. |

\*Required under certain business rules only

### **Credentials tab**

- 1. Navigate to the Synergy SIS> Staff> Staff.
- 2. From the **Credentials** tab area, modify the fields as needed.

| Gei                     | neral  | Schools S           | pecialEd | Emergency     | Credenti      | als           |               |            |        |               |              |              |                   |
|-------------------------|--------|---------------------|----------|---------------|---------------|---------------|---------------|------------|--------|---------------|--------------|--------------|-------------------|
| Last                    | Name   | е                   | First N  | lame          | Middle Na     | me            | Suffix        | Gender     |        | Туре          |              |              |                   |
| Test                    |        |                     | Test     |               | Т             |               |               | Female     | ~      | Teac          | her - K12 💙  |              |                   |
| Tea                     | cher   | Credentials         |          |               |               |               |               |            |        |               |              | Add          |                   |
| $\mathbf{X}$            | Line   | Teaching Ar         | rea 🍦    | Cr            | edential Type | )             | $\Rightarrow$ | Date Ea    | rned   | $\Rightarrow$ | Docum        | ent Number   | $\Leftrightarrow$ |
|                         |        | Special Educ        | *        | 01-Full Crede | ntial         | *             |               | 03/08/2001 | P      | 8             | 88888888     |              |                   |
|                         | 2      | SDAIE               | *        | 01-Full Crede | ntial         | *             |               | 03/08/2001 | P      | 7             | 77777777     |              |                   |
|                         | 3      | Elementary s        | *        | 01-Full Crede | ntial         | *             |               | 03/08/2001 | P      | 9             | 9999999999   |              |                   |
| ELL                     | Auth   | orization           |          |               |               |               |               |            |        |               |              | Add          |                   |
| ×                       | Line   |                     |          | Ell Aut Date  |               |               | $\bigcirc$    |            |        | Ell Au        | t Type       |              | $\ominus$         |
| Hig                     | hly Qi | ualified - By C     | Course   |               |               |               |               |            |        |               | Add          | Choose       | er 🔕              |
| $\left  \times \right $ | Line   | Course ID And       | Title    |               |               |               |               |            | Qual M | ethod         |              |              | ₽                 |
|                         | 1      | <u>G03 - 3rd Gr</u> | rade ←   |               | A             | -Exam         | n Option      |            | *      |               |              |              |                   |
| Add                     | itiona | al Job Classes      | ;        |               |               |               |               |            |        |               | Add          | Show Det     | tail 🔕            |
| $\times$                | Line   | Start Da            | ate      | En            | d Date        | $\Rightarrow$ | Job           | Class      | Ş      | Fte           | <del>\</del> | Organization | Ş                 |
|                         | 1      |                     | P        |               | P             |               |               | *          |        |               |              | *            |                   |

| Field                          | Required | Note                                                                                                    |
|--------------------------------|----------|----------------------------------------------------------------------------------------------------|
| <i>Course ID and<br/>Title</i> | Yes      | Must be the current course that the staff member is teaching                                                                                                    |
| Qual. Method                   | Yes      | Highly Qualified value for Staff records based on course.<br>See the additional section in this chapter for updating Highly<br>Qualified values.                                                                                                    |
| Start Date                     | No*      | Used to show the start date of an additional job class;<br>Additional Job Classes are only used if an additional job<br>class is needed and could not be satisfied by the General or<br>School tab settings.                                                               |
| End Date                       | No*      | Used to show the End of an additional job class; Additional Job Classes are only used if an additional job class is needed and could not be satisfied by the General or School tab settings.                                                                               |
| Job Class                      | No*      | Used to show the Job Class of an additional job class;<br>Additional Job Classes are only used if an additional job<br>class is needed and could not be satisfied by the General or<br>School tab settings.                                                                |
| FTE                            | No*      | Used to show the percent of FTE on an additional job class;<br>Additional Job Classes are only used if an additional job<br>class is needed and could not be satisfied by the General or<br>School tab settings. This field is only required if a set<br>amount is needed. |
| Organization                   | No*      | Used to generate the school record of an additional job<br>class; Additional Job Classes are only used if an additional<br>job class is needed and could not be satisfied by the<br>General or School tab settings.                                                        |

\*Required under certain business rules only

## STAFF ASSIGNMENTS

The following section contains examples of Staff Assignments needed for submission for Fall 2.

### **District Assignment – Superintendent**

District Personnel non-classroom based jobs are populated from the front page of the **Staff** screen. These records are only reported if the District Personnel check box is selected.

- 1. Navigate to Synergy SIS>Staff>Staff.
- 2. Select the General tab of the Staff screen.
- 3. Locate the Other Info group box.
- 4. From the Job Class field select the value of Administrator.
- 5. Locate the **FTE** field and enter the total amount of FTE for the Teacher.
- 6. Locate and select the District Personnel check box.
- 7. From the **Default Support Type**, click **Add**.
- 8. From the Support Type drop down, select Superintendent and save the record.

| Othe                     | Other Info                                                                                       |         |                 |                      |            |        |                |      |   |
|--------------------------|--------------------------------------------------------------------------------------------------|---------|-----------------|----------------------|------------|--------|----------------|------|---|
| Curre                    | Current Hire Date Current Exit Date 🔲 Exclude From State Reporting 🗖 Do Not Display in ParentVUE |         |                 |                      |            |        |                |      |   |
| 08/01                    | 1/199                                                                                            | 5 📴     | ]               | ₽                    |            |        |                | _    |   |
| Positi                   | ion S                                                                                            | tatus   | Job Class       | Default Assignmer    | nt Type    | FTE    | District Perso | nnel |   |
| 1-Ten                    | nured                                                                                            | *       | 10-Administra 🛩 |                      | *          | 100.00 |                |      |   |
| Years<br>15              | Years In District Years Of Educational Service                                                   |         |                 |                      |            |        |                |      |   |
| Ell Ind                  | dicate                                                                                           | or      | Lan             | guage Of Instruction | n          |        |                |      |   |
|                          |                                                                                                  |         | <b>*</b>        | ~                    |            |        |                |      |   |
| Default Support Type Add |                                                                                                  |         |                 |                      |            |        |                |      |   |
| ×                        | Line                                                                                             |         |                 | Suj                  | pport Type | 9      |                |      | ⊜ |
|                          | 1                                                                                                | Superin | itendent        | *                    |            |        |                |      |   |

#### School Assignment – Teacher

- 1. Navigate to Synergy SIS> Staff> Staff.
- 2. Select the General tab of the Staff screen.
- 3. Locate the **Other Info** group box.
- 4. From the Job Class field, select the value of Teacher.
- 5. Locate the **FTE** field and enter the total amount of FTE for the Teacher.

| Other Info          |                                                                                                  |                         |        |                    |  |  |  |  |  |
|---------------------|--------------------------------------------------------------------------------------------------|-------------------------|--------|--------------------|--|--|--|--|--|
| Current Hire Date   | Current Hire Date Current Exit Date 🔲 Exclude From State Reporting 🗖 Do Not Display in ParentVUE |                         |        |                    |  |  |  |  |  |
| P                   |                                                                                                  | 7                       |        |                    |  |  |  |  |  |
| Position Status     | Job Class                                                                                        | Default Assignment Type | FTE    | District Personnel |  |  |  |  |  |
| 1-Tenured 🛛 👻       | 12-Teacher 🛛 😽                                                                                   | ×                       | 100.00 |                    |  |  |  |  |  |
| Years In District Y | ears Of Education                                                                                | onal Service            |        | <b>,</b>           |  |  |  |  |  |
| 4 4                 | 1                                                                                                |                         |        |                    |  |  |  |  |  |
| Ell Indicator       | Lang                                                                                             | guage Of Instruction    |        |                    |  |  |  |  |  |
|                     | *                                                                                                | ×                       |        |                    |  |  |  |  |  |

#### School Assignment – Teacher Department Chair

- 1. Navigate to Synergy SIS> Staff> Staff.
- 2. Select the General tab of the Staff screen.
- 3. Locate the **Other Info** group box.
- 4. From the Job Class field select the value of Teacher.
- 5. Locate the **FTE** field and enter the total amount of FTE for the Teacher.

| Other Info                                                                                       | Other Info     |                         |        |                    |  |  |  |  |  |  |
|--------------------------------------------------------------------------------------------------|----------------|-------------------------|--------|--------------------|--|--|--|--|--|--|
| Current Hire Date Current Exit Date 🔲 Exclude From State Reporting 🗖 Do Not Display in ParentVUE |                |                         |        |                    |  |  |  |  |  |  |
|                                                                                                  |                |                         |        |                    |  |  |  |  |  |  |
| Position Status                                                                                  | Job Class      | Default Assignment Type | FTE    | District Personnel |  |  |  |  |  |  |
| 1-Tenured 🛛 👻                                                                                    | 12-Teacher 🛛 👻 | ×                       | 100.00 |                    |  |  |  |  |  |  |
|                                                                                                  |                |                         |        | /                  |  |  |  |  |  |  |

- 6. Select the School Year tab of the Staff screen.
- 7. Locate the **Staff School Assignment** group box.
- 8. Select the school and year that you need to modify.
- 9. Choose Show Detail for the row selected.

| Sta | Staff School Assignments                                                                                                    |               |         |     |  |   |   |  |   |     |  |  |
|-----|----------------------------------------------------------------------------------------------------|---------------|---------|-----|--|---|---|--|---|-----|--|--|
| ×   | Line         Year         School         ⊖         Old SIS Number         ⊖         Home ⊖<br>Room         Department         ⊖         Job Class |               |         |     |  |   |   |  | ¢ | FTE |  |  |
|     | 1                                                                                                    | 2010-<br>2011 | Element | ary |  | + | × |  | * |     |  |  |

- 10. Locate the **Default Support Type** group box and select the **Add** button
- 11. From the Support Type field, select Department Chair and save the record

| Defa | Add  |                  |              |  |   |
|------|------|------------------|--------------|--|---|
| ×    | Line |                  | Support Type |  | ♦ |
|      | 1    | Department Chair | ▼            |  |   |

### School Assignment – Principal

- 1. Navigate to Synergy SIS> Staff> Staff.
- 2. Select the **General** tab of the **Staff** screen.
- 3. Locate the Other Info group box.
- 4. From the **Default Job Class** field, select the value of Administrator.
- 5. Locate the FTE field and enter the total amount of FTE for the Principal.

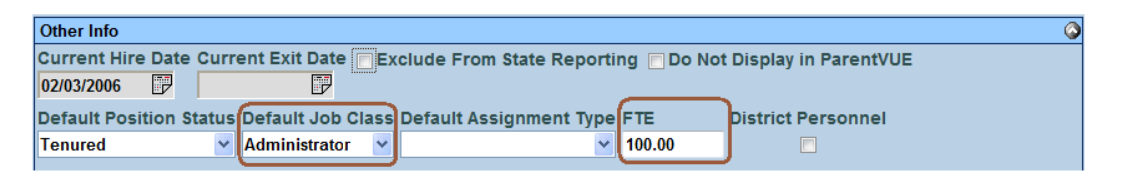

- 6. Select the School Year tab of the staff screen.
- 7. Locate the Staff School Assignment group box.
- 8. Select the school and year that you need to modify.
- 9. Choose Show Detail for the row selected.

| Staff School Assignments Show |      |               |             |   |                |   |              |   |              |           |   |     | ٥ |
|-------------------------------|------|---------------|-------------|---|----------------|---|--------------|---|--------------|-----------|---|-----|---|
| ×                             | Line | Year          | School      | ⊜ | Old SIS Number | Ş | Home<br>Room | ⊜ | Department 🔶 | Job Class |   | FTE | ₿ |
|                               | 1    | 2011-<br>2012 | High School |   |                |   | +            |   | ×            |           | * |     |   |

- 10. Locate the Default Support Type group box and select the Add button.
- 11. From the Default Support Type field, select Principal and save the record.

| Staff School Assignments |                      | Hide Detail 🔇 |
|--------------------------|----------------------|---------------|
| Line Year                | Assignment Details   |               |
| 1 2011-2012              | Job Class FTE        |               |
|                          | Default Support Type | Add 🔇         |
|                          | X Line Support Type  | $\ominus$     |
|                          | Principal            |               |

## UPDATE HIGHLY QUALIFIED VALUES

An automated process is available to mass populate the Highly Qualified by Course matrix located on the **Credentials** tab of the **Staff** screen. The process searches for sections currently taught by the teacher considered as NCLB core courses. The process then allows for selection of a default Qualified Method for each NCLB Core Course found. Once this selection completes the process will generate a log of all courses added to each staff record for additional modification if needed.

**Note:** This process will add a record for each staff with a default Qualified Method selected. This process does not replace any data already populated for the staff member. Added records for staff members who require a different value from the default value selected will need to be manually changed.

- 1. Navigate to Synergy SIS> Staff> Staff.
- 2. Scroll to the first staff record.
- 3. From the Menu area, select Populate Highly Qualified Staff.
- 4. From the NCLB Core group box, select Core Academic Elementary and Core Academic Secondary.
- 5. From the **Qual Method** drop down, select the default Qualified Method that should be used.
- 6. Once all values are selected, click **Run Process.** A results window will appear with the total records rescreened, added and supporting process log.

| Job Detail                                                                                |
|-------------------------------------------------------------------------------------------|
| Job ID Description<br>Populate Hight Populates staff members who currently have a select  |
| NOTE: If this window is closed, you can review the results in the view, Job Queue Viewer. |
| Job Result Files - Click icon to open the result file                                     |
| Line Result Description                                                                   |
| Populates staff members who currently have a selected NCLB code as highly qualified       |
| 2 Populate Highly Qualified Process Log                                                   |

- 7. Open the **Populate Highly Qualified Process Log** to view the records added for each staff member.
- 8. Using the **Process** log, modify any staff member record with result value of **ADDED** that should have a different Qualified Method than the default value used in the process.

## **Chapter Fourteen: SECTION DATA ENTRY**

In this chapter, the following topics are covered: State Specific Section Data
Additional Staff Data

### **S**ECTIONS

Use the **Section** screen to collect section specific information required for California state reporting. To collect section information for CALPADS, complete the following mandatory fields.

#### **Current Students tab**

- 1. Navigate to the **Synergy SIS> Schedule> Section**.
- 2. From the Current Students tab, modify the fields as needed.

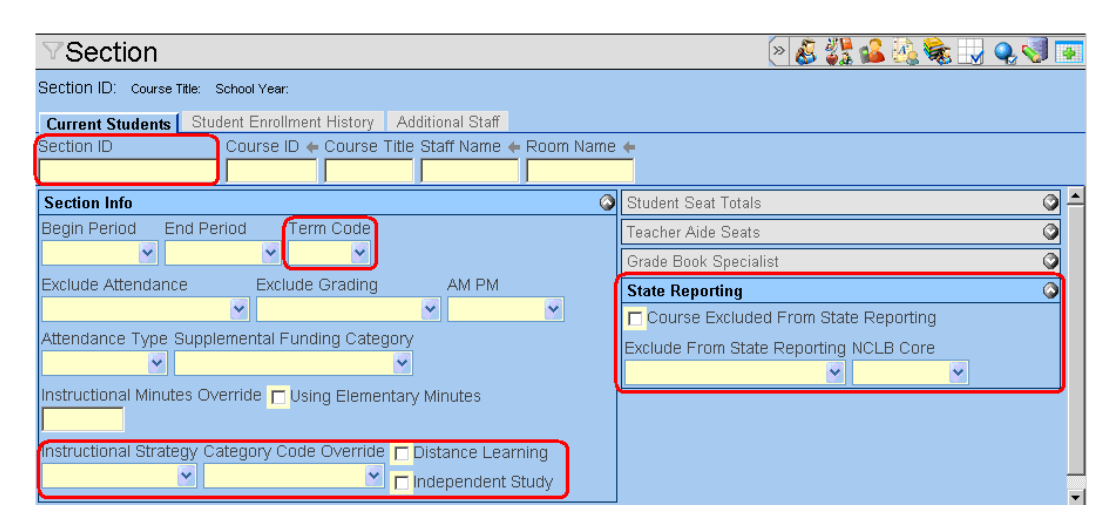

| Field                                              | Required | Note                                                                                                    |
|----------------------------------------------------|----------|----------------------------------------------------------------------------------------------------|
| Section ID                                         | Yes      | Course Section ID                                                                                                    |
| Term Code                                          | Yes      | Academic Term Code                                                                                                    |
| Instructional<br>Strategy                          | No*      | Instructional Strategy field is used to designate ELL,<br>Special Ed and other types of Instructional Strategy<br>values for the section. |
| <i>Category Code<br/>Override</i>                  | No*      | Used to override the CBEDS course code value of District course                                                                           |
| Distance Learning                                  | No*      | Select this box to designate if a section is a District Learning section.                                                                 |
| Independent<br>Study                               | No*      | Select this box to designate if a section is an Independent Study section.                                                                |
| <i>Course Exclude<br/>From State<br/>Reporting</i> | No*      | This is a screen only field displaying if a course is excluded from state reporting                                                       |
| Exclude From<br>State Reporting                    | No*      | Used to override if a single section to be excluded or included in a submission                                                           |
| NCLB Core                                          | No*      | Used to override NLCB settings on a section that is different from the district course NCLB value.                                        |

### Additional Staff tab

Use the additional staff tab of the **Section** screen to add Team and Shared teachers. This screen is also used to attach substitutes. Additional staff members are only reported to CALPADS if the Team Teaching value is present. Additional staff that should be excluded from CALPADS should have the Exclude from state reporting check box selected for the teacher.

- 1. Navigate to the **Synergy SIS> Schedule> Section**.
- 2. From the Additional Staff tab, modify the fields as needed.

| ▼Section ≫                                                                                                    | § 🔊  |
|----------------------------------------------------------------------------------------------------|------|
| Section ID: Course Title: School Year:                                                                                                    |      |
| Current Students Student Enrollment History Additional Staff                                                                                                    |      |
| Section ID Course ID 	Course Title Staff Name 	Course Name 	Course Title Staff Name 	Course Title Staff Name 	Course Titl |      |
| Teaching Options                                                                                                    |      |
| Primary EL Language Team Teaching                                                                                                    |      |
| Additional Staff Chr                                                                                                    | oser |
| X     Line     Staff Name     Type     Local ID     EL Language     Teacher/VUE Security     Exclude From State Reporting                                                                                                    | Ig   |

| Field            | Required | Note                                                   |
|------------------|----------|--------------------------------------------------------|
| Team Teaching    | No*      | Use this field to denote if a section will be used for |
|                  |          | Team and Shared Staff                                  |
| Additional Staff | No*      | Use this field to enter additional staff records. Use  |
|                  |          | the Exclude from state reporting area to exclude       |
|                  |          | specific staff from state reporting from a section.    |

\*Required under certain business rules only

### Staff History tab

The **Staff History** tab is available if the District Setup option for historical tracking or staff in sections is selected. Use the staff history tab of the **Section** screen to view historical effective start date values for staff history per section. Prior to using this tab, the use of Synchronize Staff History process is required. Use this tab to validate staff enrollment per section on CBEDS day. Changes to the section will automatically populate this tab with information.

#### Synchronize Staff History

Run the following process to update the staff history tab of the **Section** screen. This is required for CALPADS submission to track the correct staff member that taught the class on the submission date.

- 1. Navigate to the **Synergy SIS> Schedule> Section**.
- 2. From the **Menu**, select **Synchronize Staff History**. The **Synchronize Staff History Options** box will appear.

#### Synchronize Staff History Options

Synchronize will create historical staff records based on the primary staff associated for each section within the current focus.

Synchronize

Synchronize all sections across the entire district

- 3. Only select the **Synchronize all sections across the entire district** option if all schools need updating in the district. Leaving this check mark unselected will only process the current focus school.
- 4. Select the **Synchronize** button to run the update process. A conformation message will appear, prompting if you are sure you want to synchronize staff history.
- 5. Select **OK** to run the process. A process log will appear showing the modifications made to each section that did not have a staff history line.

### **Primary Historical Staff Records**

**Historical Staff** group box of the section screen is used to view historical effective start date values for the primary staff per section. This data is used to determine the primary staff that will be sent to CALPADS on for the FALL2 submission.

- 1. Navigate to the **Synergy SIS> Schedule> Section**.
- 2. Search for the specified section or teacher that needs to be modified.
- 3. From the **Staff History** tab, locate the **Historical Staff** group box.
- 4. Verify that at least one record exists for the section.

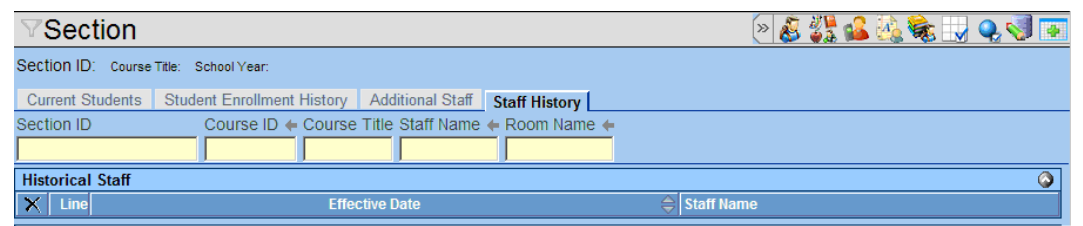

| Field          | Required | Note                                                                                                    |
|----------------|----------|----------------------------------------------------------------------------------------------------|
| Effective Date | Yes      | This date is used to find the primary staff that will be reported to CALPADS for Fall2 reporting.                  |
| Staff Name     | Yes      | This will be the staff that will be reported for Fall2 for the selected section based on the Effective date field. |

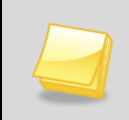

**Note:** One record must exist for all sections if this process is enabled.

### **Additional Historical Staff Records**

Use the **Additional Historical Staff** group box of the **Section** screen to view staff members who are exited from the **Additional Staff** tab of the section. This group box displays staff members who are exited from the section. The functionality for staff members that are present in this grid is similar to the **Student Enrollment History** tab of the **Section** screen.

| His | Historical Additional Staff 🔅 |       |        |             |              |          |               |                       |                    |  |  |
|-----|-------------------------------|-------|--------|-------------|--------------|----------|---------------|-----------------------|--------------------|--|--|
| ~   | Line                          | Staff | Tuno 🛆 | Dadaa Num 🛆 | Start Data 🛆 | End Data |               | TeacherVUE Security   | Exclude From State |  |  |
|     |                               | Name  | Type 🗢 |             |              |          | ct tanyuaye 🗢 | Attendance 🚔 Grades 🚔 | Reporting          |  |  |

| Field      | Required | Note                                                                                                    |  |  |  |  |  |
|------------|----------|----------------------------------------------------------------------------------------------------|--|--|--|--|--|
| Start Date | No*      | This date is used to find the secondary staff that will<br>be reported to CALPADS for Fall2 reporting if the<br>sections are a Team. |  |  |  |  |  |
| Staff Name | Yes      | Name of the additional staff that will be reported for Fall2 for the selected section based on the Start Date field.                 |  |  |  |  |  |

## Chapter Fifteen: DISCIPLINE

### INCIDENTS

Use the incidents **Violation** screen to verify the Incident Date, Incident ID and the Severity Level Override violations in an incident.

### **Violation tab**

- 1. Navigate to the Synergy SIS> Discipline Incident> Incident.
- 2. Search for the specified Incident that needs to be modified
- 3. From the **Violations** tab, locate the **Violations** group box.
- 4. Modify the severity level field if the desired result in the extract does not give the specific violation as the highest offense.

|   | nforn                      | nation              | Par    | ticipan | ts Vi      | olations | Docu  | ment          | s          |            |    |                     |             |    |                |          |  |
|---|----------------------------|---------------------|--------|---------|------------|----------|-------|---------------|------------|------------|----|---------------------|-------------|----|----------------|----------|--|
| D | ate                        |                     |        | Time    |            | Incide   | nt ID | Ref           | ferrer Las | t Nan      | ne | Referrer First Name | Referral Da | te | Staff Name     |          |  |
| 0 | 6/04/:                     | 2011                | P      | 5:23    | АМ         | 19       |       | н             |            |            |    | David               | 06/13/2011  | ₽  | H, David       | <b>~</b> |  |
| ١ | Violations Add Show Detail |                     |        |         |            |          |       |               |            |            |    |                     |             |    |                |          |  |
|   | XΓ                         | Line                | Cate   | gory    | $\bigcirc$ | Viola    | tion  | $\Rightarrow$ | Detail     | $\bigcirc$ |    | Severity Level      | ⇔           |    | Notify Law Enf | orcement |  |
|   |                            | 1 489               | 900.f. |         |            |          |       |               |            |            |    | ×                   |             |    |                |          |  |
|   |                            | 2 489               | 900.k  |         |            |          |       |               |            |            |    | *                   |             |    |                |          |  |
|   |                            | 3 <mark>48</mark> 9 | 900.g. |         |            |          |       |               |            |            |    | ~                   |             |    |                |          |  |

| Field          | Required | Note                                                                                                    |
|----------------|----------|----------------------------------------------------------------------------------------------------|
| Date           | Yes      | This date is used for the incident date in the SDIS extract file                                                  |
| Incident ID    | Yes      | This field is used as the incident ID number in the extract.                                                      |
| Severity Level | No*      | Use this field to override the severity of the violations if there is a violation that should be the most severe. |

### **STUDENT INCIDENT**

Use the student incidents screen to verify the correct information for CALPADS discipline reporting.

### **Student Incident Detail tab**

Use the **Student Incident Detail** screen to verify correct Disposition information for CALPADS discipline reporting.

- 1. Navigate to Synergy SIS> Discipline Incident> Student Incident.
- 2. Search for the specified Student Incident that needs to be modified and select show detail.
- 3. From the **Student Incident** tab, locate the **Disposition** group box.
- 4. Verify that a **Disposition Code** values are entered correctly.

| Disci | pline Incident | s |                         |                     |       |                                                            |         |               |       |         |          |             |         |          | Hide D  | etail 🔕  |
|-------|----------------|---|-------------------------|---------------------|-------|------------------------------------------------------------|---------|---------------|-------|---------|----------|-------------|---------|----------|---------|----------|
| Line  | Incident       |   |                         |                     |       |                                                            |         |               |       |         |          |             |         |          |         |          |
| Date  |                |   | Student In              | cident Detail       | Inci  | dent Detail                                                | Incide  | nt Violations | Inter | ventior | ns Addit | ional Infor | mation  | Enrollme | nt Rest | rictions |
| 1     | 10/13/2011     | P | Incident ID I           | ncident Date        | Enter | red By                                                     | Referre | ed By         |       |         |          |             |         |          |         |          |
| 2     | 09/19/2011     | P | 717                     | 10/13/2011          | APsu  | ub1, Sub1                                                  | Doe, J  | on            |       |         |          |             |         |          |         |          |
| 3     | 09/13/2011     | P | Print Discipline Report |                     |       |                                                            |         |               |       |         |          |             |         |          |         |          |
|       |                |   |                         |                     |       | Merge                                                      | Docum   | ent           | Merg  | ge Lar  | nguage   |             |         |          |         |          |
|       |                |   | Print Di                | sciplinary Action F | orm   |                                                            |         | ~             |       |         | ~        |             |         |          |         |          |
|       |                |   | Student Inci            | dent Informatio     | n     |                                                            |         |               |       |         |          |             |         |          |         | ٢        |
|       |                |   | Disposition             | Information         |       |                                                            |         |               |       |         |          |             |         |          |         | ٨        |
|       |                |   | Hours E                 | Days E              | )emei | emerits Hearing Office Disposition Hearing Office Disposit |         |               |       |         |          |             |         | positio  | n Date  |          |
|       |                |   | 0                       | 5.50                |       | Recalculate Demerits                                       |         |               |       |         |          |             |         |          |         |          |
|       |                |   | Disposition             | ı                   |       |                                                            |         |               |       |         |          |             | Add \   | Nizard   | Add     |          |
|       |                |   | × Line                  | Disposition<br>Code | Ş     | Start Dat                                                  | •       | End Date      | ¢     | Detail  | Hours 🔶  | Days 😂      | Sta     | ff Name  | ₿       | ATR 🚔    |
|       |                |   |                         | Suspension          | *     | 10/01/2011                                                 | P       |               | P     |         |          | 5.50        | APsub1, | Sub1     | *       | *        |
|       |                |   | 2                       | Expulsion           | ~     | 10/14/2011                                                 | P       |               | P     | •       |          |             | APsub1, | Sub1     | ~       | ~        |

| Field            | Required | Note                                                                                                    |
|------------------|----------|----------------------------------------------------------------------------------------------------|
| Disposition Code | Yes      | Disposition code is required for CALPADS SDIS<br>records. System will take the most severe<br>Disposition in the grid as the Disposition reported to<br>CALPADS on the SDIS record                                                                                |
| Start Date       | Yes      | Start date is required for calculating the days duration for suspensions and expulsions for special education students                                                                                                    |
| End Date         | No*      | This field is required, but is not required for<br>Expulsion dispositions unless the expulsion is<br>modified or ends prior to the last day of school.<br>SDIS will calculate the end date as the last valid<br>school day for expulsions if this field is blank. |
| Days             | No*      | This field overrides the Start and End date calculation used for the SDIS extract. This field will extract the value as displayed in the field.                                                                                                    |

- 5. From the **Disposition** grid, select a disposition row and select **Show Detail**. The **Student Disposition Detail** screen will appear.
- 6. Verify the population of the following fields, and save the record when completed.

| Student Disposition                                                    | » 💽 🗧             |
|------------------------------------------------------------------------|-------------------|
| Student Name: Doe, Janet School Name: High School Grade: 10            |                   |
| Information                                                            |                   |
| Disposition Number Disposition Date Staff Name                         |                   |
| 680 03/07/2012 📴 APsub1, Sub1 💌                                        |                   |
| Disposition Description                                                | <b>(</b>          |
| Disposition Code Place Moved To Modification                           | on Authority Code |
| Expulsion 🔽                                                            | × ×               |
| Additional Text 🕎 🥥 Comment 🕎 🛇                                        |                   |
|                                                                        | <u> </u>          |
|                                                                        |                   |
|                                                                        |                   |
| Dates                                                                  | ۵                 |
| Start Date Disposition Review Date Completed Receives Support Services |                   |
| 10/14/2011 🗊 🗊 🔽 No 💌                                                  |                   |
| Attendance Reason Code Hours Reassignment Days                         |                   |
|                                                                        |                   |

| Field                     | Required | Note                                                                         |
|---------------------------|----------|------------------------------------------------------------------------------|
| Modification              | Yes      | Required for all students who have an expulsion                              |
| Authority Code            | Yes      | Required for students who are suspended or have an expulsion                 |
| Receives Support Services | No*      | Required for all special ed students who are suspended or have an expulsion. |

### **Student Incident Violations tab**

Use the **Student Incident Detail** screen to verify that weapons are entered for each violation that contains a weapon state code.

- 1. Navigate to Synergy SIS> Discipline Incident> Student Incident.
- 2. Search for the specified Student Incident that needs to be modified and select show detail.
- 3. From the Incident Violation tab, locate the Incident Violations group box.
- 4. Verify that each Violation Code has a weapon value selected.

|         |                            |             |                     |                       |                          | Hid          | le Detail 🔇 🔇 |  |
|---------|----------------------------|-------------|---------------------|-----------------------|--------------------------|--------------|---------------|--|
|         |                            |             |                     |                       |                          |              |               |  |
| Stude   | ent Incident Detail        | Incident De | tail Incident Viola | ations Interventions  | Additional Information   | Enrollment F | Restrictions  |  |
| Incide  | nt ID Incident Date        | Entered B   | y Referred By       |                       |                          |              |               |  |
| 717     | 10/13/2011                 | APsub1, \$  | Sub1 Doe, Jon       |                       |                          |              |               |  |
| Incid   | Incident Violations Add 🔇  |             |                     |                       |                          |              |               |  |
| Line    | <b>Committed Violation</b> | Number      | Severity            | Description           |                          |              | Weapons       |  |
| 1       |                            | 960         | ~                   | Weapon > Possession   | on, Sale, Furnishing a I | Firearm      | <u>Gun</u>    |  |
| 2       |                            | 969         | ~                   | 48900.k               |                          |              | None          |  |
| 3       |                            | 970         | ~                   | 48900a2               |                          |              | None          |  |
| * Incid | lents must be marke        | ed as Com   | mitted before a Se  | verity can be assigne | d.                       |              |               |  |

5. Select the hyperlink in the weapons column. The **Weapons Used** tab will appear.

| VWeapons Used                           |                                            |       |  |  |  |  |
|-----------------------------------------|--------------------------------------------|-------|--|--|--|--|
| Violation Number: 960 Violation: Weapon | n > Possession, Sale, Furnishing a Firearm |       |  |  |  |  |
| Weapons Used                            |                                            | Add 🔕 |  |  |  |  |
| 🗙 Line List Order 🔶                     | Weapon                                     | ¢     |  |  |  |  |
| <b>1</b> 1                              | Gun 💌                                      |       |  |  |  |  |

- 6. Select the **Add** button to create a new row and select the weapon that will be associated to the violation.
- 7. Save the record and close the window.

**Note:** The **List Order** field is used in determining what weapon violation will extract in the SDIS. If the **List Order** value is blank then the first record in the list is used.

## Chapter Sixteen: TEST WAIVERS

## **STUDENT TEST WAIVER**

#### Waiver tab

Use the **Student Waiver** tab on the **Student Test** screen to identify students who require a waiver/exemption for CALPADS EOY reporting.

- 1. Navigate to Synergy SIS> Test History> Student Test.
- 2. Search for the specified student record that needs to be modified.
- 3. From the **Wavier** tab, select the **Add** button on the **Waiver** group box. The **Student Test Waiver** screen will appear.

| W | aiver | •                     |                       |                     |   |                     |   |                 |   |                        | Add |
|---|-------|-----------------------|-----------------------|---------------------|---|---------------------|---|-----------------|---|------------------------|-----|
| × | Line  | Test<br>Name ⊜        | Part<br>Description ⊖ | Application<br>Date |   | Application<br>Type |   | Outcome<br>Code |   | Dutcome Date 🔤 Comment |     |
|   |       | HSEE                  |                       |                     |   | Exemption           | * | Granted         | ~ |                        |     |
|   |       | <u>Math -</u><br>2011 | Math                  | 05/03/2012          | P |                     |   |                 |   | 05/18/2012             |     |

4. From the **Student Test Waiver** screen, select the arrow next to the **Test Name** field. The Find: Test screen will appear.

| Student Test Waiver                                   | 3 |
|-------------------------------------------------------|---|
| Student Test Waiver                                   |   |
| Test Name Test Part Application Date Application Type |   |
| Find Close Select Clear Selection                     |   |
| Find: Test                                            |   |
| Find Criteria                                         | ۵ |
| Test Name Test Type Test Level                        |   |
|                                                       |   |
| Test Form Test Group                                  |   |
|                                                       |   |

- 5. From the Find Criteria group box, locate the Test Name field.
- 6. Enter the CAHSEE test name and select Find.
- 7. Select the Test that will be given the waiver or exemption.
- 8. From the **Student Test Waiver** screen, enter the following fields, and save the record.

| Student Test Waiver                                    | » 💐 🎊 |
|--------------------------------------------------------|-------|
|                                                        |       |
| Student Test Waiver                                    |       |
| Test Name  Test Part Application Date Application Type |       |
| CAHSEE Eng                                             |       |
| Outcome Code Outcome Date                              |       |
|                                                        |       |
| Comment 🕎 📀                                            |       |
|                                                        |       |
|                                                        |       |
|                                                        |       |
|                                                        |       |

| Field            | Required | Note                                                                                                    |
|------------------|----------|----------------------------------------------------------------------------------------------------|
| Test Name        | Yes      | Required for linking the test back to CA Setup<br>Waivers area to determine if the test is CAHSEE                                                                    |
| Test Part        | No*      | If the CAHSEE test definition contains both parts of<br>the test math and English and the test is being<br>exempted then this is not required.                       |
| Application Date | Yes      | Date the application was received for the waiver or exemption. This field is used to determine the order in which the records are processed.                         |
| Application Type | Yes      | This field is used for defining the waiver or<br>exemption value of the test. This field is extracted<br>in the SWAV linked to the CAHSEE test setup in CA<br>Setup. |
| Outcome Code     | Yes      | This field is used to define if the application was Granted, Denied or Withdrawn. This field is extracted in the SWAV as the outcome code                            |
| Outcome Date     | Yes      | This field is extracted in the SWAV as the outcome date                                                                                                    |
| Comment          | Νο       | Not used for CALPADS                                                                                                    |

# Chapter Seventeen: MASS UPDATE STUDENT PROGRAMS

In this chapter, the following topics are covered:

Using Mass Update to Close Program Records

## MASS UPDATE STUDENT PROGRAMS

**Mass Update Student Programs** screen is used to mass exit close programs. Run this process for programs that require exits for previous years for CALPADS submission.

#### Free & Reduced tab

Run the close function from the **Free and Reduced** tab at the end of each year. Completion of this process is required prior to reporting programs for Fall1 for previous years.

- 1. Change the focus to the year that you will be closing out programs for.
- 2. Navigate to Synergy SIS> Student Programs> Mass Update Student Programs.
- 3. From the Mass Update Student Programs screen, locate the Free & Reduced Meals tab.
- 4. Select the Include In Process check box.

| Update Programs                                                                                                    |                                     |                      |              |              |               |                  |  |  |
|----------------------------------------------------------------------------------------------------|-------------------------------------|----------------------|--------------|--------------|---------------|------------------|--|--|
| ∀Mass Up                                                                                                    | odate Studen                        | t Programs           |              |              |               |                  |  |  |
| Organization Nam                                                                                                    | ne: High School choo                | ol Year: 2010-2011   |              |              |               |                  |  |  |
| Action E<br>Close 🖌 F                                                                                                    | Effective Year Source<br>Focus Year | ~                    |              |              |               |                  |  |  |
| Programs in the 2010-2011 school year will be closed. The last valid school day based on the students school of record will be used as the exit date for the program. |                                     |                      |              |              |               |                  |  |  |
| Childhood Progra                                                                                                    | ms English Language                 | e Learners Free & Re | educed Meals | Student GATE | Student Needs | Special Ed Needs |  |  |
| Include in Proc                                                                                                    | cess                                |                      |              |              |               |                  |  |  |

5. Select the **Update Programs** button.

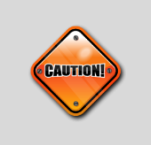

**Caution**: This process must be completed every year during the EOY II submission. NSLP must be exited every year.

### **Student Needs tab**

Run the close function from the **Student Needs** tab at the end of each year for needs programs that require new records each year. Completion of this process is required prior to reporting programs for Fall1 for previous years. Leaving a needs record open will cause the program to continue to report the record until it is closed.

- 1. Navigate to Synergy SIS> Student Programs> Mass Update Student Programs.
- 2. From the Mass Update Student Programs screen, locate the Student Needs tab.
- 3. From the Action drop down, select Close.
- 4. From the Effective Year Source field, select Focus Year.
- 5. Select the Include In Process check box.

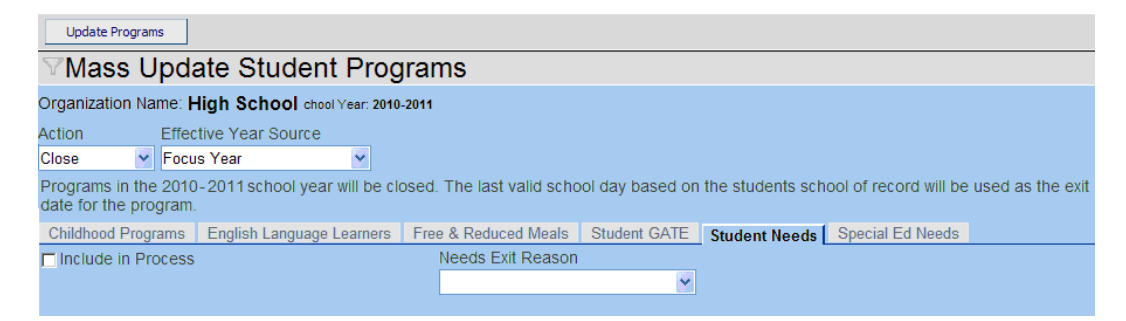

6. Select the Update Programs button.

Note: The Needs Exit Reason field is not required.

# Chapter Eighteen: PROCESSING SSID NUMBERS

In this chapter, the following topics are covered:

- Requesting SSID Numbers for CALPADS
- Importing SSID Numbers into Synergy SIS
- Importing Replacement SSID Numbers into Synergy SIS

### **REQUESTING STATE ID NUMBERS**

Use the **CALPADS Submission** screen to generate SSID request files for California state reporting. The extract will only process students that do not have an SSID in the student screen.

- 1. Navigate to Synergy SIS> CA> CALPADS> CALPADS Submission.
- 2. Select Acquire SSID Extract from the Submission Type drop down.
- 3. From the **Records to Generate** area, click the **Add** button. A new drop down item is displayed.
- 4. Select **SSID Enrollment**.
- 5. Towards the middle of the screen locate the **Submission Date** field, and enter today's date.
- 6. From the top of the page locate and press the **Create** button to start the process.

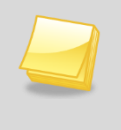

**Note:** When a Submission type is first selected, the records to generate are not pre-populated. Once a successful process has completed, the **CALPADS Submission** screen will save the settings and display the previous run at the bottom of the screen.

## **IMPORTING STATE ID NUMBERS**

Use the **CALPADS Processes** screen to Import in State ID Numbers. Prior to running, download the SSID result file from CALPADS and save the file to the desktop.

- 1. Navigate to Synergy SIS> CA> CALPADS> CALPADS Processes.
- 2. Select the State ID Import tab from the CALPADS Processes screen.
- 3. Choose the Add button and a new Web Form will appear.

| 🥟 WebForm1 - Microsoft Internet Explorer provi 🔳 🗖 🔯   |  |  |  |  |  |  |  |
|--------------------------------------------------------|--|--|--|--|--|--|--|
| Attach document                                        |  |  |  |  |  |  |  |
| Steps To Upload Image:                                 |  |  |  |  |  |  |  |
| 1) Click Browse and select the file you wish to upload |  |  |  |  |  |  |  |
| 2) Click Upload                                        |  |  |  |  |  |  |  |
| Browse                                                 |  |  |  |  |  |  |  |
| Upload                                                 |  |  |  |  |  |  |  |
| Secol intranet 🛛 🖓 👻 🕄 100% 👻 🛒                        |  |  |  |  |  |  |  |

- 4. Click the **Browse** button and locate the CALPADS SSID Extract file to upload.
- 5. After selecting the CALPADS SSID Extract file, click **Upload**.
- 6. Once the file has been uploaded, select the **Process File** button to import the file into Synergy SIS.

### **IMPORTING REPLACEMENT STATE ID NUMBERS**

Use the **CALPADS Processes** screen to Import in Replacement State ID Numbers. Prior to running, download the Replacement State ID result file from CALPADS and save the file to the desktop.

- 1. Navigate to Synergy SIS> CA> CALPADS> CALPADS Processes.
- 2. Select the State ID Import tab from the CALPADS Processes screen.
- 3. Choose the Add button and a new Web Form will appear.

| 🖉 WebForm1 - Microsoft Internet Explorer provi 🔳 🗖 🔀   |  |  |  |  |  |  |
|--------------------------------------------------------|--|--|--|--|--|--|
| Attach document                                        |  |  |  |  |  |  |
| Steps To Upload Image:                                 |  |  |  |  |  |  |
| 1) Click Browse and select the file you wish to upload |  |  |  |  |  |  |
| 2) Click Upload                                        |  |  |  |  |  |  |
| Browse                                                 |  |  |  |  |  |  |
| Upload                                                 |  |  |  |  |  |  |
| Secol intranet 🦓 🕶 🏨 100% 👻 🛒                          |  |  |  |  |  |  |

- 4. Click the **Browse** button and locate the CALPADS SSID Extract file to upload.
- 5. After selecting the CALPADS SSID Extract file, click **Upload**.
- 6. One the file has been uploaded select the **Process File** button to import the file into Synergy SIS. After the process is completed, a process log will appear showing the results of the import.

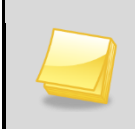

**Note:** Prior to replacing the state id for the student, this process will copy the current State ID value into the CALPADS Student ODS screen.

## Chapter Nineteen: IMPORTING ODS RECORDS

In this chapter, the following topics are covered:

- Importing SENR ODS files into Synergy SIS
- Importing SINF ODS files into Synergy SIS

## **IMPORTING SENR-R ODS FILES**

Use the **CALPADS Processes** screen to Import the SENR ODS file used for reconciliation. Prior to running, download the SENR-R ODS from CALPADS and save the file to the desktop.

- 1. Request a CALPADS SENR-R ODS file for the current year 7/1 to Today's Date.
- 2. Once the ODS is available from CALPADS, save the result to the desktop or folder.
- 3. Navigate to Synergy SIS> CA> CALPADS> CALPADS Processes.
- 4. Select the Enrollment Import tab from the CALPADS Processes screen.
- 5. Choose the **Add** button and a new Web Form will appear.

| 🖉 WebForm1 - Microsoft Internet Explorer provi 🔳 🗖 🔀                    |  |  |  |  |  |  |
|-------------------------------------------------------------------------|--|--|--|--|--|--|
| Attach document                                                         |  |  |  |  |  |  |
| Steps To Upload Image:                                                  |  |  |  |  |  |  |
| <ol> <li>Click Browse and select the file you wish to upload</li> </ol> |  |  |  |  |  |  |
| 2) Click Upload                                                         |  |  |  |  |  |  |
| Browse                                                                  |  |  |  |  |  |  |
| Upload                                                                  |  |  |  |  |  |  |
| Secol intranet 🛛 🖓 🔹 🔍 100% 🔹 🛒                                         |  |  |  |  |  |  |

- 6. Click the Browse button and locate the CALPADS ODS Extract file to upload.
- 7. After selecting the CALPADS ODS Extract file, click Upload.
- 8. After the upload completes, select the **Process File** button to import the file into Synergy SIS. The system will import and sort the file based on effective date.

| Note: The CALPADS Operational Data Store (ODS) download contains       |
|------------------------------------------------------------------------|
| all of the enrollment records for the District based on the date range |
| selected. It is recommended for new users of Synergy SIS to download   |
| an original ODS, spanning multiple years, to populate all historical   |
| student records. After the initial import of the historical data is    |
| completed, a smaller subset is required for ongoing maintenance.       |

## **IMPORTING SINF-R ODS FILES**

Use the **CALPADS Processes** screen to Import the SINF ODS file used for reconciliation. Prior to running, download the SINF-R ODS from CALPADS and save the file to the desktop.

- 1. Request a CALPADS SINF-R ODS file for the current year 7/1 to Today's Date.
- 2. Once the ODS is available from CALPADS save the result to the desktop or folder.
- 3. Navigate to Synergy SIS> CA> CALPADS> CALPADS Processes.
- 4. Select the Student Information Import tab from the CALPADS Processes screen.
- 5. Choose the **Add** button and a new Web Form will appear.

| 🖉 WebForm1 - Microsoft Internet Explorer provi 🔳 🗖 🔀   |
|--------------------------------------------------------|
| Attach document                                        |
| Steps To Upload Image:                                 |
| 1) Click Browse and select the file you wish to upload |
| 2) Click Upload                                        |
| Browse                                                 |
| Upload                                                 |
| Second intranet 🛛 🖓 👻 🔍 100% 👻 🛒                       |

- 6. Click the **Browse** button and locate the CALPADS ODS Extract file to upload.
- 7. After selecting the CALPADS ODS Extract file, click Upload.
- 8. After the upload completes, select the **Process File** button to import the file into Synergy SIS. The system will import and sort the file based on effective date.

## Chapter Twenty: CALPADS ODS SCREEN

In this chapter, the following topics are covered:

screening Imported SENR ODS records

screening Submitted SINF Records

## **CALPADS STUDENT ODS - ENROLLMENT**

Use the **Enrollment** tab on the **CALPADS Student ODS** screen to view the SENR ODS file imported from the enrollment import process. This screen will only show the most recent Enrollment ODS for a student.

- 1. Navigate to Synergy SIS> CA> CALPADS> CALPADS Student ODS.
- 2. Select the **Enrollment** tab.
- 3. Scroll or **Find** a student record to view. The imported ODS record will appear for the student selected. This screen will show the most recent ODS record that was imported in for the student.

| VCALPADS Student ODS         |                                                      |                    |                         |                                |  |                           |                        |                             |                        |
|------------------------------|------------------------------------------------------|--------------------|-------------------------|--------------------------------|--|---------------------------|------------------------|-----------------------------|------------------------|
| Student Name: Perm ID: SSID: |                                                      |                    |                         |                                |  |                           |                        |                             |                        |
| Enro                         | Enrollment Student Information                       |                    |                         |                                |  |                           |                        |                             |                        |
| Last N                       | Last Name First Name Middle Name Perm ID Gender SSID |                    |                         |                                |  |                           |                        |                             |                        |
|                              |                                                      |                    | [                       |                                |  | ~                         |                        |                             |                        |
| SSID Enrollment              |                                                      |                    |                         |                                |  |                           |                        |                             |                        |
| Line                         | Academic<br>Year ID 🖨                                | Reporting<br>Lea ⊖ | School Of<br>Attendance | NPS School<br>Of<br>Attendance |  | School<br>Start €<br>Date | School<br>Exit<br>Date | Student<br>Exit ⇔<br>Reason | Completion<br>Status ♀ |

| Field                       | Note                                                                                                    |
|-----------------------------|----------------------------------------------------------------------------------------------------|
| Academic Year ID            | Academic Year of the ODS file that was imported into Synergy SIS                                                                   |
| Reporting Lea               | Seven digit district number of the student record                                                                                  |
| School of<br>Attendance     | Seven digit school number of the student record                                                                                    |
| NPS School of<br>Attendance | Seven digit school number of the NPS school where the student attends for the enrollment record                                    |
| Enrollment Status           | Enrollment status of the most recent record for the student in CALPADS                                                             |
| School Start Date           | School Mobility start date for the student for the most recent record in CALPADS. This field is used for Enrolment Synchronization |
| School Exit Date            | School Mobility exit date for the student for the most recent record in CALPADS. This field is used for Enrolment Synchronization  |
| Student Exit<br>Reason      | Exit Reason if populated at CALPADS for the most recent enrollment record                                                          |
| Completion Status           | Completion Status value for the most recent ODS record in CALPADS.                                                                 |

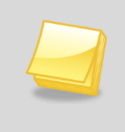

**Note:** This screen ignores current year focus. So it is possible to see students that are not in the current school in this screen. All students that will be reported to CALPADS are required to have an ODS record.

## **CALPADS STUDENT ODS – STUDENT INFORMATION**

Use the **Student Information** tab on the **CALPADS Student ODS** screen to view SINF records. This screen contains records generated by the system or downloaded from the state.

- 1. Navigate to Synergy SIS> CA> CALPADS> CALPADS Student ODS.
- 2. Select the Student Information tab.
- 3. Scroll or Find a student record to view.

| Menu 🗸 🛞 🛞 🛱 Find Undo Status: Find & 🖓 🚱                 |                                             |  |  |  |  |  |  |  |
|-----------------------------------------------------------|---------------------------------------------|--|--|--|--|--|--|--|
|                                                           | («                                          |  |  |  |  |  |  |  |
| Student Name: Perm ID: State ID:                          |                                             |  |  |  |  |  |  |  |
| Enrollment Student Information                            |                                             |  |  |  |  |  |  |  |
| Last Name First Name Middle                               | Name Perm ID Gender State ID                |  |  |  |  |  |  |  |
|                                                           |                                             |  |  |  |  |  |  |  |
| Student Historical Information                            | ۵                                           |  |  |  |  |  |  |  |
| Old State Student Number                                  |                                             |  |  |  |  |  |  |  |
| Data submitted                                            | ۵                                           |  |  |  |  |  |  |  |
| Clear All Tracking                                        |                                             |  |  |  |  |  |  |  |
| GENESIS Tracking                                          | Show Detail 📀                               |  |  |  |  |  |  |  |
| X         Line         Academic Year ID         \overline | Reporting Lea 🔤 Start Date 🔤 Last Updated 🔤 |  |  |  |  |  |  |  |

| Field / Button            | Note                                                                                                    |  |  |  |  |
|---------------------------|----------------------------------------------------------------------------------------------------|--|--|--|--|
| Old State Student Number  | Read only field updated by the Replacement SSID process to track historically the previous SSID value.                                                                                                    |  |  |  |  |
| Clear All Tracking Button | This button allows the ability to delete all SINF records that were previously generated from Synergy SIS                                                                                                    |  |  |  |  |
| Academic Year ID          | Academic Year of the most recent file that was finalized in Synergy SIS                                                                                                    |  |  |  |  |
| School of Attendance      | Seven digit school number of the student record of the most recent file that was finalized in Synergy SIS                                                                                                    |  |  |  |  |
| Effective Date            | The last finalized student information record based on the first day of school for the student.                                                                                                    |  |  |  |  |
| Last Updated              | The Last Updated field will show the date and time for the selected student SINF Finalized record. Records that do not have a Last Updated field populated are records that were created in CALPADS Submission but are not finalized. |  |  |  |  |
| Show Detail Button        | Selecting this button will show the contents of the SINF record that Synergy SIS created for the selected row.                                                                                                    |  |  |  |  |

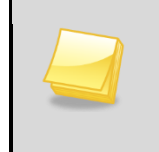

**Note:** This screen ignores current year focus. So it is possible to see students that are not in the current school in this screen. This screen by default is blank until a record is finalized in the system.

### **SINF ODS Data**

Use the **ODS Data** group box to view imported SINF-R records from CALPADS. The screen will only display the most recent ODS record from the state and shows all of the fields used in the SINF file. The **ODS Data** screen is used as a baseline to compare against when creating SINF records in Synergy. The importing of SINF-R is only required for this screen, running a SINF reconciliation is not required.

| ODS Data                   |                          |                        |                                |                       |                              | 0                        |
|----------------------------|--------------------------|------------------------|--------------------------------|-----------------------|------------------------------|--------------------------|
| Student Information        |                          |                        |                                |                       |                              |                          |
| Legal Last Name            | Legal First Name         | Legal Middle Nam       | e Legal I<br>Gende             | Name Suff             | I ocal Student ID            |                          |
|                            |                          |                        |                                |                       |                              |                          |
| Address                    | -                        | <b>(</b>               | ELL Status                     |                       |                              | G                        |
| Address 1                  |                          |                        | English Langi                  | uage Prim             | ary Language                 |                          |
| Address 2                  |                          |                        | English Langu                  | uage Start            | Proficient Advanced E        | LA                       |
| Address City Add           | ress State Address Zip   |                        | Enrolled in<br>Initial US Scho | US less ti            | nan three years<br>nent Date |                          |
| District Geographic Intere | district Transfer Primar | y Residence            |                                |                       |                              |                          |
| Race and Ethnicity         | ٩                        | Guardian Information   | 1                              |                       |                              | 6                        |
| Race 1 Race 2 Race 3       | 3 Race 4 Race 5          | Guardian 1 First Nam   | e (                            | Guardian <sup>-</sup> | 1 Last Name                  |                          |
| Hispanic Ethnicity India   | ator                     | Guardian 2 First Nam   | e (                            | Guardian :            | 2 Last Name                  |                          |
| Race Missing               |                          | Parent Highest Educa   | tion                           |                       |                              |                          |
| Birth Information          | ۵ (۵                     | CTE Information        |                                |                       | LEA Information              | 4                        |
| Birth Date                 |                          | CTE Pathway CTE Co     | mpleter                        |                       | Academic Year ID             | Reporting LEA            |
| Birth Special Circumstanc  | e 🔽                      | Graduation Cohort      |                                |                       | School Of Attendar           | nce Effective Start Date |
|                            | Ir                       | nitial Ninth Grade Yea | r                              |                       |                              |                          |
| Birth City Birth           | State                    |                        |                                |                       |                              |                          |
| Birth Country              |                          |                        |                                |                       |                              |                          |

## Chapter Twenty-one: SYNCHRONIZING FILES

Student Information Sync Process

## **RUNNING ENROLLMENT SYNC**

Synergy SIS keeps an internal record of which enrollment records it has submitted to CALPADS. However, some reconciliation may be required if CALPADS has been modified and Synergy SIS has not been kept up to date. The enrollment synchronization tool allows districts to download the SENR ODS and update Synergy SIS with the changes made at CALPADS. This process can replace the need to run an SENR from the CALPADS submission window.

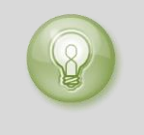

**Tip:** Download an ODS file from CALPADS with the date range of the last time the ODS was previously requested, up to the present date. If you are unsure of the last time an ODS was downloaded choose today's date back to fiscal year 7/1.

- 1. Request a new SENR ODS with the date of last ODS download to Today's Date.
- 2. Import the file into Synergy SIS.
- 3. Navigate to Synergy SIS> CA> CALPADS> CALPADS Processes.
- 4. Select the Enrollment Sync tab from the CALPADS Processes screen.

| VCALPADS Processes                                                                                                    | » 💰     | 🎫 🍂  |
|----------------------------------------------------------------------------------------------------|---------|------|
|                                                                                                    |         |      |
| Enrollment Sync State ID Import Enrollment Import                                                                       |         |      |
|                                                                                                    |         |      |
| Synchronize                                                                                                    |         |      |
| Validation Mode                                                                                                    |         |      |
| When in Validation Mode no internal flags are set, only log files will be created.                                      |         |      |
|                                                                                                    |         |      |
| ☑ Do NOT flag student enrollment date mismatches as an error                                                            |         |      |
| This will only apply for ODS start dates that are prior to the first Genesis enrollment start date for the same school. |         |      |
|                                                                                                    |         |      |
| Generate SSID Enrollment records as of                                                                                  |         |      |
| If this option is checked SSID enrollment records will be created when the synchronize process is completed. The rec    | ords wi |      |
| be created if Validation Mode is checked.                                                                               |         |      |
| DO NOT Synchronize these Students                                                                                       | Choos   | er 🔇 |
| 🗙 🛛 Line 🛛 Last Name 🔤 First Name 🔤 Middle Name 🔤 Perm ID 🔤                                                             | SSI     |      |

- 5. Select Validation Mode and Do NOT flag student enrollment date mismatches as an error.
- 6. Click the **Synchronize** button to start the synchronization process. Once the synchronization process has completed a result window will appear
| Job I | Result Files | s - Click icon to open the result file 🔹 🔇                  |
|-------|--------------|-------------------------------------------------------------|
| Line  | Result       | Description                                                 |
| 1     |              | SynchronizeSynergySISEnroliment with CALPADS Enrollment ODS |
| 2     |              | Enrollment Synchronize Process Log                          |
| 3     |              | Enrollment Synchronize Error Log                            |

- 7. Open the Enrollment Synchronize Error Log and address any errors that show for students.
- 8. Re-run the process until the Enrollment Synchronize Error Log is free of errors.

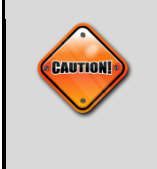

**Caution:** Do not continue until all errors are resolved in the Enrollment Synchronize Error Log. Only after all errors are resolved in the Enrollment Synchronize Error Log can you continue to the next step.

- 9. Next, run the create process to generate an SENR file that will be sent to CALPADS.
- 10. Select the **Do NOT flag student enrollment date mismatches as an error** and **Generate SSID Enrollment records as of** boxes, and enter today's date in the date window.

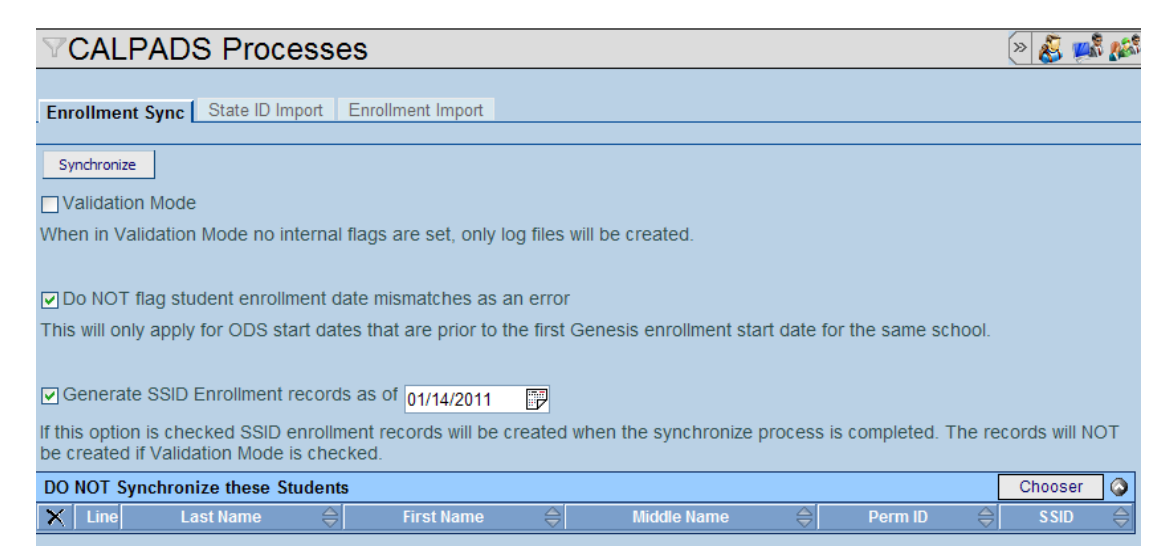

- 11. Click the **Synchronize** button to start the synchronization process. Once the synchronization process has completed a result window will appear.
- If an Enrollment Synchronize Error Log appears, address any errors that show for students. Re-run the process until the Enrollment Synchronize Error Log is free of errors.

- 13. Upload the SSID Enrollment Records file to CALPADS and process the file.
- 14. If errors are present at CALPADS, post the records that pass at CALPADS and continue to work on the errors in Synergy SIS.
- 15. Download a new ODS from CALPADS the following day and resynchronize the data.
- 16. Continue this process until the Enrollment Sync returns an empty result file.

## **RUNNING STUDENT INFORMATION SYNC**

This process is not required. Use this process to reset Synergy SIS when SINF records have been finalized in Synergy accidentally or when SINF records are partially posted at CALPADS and all SINF records created in Synergy are finalized.

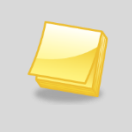

**Note:** This process does not create an SINF extract. The process is used to reconcile SINF records if CALPADS SINF records are finalized in the system but not all records passed at CALPADS and the system needs to be reset.

Synergy SIS keeps an internal record of each SINF record it has submitted to CALPADS. The CALPADS Sync process for SINF records allows the ability to finalize the SINF records from Synergy SIS and post the SINF records to the state that pass. Then by downloading a SINF-R from the state and importing the file, the sync process will clear the SINF records in Synergy SIS that did not post due to errors.

- 1. Request a new SINF-R ODS from the state.
- 2. Import the file into Synergy SIS.
- 3. Navigate to Synergy SIS> CA> CALPADS> CALPADS Processes.
- 4. Select the **Student Information Sync** tab from the **CALPADS Processes** screen.

| Menu  Save      | Undo                     |                 |                   | Status: Ready              | r. V. |
|-----------------|--------------------------|-----------------|-------------------|----------------------------|-------|
| <b>VCALPAD</b>  | S Processes              |                 |                   |                            | » 💐 🎇 |
|                 |                          |                 |                   |                            |       |
| Enrollment Sync | Student Information Sync | State ID Import | Enrollment Import | Student Information Import |       |
|                 |                          |                 |                   |                            |       |
| Synchronize     |                          |                 |                   |                            |       |

5. Click the **Synchronize** button to start the synchronization process. Once the synchronization process has completed a result window will appear

| Job Detail                                                                                | <ul> <li></li></ul> |  |  |  |  |
|-------------------------------------------------------------------------------------------|---------------------|--|--|--|--|
| Job ID Description                                                                        |                     |  |  |  |  |
| STU INFO SYN Synchronize Student Information Tracking                                     |                     |  |  |  |  |
| NOTE: If this window is closed, you can review the results in the view, Job Queue Viewer. |                     |  |  |  |  |
| Job Result Files - Click icon to open the result file                                     |                     |  |  |  |  |
| Line Result Description                                                                   |                     |  |  |  |  |
| Synchronize Student Information Tracking with CALPADS Student Information ODS             |                     |  |  |  |  |
| 2 Student Information Synchronize Process Log                                             |                     |  |  |  |  |

6. Open the Student Information Synchronize Process Log to view records that were processed. This log is for informational purposes.

# Chapter Twenty-two: CREATING RULES

In this chapter, the following topics are covered:

Creating Error Messages

Creating Rules

Creating Rule Groups

CALPADS Rules Examples

### **REVELATION MESSAGE**

Use the **Revelation Message** screen to create custom error messages for California state reporting. Rule messages created in this screen can be used in real time when users enter data or in batch mode during a nightly process that can be configured in Rules Setup.

- 1. Navigate to Synergy SIS> System> Setup> Revelation Message.
- 2. Click the Add button. The **Revelation Message** box will appear.
- 3. Populate the following fields with values, and save the record.

| ✓Revelation Message                                                                                                    | » 🧕 🎊            |
|----------------------------------------------------------------------------------------------------|------------------|
| Message Number: 100001                                                                                                    |                  |
| Message                                                                                                    |                  |
| Message Number Product Owned Msg Type                                                                                                    |                  |
| 100001 Error 💌                                                                                                    |                  |
| Base Message                                                                                                    | <b>(</b> )       |
| Msg Group 🛛 Message 🐺 🛇 Help Message 🐺 🛇                                                                                                    |                  |
| StateReportin V If student AKA First Name is populated, then student AKA<br>Last Name must be populated 1. Navigate to Synergy SIS> Student> Student Screen<br>2. Select the Demographic Tab<br>3. Scroll or Find a student to view<br>4. From the Student Information Group Box Locate Ak | ∩ ▲<br>KA Last ▼ |
| Help Link                                                                                                    |                  |

| Field          | Required | Note                                                                                                    |  |  |
|----------------|----------|----------------------------------------------------------------------------------------------------|--|--|
| Message Number | Yes      | Enter a value greater than 99,999. Values less than 99,999 are reserved for system owned errors.                                                                                                    |  |  |
| Msg. Type      | Yes      | Select Error, Message, and Warning for the type of message that will be displayed.                                                                                                    |  |  |
| Msg. Group     | Yes      | Select State Reporting for all messages created for state reporting.                                                                                                    |  |  |
| Message        | Yes      | Enter a message that will be specific for the rule that you will be creating.                                                                                                    |  |  |
| Help Message   | No*      | Enter the steps or information that will tell the user<br>exactly where they should go to find the field and<br>what to do in order to fix the issue. The help<br>message is only shown in the batch process error<br>log and will not show on the screen |  |  |
| Help Link      | No*      | Used to give a website with information but will not display for the user when entering data.                                                                                                    |  |  |

## **RULES GROUP**

Use the **Rules Group** screen to create custom groups to send messages for California state reporting. Rule Groups created in this screen are used for batch processing to send emails to specific groups at scheduled times.

- 1. Navigate to Synergy SIS> System> Setup> Rules Group.
- 2. From the **Group Setup** tab, locate the **Groups** group box and select **Add**. A new row will appear.
- 3. Populate the following fields with values, and save the record.

| Y    | VRule Group                                                 |               |                                     |                      |                |                |             |
|------|-------------------------------------------------------------|---------------|-------------------------------------|----------------------|----------------|----------------|-------------|
| Gro  | Group Setup                                                 |               |                                     |                      |                |                |             |
| Defa | Default Execution Time Default Admin Users List Execute Now |               |                                     |                      |                | Execute Now    |             |
| Gro  | Groups Add 📀                                                |               |                                     |                      |                |                |             |
| ×    | Line                                                        | Group Name  🖨 | User<br>Group <del>\$</del><br>Name | Admin Users List 🛛 🖨 | Execute Time 😂 | Batch<br>Email | Execute Now |
|      | 1                                                           | CALPADS       | ÷                                   | admin@edupoint.com   | 8:00 AM        | +              | Execute Now |

| Field           | Required | Note                                                                                                    |
|-----------------|----------|----------------------------------------------------------------------------------------------------|
| Group Name      | Yes      | Enter the name of the group that you will add<br>specific rules into. For example, you may use<br>CALPADS for CALPADS specific rules or PREID for<br>PREID Specific Rules. Items defined in this Group<br>are linked to rules in the rules setup portion of this<br>guide. |
| Admin User List | Yes      | Enter the email address of the person that will be receiving the notification of issues                                                                                                    |
| Execute Time    | Yes      | Enter the execution time of when the report will run.                                                                                                    |

### **RULES SETUP**

Use the **Rules Setup** screen to create custom rules for California state reporting. Rules created in this screen can be used in real time when users enter data or in batch mode during a nightly process that can be configured in Rules Setup.

- 1. Navigate to Synergy SIS> System> Setup> Rules Setup.
- 2. Click the Add button. The Rules Setup box will appear
- 3. Populate the following fields with values.

| Rules Setup                                 | » 킻                        |
|---------------------------------------------|----------------------------|
| Rules Setup                                 |                            |
| Rule Name                                   | Category Enable Rule       |
| CA - AKA (Last Name) Rule                   | Student 🔽                  |
| Rule Definition                             | Q                          |
| Run Type Error or Notification Cau          | used When Email Template 🔶 |
| Real Time and Batch 🛛 💽 All Rules are False | ✓                          |
| Year Start Year End Year Extensions         |                            |
| 📃 🗌 Night 🗹 Regular 🗆 Summer                | r                          |

| Field                                | Requi<br>red | Note                                                                                                    |  |
|--------------------------------------|--------------|----------------------------------------------------------------------------------------------------|--|
| Rule Name                            | Yes          | Use a common naming convention when creating<br>rules. For instance, use CA – in front of all state<br>specific rules so that they are grouped together if you<br>were trying to find something related to California.                                                                                                    |  |
| Category                             | Yes          | Select the Category that the rule will be configured in.                                                                                                    |  |
| Enable Rule                          | Yes          | This check box will turn on or off the rule.                                                                                                    |  |
| Run Type                             | Yes          | <ul> <li>Values of Real Time and Batch, Real Time, Batch can<br/>be used; Real Time will prompt the user to enter<br/>values when saving a record.</li> <li>Batch will only generate an error when running the<br/>rules group process.</li> <li>Real Time and Batch will prompt the user during data<br/>entry but will also generate the batch error log<br/>generated by rules group processing.</li> </ul> |  |
| Error or Notification<br>Caused When | Yes          | Enter the value that will create the error. For<br>example if All Rules are False, then all rules defined<br>must return a false value for the error to trigger.                                                                                                    |  |
| Email Template                       | No*          | Use the email template to determine how the rules group will be processed                                                                                                    |  |
| Year Start                           | No*          | This field can be left blank or can be used to have a rule only start on a certain year                                                                                                    |  |

| Year End        | No* | This field can be left blank or can be used to have a rule end on a certain year                            |
|-----------------|-----|----------------------------------------------------------------------------------------------------|
| Year Extensions | Yes | Always select Regular. Synergy only extracts from the Regular school year extension for CA State Reporting. |

4. From the **Processing Group** field, select **CALPADS** and select the **Include Validation Errors in Report** option. This setting will enable the rule to run as a report in rules group.

| Batch Validation Options |   |                                     | Q                          |
|--------------------------|---|-------------------------------------|----------------------------|
| Processing Group         |   | Include Validation Errors in Report | Create Person Notification |
| CALPADS                  | * |                                     |                            |

5. From the **Message Number** field, select the find foreign key arrow. The Find Rev Message window will appear.

| essage Definition | Me |
|-------------------|----|
| essage Number 🕘   | Me |
| 00001             | 10 |
| ror Message 🕎 📀   | En |

- 6. From the Find Criteria box group box, locate the Message Number field.
- 7. Type the error message number for the rule you are creating and press **Find**.
- 8. Select the appropriate error message. This will return you to the previous screen with the error selected.

| Message Definition                                                                                                    |   |
|----------------------------------------------------------------------------------------------------|---|
| Message Number                                                                                                    |   |
| Error Message 🅎 📀                                                                                                    |   |
| If student AKA First Name is populated, then student AKA Last Name must be populated                                                                                                    | 4 |
| Help Message 🕎 📀                                                                                                    |   |
| <ol> <li>Navigate to Synergy SIS&gt; Student&gt; Student Screen</li> <li>Select the Demographic Tab</li> <li>Scroll or Find a student to view</li> <li>From the Student Information Group Box Locate AKA Last Name</li> </ol> | 4 |
| Help Link                                                                                                    |   |

- 9. From the **Rules Details** box, select the **Add** button to create a new row.
- 10. Locate and enter the value of **1** into the **Order** field.
- 11. From the **Type** field, select the area the rule will validate against in the system.

| Rule Details               |      |     | <u>\</u>      |
|----------------------------|------|-----|---------------|
| Rules                      |      | Add | Show Detail 🔇 |
| 🗙 Line Order 🍣 Description | Туре |     | ¢             |
|                            | *    |     |               |

#### 12. Save the record.

13. From the Rule Details group box, select Show Detail for the newly created row.

| Rul | e Det | ails  |     |            |                                                                                                    |                     | _               | 0 |
|-----|-------|-------|-----|------------|----------------------------------------------------------------------------------------------------|---------------------|-----------------|---|
| Rul | es    |       |     |            |                                                                                                    | Add                 | Show Detail     |   |
| X   | Lin   | e Oro | ler | $\bigcirc$ | Description                                                                                                    |                     | Туре            | ₽ |
|     |       | 1 1   |     |            | Rule detail definition is invalid or has not been set up. Please click 'Show<br>Detail' to set up the rule detail | Student<br>Property | Related<br>Rule |   |

14. From the **Rule** area of the **Rules Details**, enter the business objects and fields used in the validation.

#### 15. Save the record.

| Rule Details                                                                  |                                                                                                    |                                                                                   |                                    | ٥                                   |  |  |
|-------------------------------------------------------------------------------|----------------------------------------------------------------------------------------------------|-----------------------------------------------------------------------------------|------------------------------------|-------------------------------------|--|--|
| Rules                                                                         |                                                                                                    |                                                                                   | Add                                | Hide Detail 🔇                       |  |  |
| Line Description<br>If AKAFirstName (Student) has<br>a value then AKALastName | This rule requires a "the one related object when or a one-to-one related object when or a one-to-one related of the second second seco | n" condition to be true for a pr<br>ever the "if" condition is true fo<br>object. | operty of Stude<br>or another prop | ent or a one-to-<br>erty of Student |  |  |
| (Student) must have a value                                                   | Rule                                                                                                    | Rule 🔇                                                                            |                                    |                                     |  |  |
|                                                                               | Description 🅎 📀                                                                                                    |                                                                                   |                                    |                                     |  |  |
|                                                                               | If AKAFirstName (Student<br>(Student) must have a valu                                                                                                    | t) has a value then AKALastName<br>ue                                             | e 🔺                                |                                     |  |  |
|                                                                               | Type<br>Student Related Property                                                                                                    | R¥                                                                                |                                    |                                     |  |  |
|                                                                               | Rule Detail                                                                                                    |                                                                                   |                                    |                                     |  |  |
|                                                                               | Student Related Proper                                                                                                    | ty Rule                                                                           |                                    | 0                                   |  |  |
|                                                                               | If Business Object                                                                                                    | If Property Name                                                                  | f Condition                        |                                     |  |  |
|                                                                               | Student                                                                                                    | 🖌 AKA First Name (AKAFii 🖌                                                        | Must Have A Va                     | lue 💌                               |  |  |
|                                                                               | Then Business Object                                                                                                    | Then Property Name                                                                | Then Condition                     |                                     |  |  |
|                                                                               | Student                                                                                                    | 🗸 AKA Last Name (AKALa 🗸                                                          | Must Have A Va                     | lue 🔽                               |  |  |

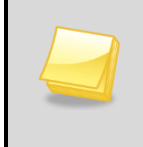

**Note:** The details area of rules detail returns different setup values based on the Category initially defined in Rules Setup. The following steps outline a student business object rule specific to the AKA last name field.

## **RULES EXAMPLES**

The following section shows examples of CALPADS Rules that can be configured to be real time and batch. Always test rules in a test environment prior to releasing rules into production.

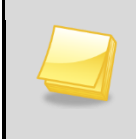

**Note:** The following chapter shows examples. Always verify that the codes used to validate in rules created are the most recent code set values as defined by CALPADS or the CDE.

#### **AKA First Name Rule**

The following example will generate an error if the **AKA Last Name** is populated and then **AKA First Name** is blank.

| Rule Name    |           |                       | Category    |      | Enable Rule |
|--------------|-----------|-----------------------|-------------|------|-------------|
| First Name   | AKA Rule  |                       | Student     | ~    |             |
| Rule Definit | tion      |                       |             |      |             |
| Run Type     |           | Error or Notification | on Caused V | /hen |             |
| Real Time    | and Batch | 🌱 Any Rule is False   |             | *    |             |
| Year Start   | Year End  | Year Extensions       |             |      |             |
| 2009         |           | 🗖 Night 🗹 Regular I   | Summer      |      |             |

| 100000<br>Error Message 🕎 📀<br>If AKA Last Name (Student) is populated, then AKAFirstName 📄<br>(Student) must have a value | Message Number 🔶                                                                       |  |
|----------------------------------------------------------------------------------------------------|----------------------------------------------------------------------------------------|--|
| Error Message 🕎 🕥<br>If AKA Last Name (Student) is populated, then AKAFirstName 🔝<br>(Student) must have a value           | 100000                                                                                 |  |
| If AKA Last Name (Student) is populated, then AKAFirstName 🔄 (Student) must have a value                                   | Error Message 平 📀                                                                      |  |
|                                                                                                    | If AKA Last Name (Student) is populated, then AKAFirstName (Student) must have a value |  |

| Rule | Detail | s     |   |                                                                                     |                      |               | 0    |
|------|--------|-------|---|-------------------------------------------------------------------------------------|----------------------|---------------|------|
| Rule | es     |       |   |                                                                                     | Add                  | Show Detail   |      |
| ×    | Line   | Order | ⊜ | Description                                                                         |                      | Туре          | ⊜    |
|      | 1      | 2     |   | If AKALastName (Student) has a value then AKAFirstName (Student) mu<br>have a value | st Student  <br>Rule | Related Prope | erty |

| Student Related Property Rule |   |                           |                   |   |  |  |
|-------------------------------|---|---------------------------|-------------------|---|--|--|
| If Business Object            |   | If Property Name          | If Condition      |   |  |  |
| Student                       | * | AKA Last Name (AKALas 🌱   | Must Have A Value | * |  |  |
| Then Business Object          |   | Then Property Name        | Then Condition    |   |  |  |
| Student                       | * | AKA First Name (AKAFirs 🌱 | Must Have A Value | * |  |  |

#### Birth State - Canada

The following example will generate an error if the **Birth Country** is Canada and the **State** field is blank or has an invalid value.

| Rule Name                 | Categ                     | ory      | Enable Rule      |
|---------------------------|---------------------------|----------|------------------|
| CA - Birth State (Canada) | Stude                     | nt 🏱     |                  |
| Rule Definition           |                           |          |                  |
| Run Type                  | Error or Notification Cau | sed When | Email Template 🔶 |
| Real Time and Batch 🛛 🍟   | All Rules are False       | ~        |                  |
| Year Start Year End       |                           |          |                  |
| 2009                      |                           |          |                  |
| Year Extensions           |                           |          |                  |
| 🗖 Night 🗹 Regular 🗖 Summ  | er                        |          |                  |

| Rule Details |      |       |                                                                                                    |          |                                  |   |
|--------------|------|-------|----------------------------------------------------------------------------------------------------|----------|----------------------------------|---|
| Rule         | es   |       |                                                                                                    | Add      | Show Detail                      | ٢ |
| X            | Line | Order | Description                                                                                                    |          | Туре                             | ⊜ |
|              | 1    | 1     | If BirthCountry (Student) is equal to 'CA' then BirthState (Studen<br>be in 'AB, BC, MB, NB, NF, NS, NT, NU, ON, PE, PQ, SK, YT' | ıt) must | Student Related<br>Property Rule |   |

| Message Number <del>(</del><br><u>100010</u>                                                                            |          |
|----------------------------------------------------------------------------------------------------|----------|
| Error Message 🕎 📀                                                                                                    |          |
| Invalid Code Combination: Student's Birth Country is Canada,<br>therefore the student's birth state must be from Canada | <b></b>  |
|                                                                                                    | <b>v</b> |

| Rule Detail             |                                |        |
|-------------------------|--------------------------------|--------|
|                         |                                |        |
| Student Related Propert | Rule                           | ۵      |
| If Business Object      | If Property Name               |        |
| Student                 | 🌱 Birth Country (BirthCount 🌱  | 7      |
| If Condition            | lf Value                       |        |
| Equal To                | - CA                           |        |
| Then Business Object    | Then Property Name             |        |
| Student                 | 🌱 Birth State (BirthState) 🛛 🍟 | 1      |
| Then Condition          | Then Value                     |        |
| In List                 | AB, BC, MB, NB, NF, NS, N      | T, NU, |

#### Birth State – Mexico

The following example will generate an error if the **Birth Country** is Mexico and the **State** field is blank or has an invalid value.

| Rule Name: CA - Birth State (Mexico) Category  | : Student Enable R | ule: Y      |
|------------------------------------------------|--------------------|-------------|
| Rules Setup                                    |                    |             |
| Rule Name                                      | Category           | Enable Rule |
| CA - Birth State (Mexico)                      | Student 🏻 😽        |             |
| Rule Definition                                |                    |             |
| Run Type Error or Notificatio                  | on Caused When     |             |
| Real Time and Batch 🛛 🚽 All Rules are Fals     | e 🎽                |             |
| Year Start Year End<br>2009                    |                    |             |
| Year Extensions<br>□ Night IZ Regular □ Summer |                    |             |

| Message Definition                                                                                                    |        |
|----------------------------------------------------------------------------------------------------|--------|
| Message Number 🔶                                                                                                    |        |
| 100009                                                                                                    |        |
| Error Message 🅎 📀                                                                                                    |        |
| Invalid Code Combination: Student's Birth Country is Mexico, therefore the student's birth state must be a state in Mexico | 4      |
|                                                                                                    | $\neg$ |

| Student Related Property Rule   |        |                                                |   |                           |   |  |  |
|---------------------------------|--------|------------------------------------------------|---|---------------------------|---|--|--|
| If Business Object              | lt     | f Property Name                                |   | If Condition              |   |  |  |
| Student                         | ~ E    | Birth Country (BirthCount                      | * | Equal To                  | ~ |  |  |
| If Value                        |        |                                                |   |                           |   |  |  |
| MX                              |        |                                                |   |                           |   |  |  |
|                                 |        |                                                |   |                           |   |  |  |
| Then Business Object            | Т      | Then Property Name                             |   | Then Condition            |   |  |  |
| Then Business Object<br>Student | T<br>e | 'hen Property Name<br>Birth State (BirthState) | * | Then Condition<br>In List | ~ |  |  |

#### **Birth Country**

The following example will generate an error if the **Birth Country** is US, Mexico, Canada and the **State** field is blank or has an invalid value.

| Rule Name                                                               | Category    | Enable Rule      |
|-------------------------------------------------------------------------|-------------|------------------|
| CA - Birth Country                                                      | Student     | <b>V</b>         |
| Rule Definition                                                         |             |                  |
| Run Type Error or Notification Ca                                       | used When E | Email Template 🔶 |
| Real Time and Batch 🛛 😽 Any Rule is False                               | ¥           |                  |
| Year Start Year End Year Extensions<br>2009 □ □ Night I Regular □ Summe | er          |                  |
| Message Number 🔶                                                        |             |                  |
| 100008                                                                  |             |                  |
| Error Message 🕎 📀                                                       |             |                  |
| Birth State required if Birth Country is US, Mexico or Ca               | nada        | ▲<br>▼           |

| Rule Details 📀 |      |       |            |                                                                                       |       |                                  |   |  |  |
|----------------|------|-------|------------|---------------------------------------------------------------------------------------|-------|----------------------------------|---|--|--|
| Rul            | es   |       |            |                                                                                       | A     | dd Show Detail                   |   |  |  |
| X              | Line | Order | $\bigcirc$ | Description                                                                           |       | Туре                             | ♦ |  |  |
|                | 1    | 1     |            | If BirthCountry (Student) is in 'US,MX,CA' then BirthS<br>(Student) must have a value | itate | Student Related<br>Property Rule |   |  |  |

| Student Related Property Rule |   |                              |  |  |
|-------------------------------|---|------------------------------|--|--|
| lf Business Object            |   | If Property Name             |  |  |
| Student                       | * | Birth Country (BirthCount 🌱  |  |  |
| If Condition                  |   | If Value                     |  |  |
| In List                       | * | US,MX,CA                     |  |  |
| Then Business Object          |   | Then Property Name           |  |  |
| Student                       | * | Birth State (BirthState) 🛛 🍟 |  |  |
| Then Condition                |   |                              |  |  |
| Must Have A Value             | * |                              |  |  |

#### **US School Entry Date**

The following example will generate an error if the **Birth Country** is not United States and the **US School Entry Date** is blank.

| Rule Name                                     | Category       | Enable Rule |
|-----------------------------------------------|----------------|-------------|
| CA - US Entry Date                            | Student 🏻 😽    |             |
| Rule Definition                               |                |             |
| Run Type Error or Notificatio                 | in Caused When |             |
| Real Time and Batch 🛛 😁 Any Rule is False     | ~              |             |
| Year Start Year End<br>2009                   |                |             |
| Year Extensions<br>■ Night 🗹 Regular 🗖 Summer |                |             |

| Message Definition                                                                                                    |   |
|----------------------------------------------------------------------------------------------------|---|
| Message Number <b>+</b><br><u>1000007</u>                                                                                                    |   |
| Error Message 🅎 📀                                                                                                    |   |
| The US School Entry Date is required for students born outside<br>of the Unitied States. Please update the US School Entry date<br>found on the Enrollment tab of the student screen. | 4 |

| Rule Details |      |       |   |                                                                                                    |  |                    |                     |   |
|--------------|------|-------|---|----------------------------------------------------------------------------------------------------|--|--------------------|---------------------|---|
| Rule         | es   |       |   |                                                                                                    |  | Add                | Show Detail         |   |
| X            | Line | Order | ⊜ | Description                                                                                          |  |                    | Туре                | ⊜ |
|              | 1    | 1     |   | If BirthCountry (Student) is not equal to 'US' then UsEntryDateSchool<br>(Student) must have a value |  | Student<br>Propert | t Related<br>y Rule |   |

| Student Related Propert | y Rule |                         |                   | <u></u> |
|-------------------------|--------|-------------------------|-------------------|---------|
| lf Business Object      | lf P   | roperty Name            | If Condition      |         |
| Student                 | 🌱 Birt | h Country (BirthCount 🌱 | Is Not Equal To   | ~       |
| lf Value                |        |                         |                   |         |
| US                      |        |                         |                   |         |
| Then Business Object    | The    | n Property Name         | Then Condition    |         |
| Student                 | M US   | School Entry Date (U: 🌱 | Must Have A Value | ~       |

# Chapter Twenty-three: GENERATING EXTRACTS

In this chapter, the following topics are covered:

- CALPADS Submission Logic
  - Processing Fall 1 Extracts
  - Processing Fall 2 Extracts
  - Processing Spring Extracts
  - Processing EOY 1 Extracts
  - Processing EOY 2 Extracts
  - Processing EOY 3 Extracts
  - Processing EOY 4 Extracts
- Enrollment Maintenance Extracts

## **CALPADS SUBMISSION LOGIC**

The **CALPADS Submission** screen is used to generate SSID Requests, Enrollment Updates, Fall 1, Fall2, SPRING and EOY Submissions. Internally, Synergy SIS keeps track of data elements reported to CALPADS by using hidden fields and database tables to compare files.

On the Action Bar, four buttons control the submission process, **Create, Rollback, Finalize** and **Validate**.

The **Validate** button is used to test selected extracts for errors. These extracts and reports are used to correct any errors and screen the extracts. Extracts generated by the Validate process <u>should not</u> to be sent to CALPADS. While these extracts are correct, Synergy SIS does not mark the records included as submitted to CALPADS. Once Validate is free of errors the create process should be followed.

The **Create** button will run the extract process and mark all of the records included in the extract as sent to CALPADS. This process also creates the extracts needed for CALPADS submission. This process is only run if Validate does not return errors. If new errors are produced, use the rollback process to return Synergy SIS back to fix errors.

The **Rollback** button is used to undo the Create process. The Rollback process removes all of the hidden flags, created by the Create process. Rollback sets the database back to its previous state allowing modifications to the database. Do not modify CALPADS required data fields with Synergy SIS in Rollback mode.

The **Finalize** button is used to post the changes to Synergy SIS only after the file created by the Create process was error free and **ALL** records in the file were posted to CALPADS without errors.

When a submission type is first selected, the records to generate are not pre-populated. Once a successful process has completed the **CALPADS Submission** screen will save the settings and display the previous run at the bottom of the screen.

**CAUTION:** The extracts SINF, SENR, SPRG and SDEM files use the prior submit date to filter records. SENR and SPRG extracts require the Prior submit date before you can generate a file, while the SINF and SDEM do not. Leaving the prior submit date blank for the SINF and SDEM process will cause the SINF and SDEM extract to generate records for all years.

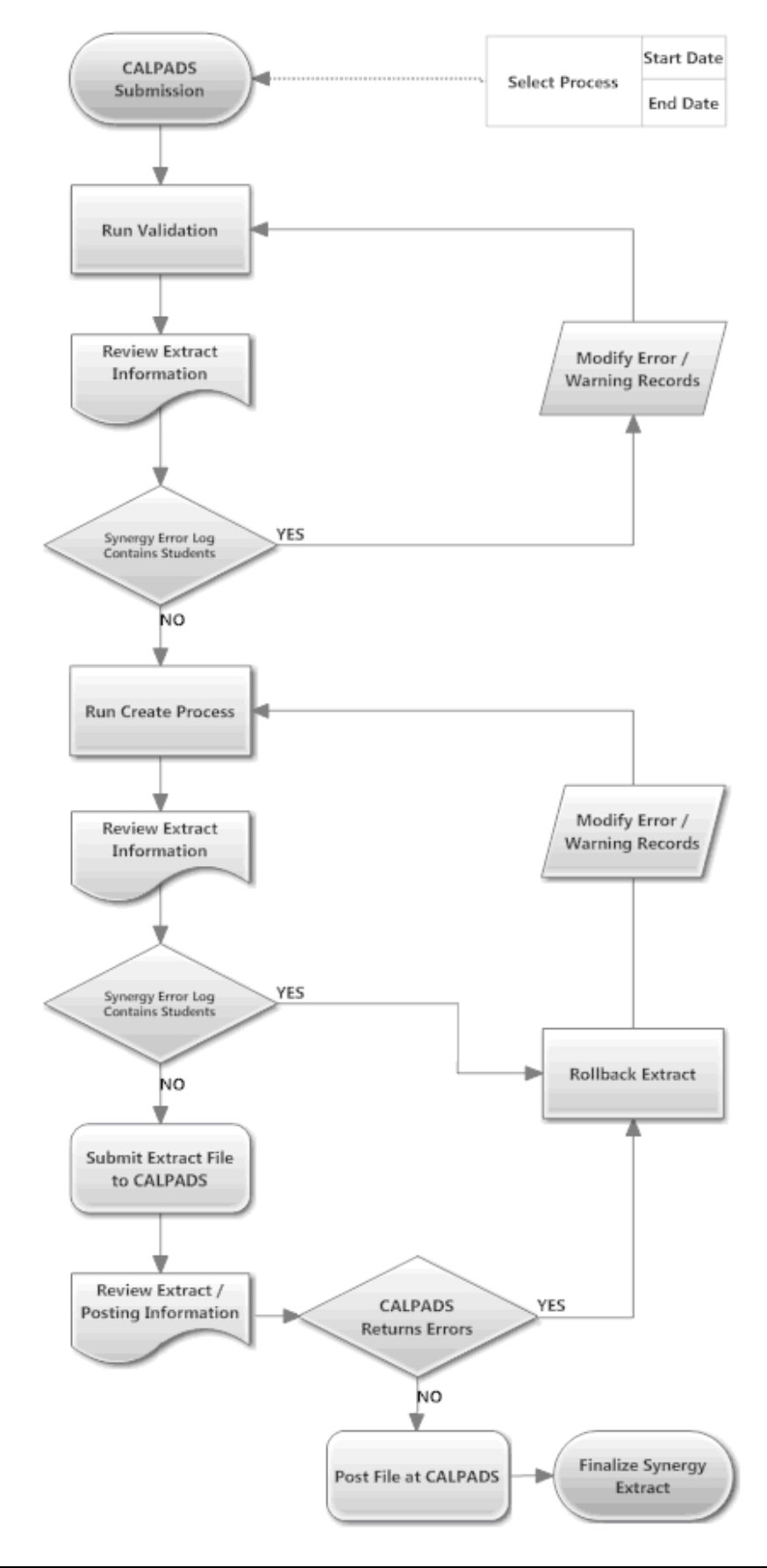

## **PROCESSING FALL 1 EXTRACTS**

The Fall 1 submission requires three extract files, SENR, SINF and SPRG. The SENR file is submitted to CALPADS first to generate the needed Enrollment records. Followed by the SINF file to update the demographic records in CALPADS, only after the SENR and SINF are posted can the SPRG file be sent to CALPADS.

#### **Step 1 - Creating SENR – Student Enrollment Files**

- 1. Request a new SENR ODS with the date of prior year CBEDS date to Today's Date.
- 2. Import the file into Synergy SIS.
- 3. Navigate to Synergy SIS> CA> CALPADS> CALPADS Processes.
- 4. Run the Enrollment Synchronization process for the current date to synchronize the data with CALPADS.
- 5. Submit the SENR file following the Enrollment Synchronization process steps.

#### **Step 2 - Creating SINF – Student Information Files**

- 1. Navigate to Synergy SIS> CA> CALPADS> CALPADS Submission.
- 2. Select Fall 1 Extract from the Submission Type drop down list.
- 3. From the **Records to Generate** area, press the **Add** button. A new drop down item is displayed.
- 4. Select SINF Student Information.
- 5. Locate the **Submission Date** field and enter CBEDS day for the date.
- 6. Locate and press the **Validate** button to start the process. Once the Fall 1 process has completed a result window will appear.
- 7. Select each error report generated for the schools and correct in Synergy SIS.
- 8. Once errors are corrected, re-run the Fall 1 extract in validate mode again until all errors are corrected. Once all errors are corrected, the creation process can begin and the file can be sent to CALPADS.

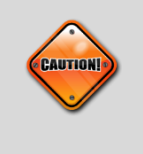

**Caution**: Do not continue until all errors are resolved in Synergy SIS. Only after all errors are resolved can you continue to the next step. The creation process in the next step flags the internal database and marks students as reported to state.

- 9. Locate and press the **Create** button to start the process. Once the Fall 1 process has completed in Create mode a result window will appear.
- 10. Send the file created to CALPADS and verify that no errors are present.
- 11. If errors are present at CALPADS, locate and press the **Rollback** button in the **CALPADS Submission** screen. This will roll the database back and allow the ability to fix the errors reported by CALPADS.

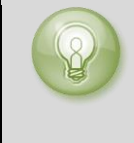

**Tip**: Optionally you can finalize the SINF record for Synergy SIS and post all SINF records that pass at CALPADS. If this option is used you will need to download a SINF-R file and run the SINF sync process in this document and then regenerate the SINF record from Synergy SIS.

- 12. Resolve errors for students, Create the file again, and send it to CALPADS.
- 13. Once CALPADS is error free you can then press the **Finalize** button on the **CALPADS Submission** screen. This will mark all records as sent to the state and the records will not extract again unless something changes for the student.

#### **Step 3 - Creating SPRG – Student Program Files**

- 1. Navigate to Synergy SIS> CA> CALPADS> CALPADS Submission.
- 2. Select Fall 1 Extract from the Submission Type drop down list.
- 3. From the **Records to Generate** area, change the **SINF Student Information** file to **SPRG Student Program**.
- 4. Locate the **Submission Date** field and enter CBEDS day for the date.
- 5. Locate and press the **Validate** button to start the process. Once the Fall 1 process has completed a result window will appear.
- 6. Select each error report generated for the schools and correct in Synergy SIS.
- 7. Once errors are corrected, re-run the Fall 1 extract in validate mode again until all errors are corrected. Once all errors are corrected, the creation process can begin and the file can be sent to CALPADS.

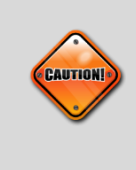

**Caution:** Do not continue untill all errors are resolved in Synergy SIS. Only after all errors are resolved can you continue to the next step. The creation process in the next step flags the internal database and marks students as reported to state.

8. Locate and press the **Create** button to start the process. Once the Fall 1 process has completed in Create mode a result window will appear.

| Job  | Result Files | - Click icon to open the result file 🔷 |
|------|--------------|----------------------------------------|
| Line | Result       | Description                            |
| 1    |              | Create Fall_I                          |
| 2    |              | Student Information Records            |

- 9. Send the file created to CALPADS and verify that no errors are present.
- 10. If errors are present at CALPADS, locate and press the **Rollback** button in the CALPADS Submission screen. This will roll the database back and allow the ability to fix the errors reported by CALPADS.
- 11. Resolve errors for students and then **Create** the file again and send it to CALPADS.
- 12. Once CALPADS is error free you can then press **Finalize** on the **CALPADS Submission** screen. This will mark all records as having been sent to the state and the records will not extract again unless something changes for the student.

## PROCESSING FALL 2 EXTRACTS

The Fall 2 requires four files to be submitted to CALPADS for processing. These files must be submitted in the correct order to avoid errors at CALPADS. The correct order is Staff Demographics, Staff Assignments, Course Section, and then followed by Student Course Section. The Course Section and Student Course Section can be sent at the same time if you choose.

#### Step 1 - Creating SDEM - Staff Demographic Files

- 1. Navigate to Synergy SIS> CA> CALPADS> CALPADS Submission.
- 2. Select Fall 2 Extract from the Submission Type drop down list.
- 3. From the **Records to Generate** area, press the **Add** button. A new drop down item is displayed.
- 4. Select SDEM Staff Demographic.
- 5. Locate the **Submission Date** field and enter the CBEDS date for the date.
- 6. Locate and press the **Validate** button to start the process. Once the Fall 2 process has completed a result window will appear.

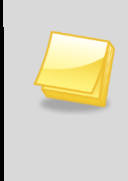

**Note:** When a Submission type first selected, the records to generate are not pre-populated. Once a successful process has completed the CALPADS Submission screen will save the settings and display the previous run at the bottom of the screen.

- 7. Select each error report generated for the schools and correct in Synergy SIS.
- 8. Once errors are corrected, re-run the Fall 2 extract in validate mode again until all errors are corrected. Once all errors are resolved, the creation process can begin and the file sent to CALPADS.
- 9. Locate and press the **Create** button to start the process. Once the Fall 2 process has completed in Create mode a result window will appear.
- 10. Send the file created to CALPADS and verify that no errors are present.
- 11. If errors are present at CALPADS, locate and press the **Rollback** button in the CALPADS Submission screen. This will roll the database back and allow the ability to fix the errors reported by CALPADS.
- 12. Resolve errors for Staff and then create the file again and send it to CALPADS.
- 13. Once CALPADS is error free you can then press the **Finalize** button on the CALPADS submission screen. This will mark all records as having been sent to the

state and the records will not extract again unless something changes for the record.

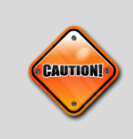

**Caution:** Verify that all staff members that should extract are included in the SDEM file. Failure to do this housekeeping step will cause additional errors in the SASS, CRSE and SCSE files.

#### Step 2 - Creating SASS – Staff Assignments Files

- 1. Navigate to Synergy SIS> CA> CALPADS> CALPADS Submission.
- 2. Select Fall 2 Extract from the Submission Type drop down list.
- 3. From the **Records to Generate** area, change the previous submission value to **SASS Staff Assignment Files**.
- 4. Locate the **Submission Date** field and enter the CBEDS date for the date.
- 5. Locate and press the **Validate** button to start the process. Once the Fall 2 process has completed a result window will appear.
- 6. Select each error report generated for the schools and correct in Synergy SIS.
- Once errors are corrected, re-run the Fall 2 extract in validate mode again until all errors are corrected. Once all errors are resolved, the creation process can begin and the file sent to CALPADS.

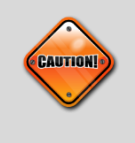

**Caution:** This file format is a complete replacement file. You must send the entire school again if the file has problems at the state. Sending single records will completely delete all records for the school for SASS.

- 8. Locate and press the **Create** button to start the process. Once the Fall 2 process has completed in Create mode, a result window will appear.
- 9. Send the file created to CALPADS and verify that no errors are present.
- 10. If errors are present at CALPADS, locate and press the **Rollback** button in the **CALPADS Submission** screen. This will roll the database back and allow the ability to fix the errors reported by CALPADS.
- 11. Resolve errors for Staff and then create the file again and send it to CALPADS.
- 12. Once CALPADS is error free you can then press the **Finalize** button on the CALPADS submission screen. This will mark all records as having been sent to the state and the records will not extract again unless something changes for the record.

#### Step 3 – Verify ELL Section and Staff Data for CRSE

- 1. Navigate to the Synergy SIS> CA> Reports> List> CALP401 Section ELL Cross Check.
- 2. Choose **Print** to launch the report.
- 3. Correct any errors that may appear for sections or staff records. Reference the Reports section of this manual for additional setup for this report.

#### **Step 4 - Creating CRSE – Course Section Files**

- 1. Navigate to Synergy SIS> CA> CALPADS> CALPADS Submission.
- 2. Select Fall 2 Extract from the Submission Type drop down list.
- 3. From the **Records to Generate** area, change the previous submission value to CRSE Course Section File.
- 4. Locate the Submission Date field and enter the CBEDS date for the date.
- 5. Locate and press the **Validate** button to start the process. Once the Fall 2 process has completed, a result window will appear.
- 6. Select each error report generated for the schools and correct in Synergy SIS.
- 7. Once errors are corrected, re-run the Fall 2 extract in validate mode again until all errors are corrected. Once all errors are resolved, the creation process can begin and the file sent to CALPADS.

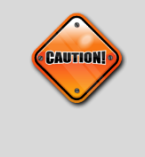

**Caution**: This file format is a complete replacement file. You must send the entire school again if the file has problems at the state. Sending single records will completely delete all records for the school for CSRE.

- 8. Locate and press the **Create** button to start the process. Once the Fall 2 process has completed in Create mode a result window will appear.
- 9. Send the file created to CALPADS and verify that no errors are present.
- 10. If errors are present at CALPADS, locate and press the **Rollback** button in the **CALPADS Submission** screen. This will roll the database back and allow the ability to fix the errors reported by CALPADS.
- 11. Resolve errors for **Course Section** fields and then create the file again and send it to CALPADS.

12. Once CALPADS is error free you can then press the **Finalize** button on the CALPADS submission screen. This will mark all records as having been sent to the state and the records will not extract again unless something changes for the record.

#### **Step 5 - Creating SCSE – Student Course Section Files**

- 1. Navigate to Synergy SIS> CA> CALPADS> CALPADS Submission.
- 2. Select Fall 2 Extract from the Submission Type drop down list.
- 3. From the **Records to Generate** area, change the previous submission value to SCSE Student Course Section.
- 4. Locate the **Submission Date** field and enter the CBEDS date for the date.
- 5. Locate and press the **Validate** button to start the process. Once the Fall 2 process has completed a result window will appear.
- 6. Select each error report generated for the schools and correct Synergy SIS.
- 7. Once errors are corrected, re-run the Fall 2 extract in validate mode again until all errors are corrected. Once all errors are resolved, the creation process can begin and the file sent to CALPADS.

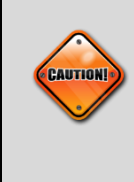

**Caution:** This file format is a complete replacement file. You must send the entire school again if the file has problems at the state. Sending single records will completely delete all records for the school for SCSE.

- 8. Locate and press the **Create** button to start the process. Once the Fall 2 process has completed in Create mode a result window will appear.
- 9. Send the file created to CALPADS and verify no errors are present.
- 10. If errors are present at CALPADS, locate and press the **Rollback** button in the **CALPADS Submission** screen. This will roll the database back and allow the ability to fix the errors reported by CALPADS.
- 11. Resolve errors for Student Course Sections and then create the file again and send it to CALPADS.
- 12. Once CALPADS is error free you can then press **Finalize** button on the CALPADS submission screen. This will mark all records as being sent to the state and the records will not extract again unless something changes for the record.

### **PROCESSING SPRING EXTRACTS**

The SPRING requires updated SENR and SINF records are sent to the state. Optionally SPRG is needed if requesting additional reports from CALPADS.

#### **Step 1 - Creating SENR – Student Enrollment Files**

- 1. Request a new SENR ODS with the date of the last Enrollment update to Today's Date.
- 2. Import the file into Synergy SIS.
- 3. Navigate to Synergy SIS> CA> CALPADS> CALPADS Processes.
- 4. Run the Enrollment Synchronization process for the Current date to synchronize the data with CALPADS.
- 5. Submit the SENR file following the Enrollment Synchronization process steps.

#### **Step 2 - Creating SINF – Student Information Files**

- 1. Navigate to Synergy SIS> CA> CALPADS> CALPADS Submission.
- 2. Select SPRING Extract from the Submission Type drop down list.
- 3. From the **Records to Generate** area, press the **Add** button. A new drop down item is displayed.
- 4. Select SINF Student Information.
- 5. Locate the **Submission Date** field and enter **March 1st** for the date.
- 6. Locate and press the **Validate** button to start the process. Once the SPRING process has completed a result window will appear.
- 7. Select each error report generated for the schools and correct in Synergy SIS.
- 8. Once errors are corrected, re-run the SPRING extract in validate mode again until all errors are corrected. Once all errors are corrected, the creation process can begin and the file can be sent to CALPADS.

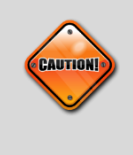

**Caution**: Do not continue until all errors are resolved. Only after all errors are resolved can you continue to the next step. The creation process in the next step flags the internal database and marks students as reported to state.

9. Locate and press the **Create** button to start the process. Once the SPRING process has completed in Create mode a result window will appear.

- 10. Send the file created to CALPADS and verify that no errors are present.
- 11. If errors are present at CALPADS, locate and press the **Rollback** button in the **CALPADS Submission** screen. This will roll the database back and allow the ability to fix the errors reported by CALPADS.

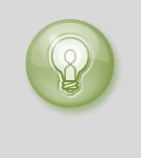

**Tip**: Optionally you can finalize the SINF record for Synergy SIS and post all SINF records that pass at CALPADS. If this option is used you will need to download a SINF-R file and run the SINF sync process in this document and then regenerate the SINF record from Synergy SIS.

- 12. Resolve errors for students and then create the file again and send it to CALPADS.
- 13. Once CALPADS is error free you can then press the **Finalize** button on the CALPADS submission screen. This will mark all records as having been sent to the state and the records will not extract again unless something changes for the student.

## **PROCESSING END OF YEAR EXTRACTS - (EOY I)**

The EOY 1 requires updated SENR and SINF records are sent to the state prior to running this extract.

#### Step 1 - Creating CRSC – Course Completion Files

- 1. Navigate to Synergy SIS> CA> CALPADS> CALPADS Submission.
- 2. Select End of Year I Extract from the Submission Type drop down list.
- 3. From the **Records to Generate** area, press the **Add** button. A new drop down item is displayed.
- 4. Select Course Section.
- 5. Locate the **Submit Date** field and enter last day of school for the date.
- 6. Locate the **Prior Submit Date** field and enter the first day of school for the date.
- 7. Locate and press the **Validate** button to start the process. Once the End of Year I process has completed a result window will appear.
- 8. Select each error report generated for the schools and correct in Synergy SIS.
- 9. When all errors are corrected in the validation process, locate and press the **Create** button to start the process. When the End of Year I process has completed in Create mode a result window will appear.
- 10. Send the file created to CALPADS and verify that no errors are present.
- 11. If errors are present at CALPADS, locate and press the Rollback button in the CALPADS Submission screen. This will roll the database back and allow the ability to fix the errors reported by CALPADS.
- 12. Resolve errors for students and then create the file again and send it to CALPADS.
- 13. Once CALPADS is error free you can then press the **Finalize** button on the **CALPADS Submission** screen.

#### **Step 2 - Creating SCSC – Student Course Completion Files**

- 1. Navigate to Synergy SIS> CA> CALPADS> CALPADS Submission.
- 2. Select End of Year I Extract from the Submission Type drop down list.
- 3. From the **Records to Generate** area, press the **Add** button. A new drop down item is displayed.
- 4. Select Student Course Section.

- 5. Locate the **Submit Date** field and enter last day of school for the date.
- 6. Locate the **Prior Submit Date** field and enter the first day of school for the date.
- 7. Locate and press the **Validate** button to start the process. Once the End of Year I process has completed a result window will appear.
- 8. Select each error report generated for the schools and correct in Synergy SIS.
- 9. When all errors are corrected in the validation process, locate and press the **Create** button to start the process.
- 10. When the End of Year I process has completed in Create mode a result window will appear.
- 11. Send the file created to CALPADS and verify that no errors are present.
- 12. If errors are present at CALPADS, locate and press the **Rollback** button in the **CALPADS Submission** screen. This will roll the database back and allow the ability to fix the errors reported by CALPADS.
- 13. Resolve errors for students and then create the file again and send it to CALPADS.
- 14. Once CALPADS is error free you can then press the **Finalize** button on the **CALPADS Submission** screen.

## **PROCESSING END OF YEAR EXTRACTS - (EOY II)**

The EOY 1 requires updated SENR and SINF records have been sent to the state prior to running this extract.

#### **Creating SPRG – Student Program Files**

- 1. Navigate to Synergy SIS> CA> CALPADS> CALPADS Submission.
- 2. Select End of Year II Extract from the Submission Type drop down list.
- 3. From the **Records to Generate** area, press the **Add** button. A new drop down item is displayed.
- 4. Select Student Program.
- 5. Locate the **Submit Date** field and enter the last day of school.
- 6. Locate the Prior Submit Date field and enter the first day of school.
- 7. Locate and press the **Validate** button to start the process. Once the End of Year II process has completed a result window will appear.
- 8. Select each error report generated for the schools and correct in Synergy SIS.
- 9. Once errors are corrected, re-run the End of Year II extract in validate mode again until all errors are corrected. Once all errors are corrected, the creation process can begin and the file can be sent to CALPADS.
- 10. Locate and press the **Create** button to start the process. When the End of Year II process has completed in Create mode a result window will appear.
- 11. Send the file created to CALPADS and verify that no errors are present.
- 12. If errors are present at CALPADS, locate and press the **Rollback** button in the **CALPADS Submission** screen. This will roll the database back and allow the ability to fix the errors reported by CALPADS.
- 13. Resolve the errors for students and then **Create** the file again and send it to CALPADS.
- 14. Once CALPADS is error free and you have posted the results to CALPADS, you can then press **Finalize** on the **CALPADS Submission** screen.

## PROCESSING END OF YEAR EXTRACTS - (EOY III)

The End of Year III requires updated SENR and SINF records have been sent to the state prior to running this extract.

#### **Creating SDIS – Student Discipline Files**

- 1. Navigate to Synergy SIS> CA> CALPADS> CALPADS Submission.
- 2. Select End of Year III Extract from the Submission Type drop down list.
- 3. From the **Records to Generate** area, press the **Add** button. A new drop down item is displayed.
- 4. Select Student Discipline.
- 5. Locate the **Submit Date** field and enter the last day of school.
- 6. Locate the **Prior Submit Date** field and enter the first day of school.
- 7. Locate and press the **Validate** button to start the process. Once the End of Year III process has completed a result window will appear.
- 8. Select each error report generated for the schools and correct in Synergy SIS.
- 9. Once errors are corrected, re-run the End of Year III extract in validate mode again until all errors are corrected. Once all errors are corrected, the creation process can begin and the file can be sent to CALPADS.
- 10. Locate and press the **Create** button to start the process. When the End of Year III process has completed in Create mode a result window will appear.
- 11. Send the file created to CALPADS and verify that no errors are present.
- 12. If errors are present at CALPADS, locate and press the **Rollback** button in the **CALPADS Submission** screen. This will roll the database back and allow the ability to fix the errors reported by CALPADS.
- 13. Resolve the errors for students and then **Create** the file again and send it to CALPADS.
- 14. Once CALPADS is error free and you have posted the results to CALPADS, you can then press **Finalize** on the **CALPADS Submission** screen.

## **PROCESSING END OF YEAR EXTRACTS - (EOY IV)**

The End of Year IV requires updated SENR and SINF records have been sent to the state prior to running this extract.

#### **Creating SWAV – Student Waiver Files**

- 1. Navigate to Synergy SIS> CA> CALPADS> CALPADS Submission.
- 2. Select End of Year IV Extract from the Submission Type drop down list.
- 3. From the **Records to Generate** area, press the **Add** button. A new drop down item is displayed.
- 4. Select Student Waivers.
- 5. Locate the **Submit Date** field and enter the last day of school.
- 6. Locate the Prior Submit Date field and enter the first day of school.
- 7. Locate and press the **Validate** button to start the process. Once the End of Year IV process has completed a result window will appear.
- 8. Select each error report generated for the schools and correct in Synergy SIS.
- 9. Once errors are corrected, re-run the End of Year IV extract in validate mode again until all errors are corrected. Once all errors are corrected, the creation process can begin and the file can be sent to CALPADS.
- 10. Locate and press the **Create** button to start the process. When the End of Year IV process has completed in Create mode a result window will appear.
- 11. Send the file created to CALPADS and verify that no errors are present.
- 12. If errors are present at CALPADS, locate and press the **Rollback** button in the **CALPADS Submission** screen. This will roll the database back and allow the ability to fix the errors reported by CALPADS.
- 13. Resolve the errors for students and then **Create** the file again and send it to CALPADS.
- 14. Once CALPADS is error free and you have posted the results to CALPADS, you can then press **Finalize** on the **CALPADS submission** screen.

### **PROCESSING ENROLLMENT MAINTENANCE EXTRACT**

Use the Enrollment Maintenance submission to send periodic updates throughout the year.

#### **Step 1 - Creating SENR – Student Enrollment Files**

- 1. Request a new SENR ODS with the date of the last Enrollment update to Today's Date.
- 2. Import the file into Synergy SIS.
- 3. Navigate to Synergy SIS> CA> CALPADS> CALPADS Processes.
- 4. Run the Enrollment Synchronization process for the Current date to synchronize the data with CALPADS.
- 5. Submit the SENR file following the Enrollment Synchronization process steps.

#### **Step 2 - Creating SINF – Student Information Files**

- 1. Navigate to Synergy SIS> CA> CALPADS> CALPADS Submission.
- 2. Select **SSID Enrollment Management** Extract from the **Submission Type** drop down list.
- 3. From the **Records to Generate** area, press the **Add** button. A new drop down item is displayed.
- 4. Select SINF Student Information.
- 5. Locate the **Submission Date** field and enter CBEDS day for the date.
- Locate and press the Validate button to start the process. Once the SSID Enrollment Management Extract process has completed a result window will appear.
- 7. Select each error report generated for the schools and correct in Synergy SIS.
- 8. Once errors are corrected, re-run the SSID Enrollment Management extract in validate mode again until all errors are corrected.

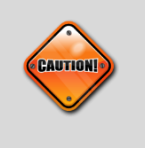

**Caution**: Do not continue until all errors are resolved in Synergy SIS. Only after all errors are resolved can you continue to the next step. The creation process in the next step flags the internal database and marks student information records as reported to state.

- 9. Once all errors are corrected in Synergy SIS, the creation process can begin and the file can be sent to CALPADS.
- 10. Locate and press the **Create** button to start the process. Once the SSID Enrollment Management Extract process has completed in Create mode a result window will appear.
- 11. Send the file created SINF file to CALPADS and verify that no errors are present.
- 12. If errors are present at CALPADS, locate and press the **Rollback** button in the **CALPADS Submission** screen. This will roll the database back and allow the ability to fix the errors reported by CALPADS.

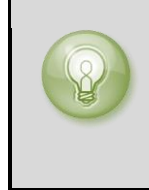

**Tip:** Optionally you can finalize the SINF record for Synergy SIS and post all SINF records that pass at CALPADS. If this option is used you will need to download a SINF-R file and run the SINF sync process in this document and then regenerate the SINF record from Synergy SIS.

- 13. Resolve errors for students, create the file again, and send it to CALPADS.
- 14. Once CALPADS is error free you can then press the **Finalize** button on the **CALPADS Submission** screen. This will mark all records as sent to the state and the records will not extract again unless something changes for the student.

# Chapter Twenty-four: REPORTS

In this chapter, the following topics are covered:

Section ELL Cross Check Report – CALP401

CALPADS Validation Report – CALP402

Need List – PGM401

Free and Reduced Meals – PGM402

## **CALP401 – SECTION ELL CROSS CHECK REPORT**

Use the Section ELL Cross Check Report to verify that all sections that contain ELL students have values defined in the instructional strategy field of the Section screen. In addition, the report will check for ELL Indicator values for staff members assigned to sections with an ELL Instructional Strategy value.

PAD Location: Synergy SIS > CA> Reports > List

| Name: Section ELL Cross Check Report Number: CALP401 Page Orientation: Portrait |               |            |           |          |  |  |  |  |  |
|---------------------------------------------------------------------------------|---------------|------------|-----------|----------|--|--|--|--|--|
| Options                                                                         | Sort / Output | Conditions | Selection | Advanced |  |  |  |  |  |
| As Of Date                                                                      | •             |            |           |          |  |  |  |  |  |
| 10/03/2012                                                                      | 2             |            |           |          |  |  |  |  |  |
|                                                                                 |               |            |           |          |  |  |  |  |  |

| Report Options |                                                                         |  |
|----------------|-------------------------------------------------------------------------|--|
| As Of Date     | Date used to verify ELL students enrolled in a section on the given day |  |
| Focus          | Obeys the district or school focus for organization filtering           |  |

| Report Output |                                                                                                    |  |
|---------------|----------------------------------------------------------------------------------------------------|--|
| Section ID    | Error Message                                                                                                    |  |
| 0102          | Primary Staff 'Staff, Demo' ELL Indicator is blank when instructional strategy for the section is<br>marked as an ELL class. Please check the ELL Indicator field on the General tab of the staff view.            |  |
| 0103          | Instructional Strategy for the section is blank and there is at least one ELL student enrolled in the<br>class. Please verify the Instructional Strategy field on the Current Students tab of the Section<br>view. |  |

**Note:** The ELL Cross Check report only generates two errors. The Staff Errors will only appear if section errors are resolved. Only sections where the district course is marked as NCLB Core Elementary or Secondary will appear on the report.

| Lookup tables          |                                         |  |
|------------------------|-----------------------------------------|--|
| Instructional Strategy | K12.ScheduleInfo.Instructional Strategy |  |
| ELL Indicator          | K12.CourseInfo.ELL indicator            |  |

## **CALP402 – CALPADS VALIDATION REPORT**

The CALPADS Validation Report allows the ability to run the validation portion of the CALPADS submission extract for any selected extract record. Use this report to schedule validation reports or run extracts for specific dates.

Pad Location: Synergy SIS > CA> Reports > List

| Name: CALPADS Validation Report Number: CALP402 Page Orientation: Portrait |                      |             |   |              |      |  |
|----------------------------------------------------------------------------|----------------------|-------------|---|--------------|------|--|
| Options Sort / Output                                                      | Conditions Selection | Advanced    |   |              |      |  |
| Submission Type                                                            |                      | Submit Date |   | Prior Submit | Date |  |
| Fall I                                                                     | *                    | 10/03/2012  | 7 | 10/05/2011   |      |  |
| Records To Generate □↔ 🖓                                                   |                      |             |   |              |      |  |
| SSID Enrollment                                                            | Student Information  |             |   |              |      |  |
| Student Program                                                            | 🗖 Student Discipline |             |   |              |      |  |
| Student Waivers                                                            | Staff Demographics   |             |   |              |      |  |
| Staff Assignment                                                           | Course Section       |             |   |              |      |  |
| Student Course Section                                                     |                      |             |   |              |      |  |

| Report Options      |                                                                   |  |  |
|---------------------|-------------------------------------------------------------------|--|--|
| Submission Type     | Extract type used for specific extract and validation rules       |  |  |
| Submit Date         | Use submission date for the selected submission type              |  |  |
| Prior Submit Date   | Use prior submission date for the selected submission type        |  |  |
| Records to Generate | Select the extract records to generate the validation reports for |  |  |
| Focus               | Obeys the district or school focus for organization filtering     |  |  |

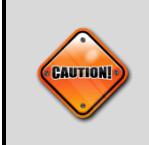

Only schedule this report to run after hours; do not run all extract files at the same time. In order to receive correct error messages for this report all setup is required.
#### **PGM401 – PROGRAM/NEEDS LIST**

The Program/Needs List report allows the ability to display selected needs program information based on CALPADS report logic for Eligible vs. Participation.

Pad Location: Synergy SIS > Student Programs> Reports > List

| Name: Need List Number: PGM401 Page Orientation: Landscape |                               |                                |  |  |  |  |  |  |  |  |
|------------------------------------------------------------|-------------------------------|--------------------------------|--|--|--|--|--|--|--|--|
| Options Sort / Output Condition                            | ons Selection Advanced        |                                |  |  |  |  |  |  |  |  |
| Filter Report 📀                                            |                               |                                |  |  |  |  |  |  |  |  |
| Grade                                                      | Grade                         |                                |  |  |  |  |  |  |  |  |
| · · · ·                                                    |                               |                                |  |  |  |  |  |  |  |  |
| Need □↔ 🗹                                                  |                               |                                |  |  |  |  |  |  |  |  |
| CA School Age Families Ed<br>(Cal-SAFE)                    | CAHSEE Intenstive Instruction | California Partnership Academy |  |  |  |  |  |  |  |  |
| NCLB Title X Homeless                                      | Copportunity Program          | Title 1                        |  |  |  |  |  |  |  |  |

| Report O | Report Options                                                |  |  |  |  |  |  |
|----------|---------------------------------------------------------------|--|--|--|--|--|--|
| Grade    | Used to filter report by grade                                |  |  |  |  |  |  |
| Need     | Select Need codes to be reported                              |  |  |  |  |  |  |
| Focus    | Obeys the district or school focus for organization filtering |  |  |  |  |  |  |

| Repo          | rt Out      | out           |       |            |             |               |              |             |
|---------------|-------------|---------------|-------|------------|-------------|---------------|--------------|-------------|
| School Name:  | High School |               |       | Nee        | ed: Migrant |               |              |             |
| Service Type  |             | Student Name  | Grade | SSID       | SIS Number  | Service Entry | Service Exit | Exit Reason |
| N/A           |             | Aalugo, Sanva | 11    | 7000008523 | 7000008523  | 08/31/2009    | 06/07/2012   |             |
| Group Total:  | 1           |               |       |            |             |               |              |             |
| Report Total: | 1           |               |       |            |             |               |              |             |

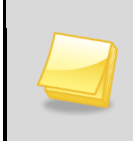

**Note:** This report requires that all needs are designated as Participation or Eligible in the CA Setup Program area; reference the CA Setup chapter of this guide for more information

#### **PGM402 – FREE AND REDUCED MEALS LIST**

The Free and Reduced Meals List report allows the ability to display Free or Reduced program information based on CALPADS report logic for Eligible vs. Participation.

Pad Location: Synergy SIS > Student Programs> Reports > List

| Name: Free and Reduced Meals List Number: PGM402 Page Orientation: Landscape |                |            |           |          |          |  |  |  |  |  |
|------------------------------------------------------------------------------|----------------|------------|-----------|----------|----------|--|--|--|--|--|
| Options                                                                      | Sort / Output  | Conditions | Selection | Advanced |          |  |  |  |  |  |
| Filter Rep                                                                   | ort            |            |           |          | <b>(</b> |  |  |  |  |  |
| Grade                                                                        |                |            |           |          |          |  |  |  |  |  |
|                                                                              | <b>~</b> -     | *          |           |          |          |  |  |  |  |  |
| Free/Red                                                                     | uced Meal Code | ≥s⊡⇔⊵      |           |          |          |  |  |  |  |  |
| Free F                                                                       | Reduced        |            |           |          |          |  |  |  |  |  |

| Report Options          |                                                               |  |  |  |  |  |  |
|-------------------------|---------------------------------------------------------------|--|--|--|--|--|--|
| Focus                   | Obeys the district or school focus for organization filtering |  |  |  |  |  |  |
| Grade                   | Used to filter report by grade                                |  |  |  |  |  |  |
| Free/Reduced Meal Codes | Select Free/Reduced meal codes to be reported                 |  |  |  |  |  |  |

| Report Out               | put        |            |               |              |  |
|--------------------------|------------|------------|---------------|--------------|--|
| School Name: High School | 1          |            | FRMCode       | Free (F)     |  |
| Grade Student Name       | SSID       | SIS Number | Service Entry | Service Exit |  |
| 11 Aalugo, Sanva         | 7000008523 | 7000008523 | 10/08/2011    | 06/07/2012   |  |
| Group Total: 1           |            |            |               |              |  |

| Lookup tables |                          |  |  |  |  |  |
|---------------|--------------------------|--|--|--|--|--|
| FRM Code      | K12.ProgramInfo.FRM Code |  |  |  |  |  |

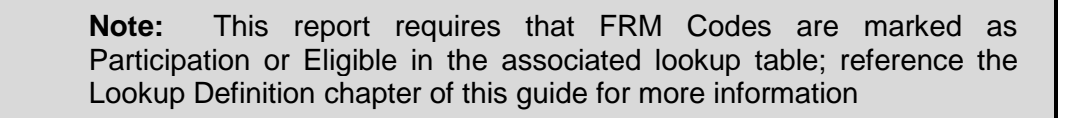

# Chapter Twenty-five: CALPADS EXTRACT MAPPING

In this chapter, the following extract formats are covered:

- SENR SSID Enrollment
- SINF Student Information
- > SPRG Student Programs
  - SWAV Student Waivers
- > SDEM Staff Demographics
  - > SASS Staff Assignments
- CRSE Course Section Enrollment
- CRSC Course Section Completion
- SCSE Student Course Section Enrollment
- SCSC Student Course Section Completion
- SCTE Student Career Technical Education

# SSID ENROLLMENT - (SENR)

| Field |                                      |                                                   | Synergy      |              |                                    |                       |                             |
|-------|--------------------------------------|---------------------------------------------------|--------------|--------------|------------------------------------|-----------------------|-----------------------------|
| #     | CALPADS Name                         | Edupoint BO and Property                          | Location     | tab          | Field Name                         | Look-up table         | Code Set                    |
| 1.01  | Record Type Code                     | Default to SENR                                   | -            | -            | -                                  | -                     | Record Type<br>CALPADS      |
| 1.02  | Transaction Type Code                | Calculated                                        | -            | -            | -                                  | -                     | Transaction<br>Type CALPADS |
| 1.03  | Local Record ID                      | Calculated                                        | -            | -            | -                                  | -                     | -                           |
| 1.04  | Reporting LEA                        | K12.DistrictSetup.DistrictNumber                  | Organization | District     | County Code +<br>District Number   | -                     | -                           |
| 1.05  | School of Attendance                 | K12.School.StateSchoolCode                        | Organization | School       | State CTDS Code                    | -                     | -                           |
| 1.06  | School of Attendance<br>NPS          | StudentSchoolYear.SpecialEdSchoolOf<br>Attendance | Student      | Other Info   | Special Ed School<br>of Attendance | -                     | -                           |
| 1.07  | Academic Year ID                     | RevYear.FullYear                                  | -            | -            | -                                  | -                     | -                           |
| 1.08  | SSID                                 | K12.Student.StateStudentNumber                    | Student      | tab Panel    | State Student<br>Number            | -                     | -                           |
| 1.09  | Local Student ID                     | K12.Student.SisNumber                             | Student      | tab Panel    | Perm ID                            | -                     | -                           |
| 1.10  | Student Legal First<br>Name          | K12.Student.FirstName                             | Student      | tab Panel    | First Name                         | -                     | -                           |
| 1.11  | Student Legal Middle<br>Name         | K12.Student.MiddleName                            | Student      | tab Panel    | Middle Name                        | -                     | -                           |
| 1.12  | Student Legal Last<br>Name           | K12.Student.LastName                              | Student      | tab Panel    | Last Name                          | -                     | -                           |
| 1.13  | Student Legal Name<br>Suffix Code    | K12.Student.Suffix                                | Student      | tab Panel    | Suffix                             | -                     | Name Suffix                 |
| 1.14  | Student Alias First<br>Name          | K12.Student.AKAFirstName                          | Student      | Demographics | AKA First Name                     | -                     | -                           |
| 1.15  | Student Alias Middle<br>Name         | K12.Student.AKAMiddleName                         | Student      | Demographics | AKA Middle Name                    | -                     | -                           |
| 1.16  | Student Alias Last<br>Name           | K12.Student.AKALastName                           | Student      | Demographics | AKA Last Name                      | -                     | -                           |
| 1.17  | Student Birth Date                   | K12.Student.BirthDate                             | Student      | Demographics | Birth Date                         | -                     | -                           |
| 1.18  | Student Gender Code                  | K12.Student.Gender                                | Student      | Demographics | Gender                             | Revelation.<br>Gender | Gender                      |
| 1.19  | Student Birth City                   | K12.Student.BirthPlace                            | Student      | Demographics | Birth Place                        | -                     | -                           |
| 1.20  | Student Birth State<br>Province Code | K12.Student.BirthState                            | Student      | Demographics | Birth State                        | Revelation.<br>State  | State/Province              |

| Field<br># | CALPADS Name                                     | Edupoint BO and Property                                  | Synergy<br>SIS<br>Location | tab                   | Field Name                 | Look-up table            | CALPADS<br>Code Set                                   |
|------------|--------------------------------------------------|-----------------------------------------------------------|----------------------------|-----------------------|----------------------------|--------------------------|-------------------------------------------------------|
| 1.21       | Student Birth Country<br>Code                    | K12.Student.BirthCountry                                  | Student                    | Demographics          | Birth Country              | Revelation.<br>Country   | Country<br>International<br>Standards<br>Organization |
| 1.22       | Primary Language Code                            | K12.Student.HomeLanguage                                  | Student                    | Demographics          | Home Language              | K12.Language             | Language                                              |
| 1.23       | Student School Start<br>Date                     | K12.EnrollmentInfo.StudentEnrollment.<br>EnterDate        | Student                    | Enrollment<br>History | Enter Date                 | -                        | -                                                     |
| 1.24       | Enrollment Status Code                           | Calculated                                                | Student                    | Enrollment<br>History | Enter Code                 | K12.EnterCode            | Enrollment<br>Status                                  |
| 1.25       | Grade Level Code                                 | K12.EnrollmentInfo.StudentEnrollment.<br>Grade            | Student                    | Enrollment<br>History | Grade                      | K12. Grade               | Grade Level                                           |
| 1.26       | Student School Exit<br>Date                      | K12.EnrollmentInfo.LeaveDate                              | Student                    | Enrollment<br>History | Leave Date                 | -                        | -                                                     |
| 1.27       | Student Exit Reason<br>Code                      | K12.EnrollmentInfo.LeaveCode                              | Student                    | Enrollment<br>History | Leave Code                 | K12.LeaveCode            | Student Exit<br>Category                              |
| 1.28       | Student School<br>Completion Status              | K12.EnrollmentInfo.StudentSOREnroll ment.CompletionStatus | Student                    | Enrollment            | Completion Status          | K12.Completion<br>Status | School<br>Completion<br>Status                        |
| 1.29       | Expected Receiver<br>School of Attendance        | K12.EnrollmentInfo.StudentSchoolYear<br>.ReceiverSchool   | Student                    | Enrollment<br>History | Receiver School            | K12.Reciver<br>School    | -                                                     |
| 1.30       | Student Met all UC CSU<br>Requirements Indicator | K12.Student.UcGradReq                                     | Student                    | Other Info            | UC/CSU<br>Requirements Met | -                        | -                                                     |

# STUDENT INFORMATION - (SINF)

| Field<br># | Public Name                       | Edupoint BO and Property         | Synergy<br>SIS<br>Location | tab          | Field Name                       | Look-up table         | CALPADS<br>Code Set         |
|------------|-----------------------------------|----------------------------------|----------------------------|--------------|----------------------------------|-----------------------|-----------------------------|
| 2.01       | Record Type Code                  | Default to SINF                  | -                          | -            | -                                | -                     | Record Type<br>CALPADS      |
| 2.02       | Transaction Type Code             | Calculated                       | -                          | -            | -                                | -                     | Transaction<br>Type CALPADS |
| 2.03       | Local Record ID                   | Calculated                       | -                          | -            | -                                | -                     | -                           |
| 2.04       | Effective Start Date              | Calculated                       | -                          | -            | -                                | -                     | -                           |
| 2.05       | Effective End Date                | -                                | -                          | -            | -                                | -                     | -                           |
| 2.06       | Reporting LEA                     | K12.DistrictSetup.DistrictNumber | Organization               | District     | County Code +<br>District Number | -                     | -                           |
| 2.07       | School of Attendance              | K12.School.StateSchoolCode       | Organization               | School       | State CTDS Code                  | -                     | -                           |
| 2.08       | Academic Year ID                  | RevYear.FullYear                 | -                          | -            | -                                | -                     | -                           |
| 2.09       | SSID                              | K12.Student.StateStudentNumber   | Student                    | tab Panel    | State Student<br>Number          | -                     | -                           |
| 2.10       | Local Student ID                  | K12.Student.SiSNumber            | Student                    | tab Panel    | Perm ID                          | -                     | -                           |
| 2.11       | Student Legal First<br>Name       | K12.Student.FirstName            | Student                    | tab Panel    | First Name                       | -                     | -                           |
| 2.12       | Student Legal Middle<br>Name      | K12.Student.MiddleName           | Student                    | tab Panel    | Middle Name                      | -                     | -                           |
| 2.13       | Student Legal Last<br>Name        | K12.Student.LastName             | Student                    | tab Panel    | Last Name                        | -                     | -                           |
| 2.14       | Student Legal Name<br>Suffix Code | K12.Student.Suffix               | Student                    | tab Panel    | Suffix                           | -                     | Name Suffix                 |
| 2.15       | Student Alias First<br>Name       | K12.Student.AKAFirstName         | Student                    | Demographics | AKA First Name                   | -                     | -                           |
| 2.16       | Student Alias Middle<br>Name      | K12.Student.AKAMiddleName        | Student                    | Demographics | AKA Middle Name                  | -                     | -                           |
| 2.17       | Student Alias Last<br>Name        | K12.Student.AKALastName          | Student                    | Demographics | AKA Last Name                    | -                     | -                           |
| 2.18       | Student Birth Date                | K12.Student.BirthDate            | Student                    | Demographics | Birth Date                       | -                     | -                           |
| 2.19       | Student Gender Code               | K12.Student.Gender               | Student                    | Demographics | Gender                           | Revelation.<br>Gender | Gender                      |
| 2.20       | Student Birth City                | K12.Student.BirthPlace           | Student                    | Demographics | Birth Place                      | -                     | -                           |

| Field<br># | Public Name                                | Edupoint BO and Property                                        | Synergy<br>SIS<br>Location | tab                   | Field Name               | Look-up table                              | CALPADS<br>Code Set                                   |
|------------|--------------------------------------------|-----------------------------------------------------------------|----------------------------|-----------------------|--------------------------|--------------------------------------------|-------------------------------------------------------|
| 2.21       | Student Birth State<br>Province Code       | K12.Student.BirthState                                          | Student                    | Demographics          | Birth State              | Revelation.<br>State                       | State/Province                                        |
| 2.22       | Student Birth Country<br>Code              | K12.Student.BirthCountry                                        | Student                    | Demographics          | Birth Country            | Revelation.<br>Country                     | Country<br>International<br>Standards<br>Organization |
| 2.23       | Primary Language Code                      | K12.Student.HomeLanguage                                        | Student                    | Demographics          | Home Language            | K12.Language                               | Language                                              |
| 2.24       | Student Hispanic<br>Ethnicity Indicator    | K12.Student.HispanicIndicator                                   | Student                    | Demographics          | -                        | Revelation.<br>Hispanic<br>Indicator       | -                                                     |
| 2.25       | Student Ethnicity<br>Missing Indicator     | Calculated                                                      | -                          | -                     | -                        | -                                          | -                                                     |
| 2.26       | Student Race 1 Code                        | K12.Student.EthnicCode                                          | Student                    | Demographics          | -                        | Revelation.<br>Ethnicity                   | Race Category                                         |
| 2.27       | Student Race 2 Code                        | RevPersonSecondaryEthnic.EthnicCode                             | Student                    | Demographics          | -                        | Revelation.<br>Ethnicity                   | Race Category                                         |
| 2.28       | Student Race 3 Code                        | RevPersonSecondaryEthnic.EthnicCode                             | Student                    | Demographics          | -                        | Revelation.<br>Ethnicity                   | Race Category                                         |
| 2.29       | Student Race 4 Code                        | RevPersonSecondaryEthnic.EthnicCode                             | Student                    | Demographics          | -                        | Revelation.<br>Ethnicity                   | Race Category                                         |
| 2.30       | Student Race 5 Code                        | RevPersonSecondaryEthnic.EthnicCode                             | Student                    | Demographics          |                          | Revelation.<br>Ethnicity                   | Race Category                                         |
| 2.31       | Student Race Missing<br>Indicator          | Calculated                                                      | -                          | -                     | -                        | -                                          | -                                                     |
| 2.32       | Grade Level Code                           | K12.EnrollmentInfo.StudentSOREnroll ment.Grade                  | Student                    | Enrollment<br>History | Grade                    | K12.Grade                                  | Grade Level                                           |
| 2.33       | Primary Residence<br>Category Code         | K12.Student.DwellingType                                        | Student                    | Other Info            | Dwelling Type            | K12.Demograph<br>ics.Dwelling<br>Type      | Primary<br>Residence<br>Category                      |
| 2.34       | Interdistrict Transfer<br>Code             | K12.EnrollmentInfo.StudentSOREnroll ment.AttendPermitCode       | Student                    | Demographics          | Reason for<br>Attendance | K12.Enrollment.<br>Attend Permit<br>Reason | Interdistrict<br>Transfer<br>Category                 |
| 2.35       | District of Geographic<br>Residence        | K12.EnrollmentInfo.StudentSOREnroll<br>ment.DistrictOfResidence | Student                    | Enrollment            | District of<br>Residence | -                                          | -                                                     |
| 2.36       | Residential Address Line<br>1              | K12.Student.HomeAddress                                         | Student                    | Demographics          | Address                  | -                                          | -                                                     |
| 2.37       | Residential Address Line<br>2              | -                                                               | -                          | -                     | -                        | -                                          | -                                                     |
| 2.38       | Residential Address City<br>Name           | K12.Student.HomeCity                                            | Student                    | Demographics          | City                     | -                                          | -                                                     |
| 2.39       | Residential Address<br>State Province Code | K12.Student.HomeState                                           | Student                    | Demographics          | State                    | Revelation.<br>State                       | State/Province                                        |

Copyright© 2013 Edupoint Educational Systems, LLC

| Field<br># | Public Name                                                               | Edupoint BO and Property                                                | Synergy<br>SIS<br>Location      | tab          | Field Name                                 | Look-up table                      | CALPADS<br>Code Set                                |
|------------|---------------------------------------------------------------------------|-------------------------------------------------------------------------|---------------------------------|--------------|--------------------------------------------|------------------------------------|----------------------------------------------------|
| 2.40       | Residential Address Zip<br>Code                                           | K12.Student.HomeZipCode5                                                | Student                         | Demographics | ZipCode                                    | -                                  | -                                                  |
| 2.41       | English Language<br>Acquisition Status Code                               | K12.ProgramInfo.ELL.IdeaCurLevel                                        | English<br>Language<br>Learners | ELL          | English<br>Proficiency                     | K12.ProgramInf<br>o.Ell Idea Level | English<br>Language<br>Acquisition<br>Status State |
| 2.42       | English Language<br>Acquisition Status Start<br>Date                      | Calculated                                                              | -                               | -            | -                                          | -                                  | -                                                  |
| 2.43       | Student Proficient or<br>Advanced for ELA Code                            | K12.ProgramInfo.ELL.ElaCstProf                                          | English<br>Language<br>Learners | ELL          | ELA CST Proficient<br>3 Years              | -                                  | English<br>Language Arts<br>Proficiency Test       |
| 2.44       | Filler                                                                    | Filler                                                                  | -                               | -            | -                                          | -                                  | -                                                  |
| 2.45       | Student Initial US<br>School Enrollment Date                              | K12.Student.USEntryDateSchool                                           | Student                         | Enrollment   | US School Entry<br>Date                    | -                                  | -                                                  |
| 2.46       | Enrolled in US School<br>less than Three<br>Cumulative Years<br>Indicator | Calculated / Override                                                   | Student                         | Enrollment   | Enrolled in US<br>less than three<br>years | -                                  | -                                                  |
| 2.47       | Student Initial Ninth<br>Grade Entry Year                                 | Calculated / Override                                                   | Student                         | Other Info   | Initial Ninth Grade<br>Year                | -                                  | -                                                  |
| 2.48       | Filler                                                                    | Filler                                                                  | -                               | -            | -                                          | -                                  | -                                                  |
| 2.49       | Filler                                                                    | Filler                                                                  | -                               | -            | -                                          | -                                  | -                                                  |
| 2.50       | Parent Guardian Highest<br>Education Level Code                           | Calculated /<br>K12.ParentGuardianInfo.Parent.<br>HighestEducationLevel | Parent                          | Demographics | Highest Education<br>Level                 | K12.Education<br>Level             | Highest<br>Education Level                         |
| 2.51       | Guardian 1 First Name                                                     | K12.ParentGuardianInfo.Parent.<br>FirstName                             | Parent                          | tab Panel    | First Name                                 | -                                  | -                                                  |
| 2.52       | Guardian 1 Last Name                                                      | K12.ParentGuardianInfo.Parent.<br>LastName                              | Parent                          | tab Panel    | Last Name                                  | -                                  | -                                                  |
| 2.53       | Guardian 2 First Name                                                     | K12.ParentGuardianInfo.Parent.<br>FirstName                             | Parent                          | tab Panel    | First Name                                 | -                                  | -                                                  |
| 2.54       | Guardian 2 Last Name                                                      | K12.ParentGuardianInfo.Parent.<br>LastName                              | Parent                          | tab Panel    | Last Name                                  | -                                  | -                                                  |

### STUDENT PROGRAM – (SPRG)

| Field<br># | Public Name                          | Edupoint BO and Property                                                                                                 | Synergy<br>SIS<br>Location   | tab          | Field Name                       | Look-up table<br>name         | CALPADS<br>Code Set         |
|------------|--------------------------------------|----------------------------------------------------------------------------------------------------|------------------------------|--------------|----------------------------------|-------------------------------|-----------------------------|
| 3.01       | Record Type Code                     | Default SPRG                                                                                                    | -                            | -            | -                                | -                             | Record Type<br>CALPADS      |
| 3.02       | Transaction Type Code                | Calculated                                                                                                    | -                            | -            | -                                | -                             | Transaction<br>Type CALPADS |
| 3.03       | Local Record ID                      | Blank                                                                                                    | -                            | -            | -                                | -                             | -                           |
| 3.04       | Reporting LEA                        | K12.DistrictSetup.DistrictNumber                                                                                         | Organization                 | District     | County Code +<br>District Number | -                             | -                           |
| 3.05       | School of Attendance                 | K12.School.StateSchoolCode                                                                                               | Organization                 | School       | State CTDS<br>Code               | -                             | -                           |
| 3.06       | Academic Year ID                     | RevYear.FullYear                                                                                                    | -                            | -            | -                                | -                             | -                           |
| 3.07       | SSID                                 | K12.Student.StateStudentNumber                                                                                           | Student                      | tab Panel    | State Student<br>Number          | -                             | -                           |
| 3.08       | Local Student ID                     | K12.Student.SiSNumber                                                                                                    | Student                      | tab Panel    | Perm ID                          | -                             | -                           |
| 3.09       | Student Legal First<br>Name          | K12.Student.FirstName                                                                                                    | Student                      | tab Panel    | First Name                       | -                             | -                           |
| 3.10       | Student Legal Last<br>Name           | K12.Student.LastName                                                                                                    | Student                      | tab Panel    | Last Name                        | -                             | -                           |
| 3.11       | Student Birth Date                   | K12.Student.BirthDate                                                                                                    | Student                      | Demographics | Birth Date                       | -                             | -                           |
| 3.12       | Student Gender Code                  | K12.Student.Gender                                                                                                    | Student                      | Demographics | Gender                           | Revelation. Gender            | Gender                      |
|            |                                      | FRM -<br>K12.ProgramInfo.StudentFRMHistory.<br>FRMCode                                                                   | Free and<br>Reduced<br>Meals | FRM          | Frm Code                         | K12.ProgramInfo.<br>Frm Code  | Set Education               |
| 3.13       | Education Program                    | GATE -K12.ProgramInfo.<br>StudentGateHistory. GateGrade                                                                  | Student<br>GATE              | Student Gate | Gate Code                        | K12.ProgramInfo.<br>Gate Code |                             |
|            | Code                                 | NEED - K12.ProgramInfo.StudentNeeds<br>Programs                                                                          | Student<br>Needs             | Programs     | Need<br>Description              | -                             | riogram                     |
|            |                                      | SPED - Generated as 144                                                                                                  | Student<br>Special Ed        | -            | -                                | -                             |                             |
|            |                                      | FRM - (Defined by Lookup table)                                                                                          | Lookup table<br>Def          | -            | AltCode3                         | K12.ProgramInfo.<br>Frm Code  |                             |
|            |                                      | GATE - (Defined by Lookup table)                                                                                         | Lookup table<br>Def          | -            | AltCode3                         | K12.ProgramInfo.<br>Gate Code |                             |
| 3.14       | Education Program<br>Membership Code | NEED -<br>K12.CA.CALPADS.CalStateProgs.<br>PartEligibility<br>SPED -<br>K12.CA.CALPADS.CalStateProgs.<br>PartEligibility | CA Setup                     | CALPADS      | Participation /<br>Eligibility   | -                             | Membership<br>Category      |

| Field<br># | Public Name                                        | Edupoint BO and Property                                                   | Synergy<br>SIS<br>Location   | tab                  | Field Name                                            | Look-up table<br>name              | CALPADS<br>Code Set                          |
|------------|----------------------------------------------------|----------------------------------------------------------------------------|------------------------------|----------------------|-------------------------------------------------------|------------------------------------|----------------------------------------------|
|            |                                                    | FRM -<br>K12.ProgramInfo.StudentFRMHistory.<br>Enter Date                  | Free and<br>Reduced<br>Meals | FRM                  | Enter Date                                            |                                    |                                              |
| 3.15       | Education Program                                  | GATE -<br>K12.ProgramInfo.StudentGateHistory.<br>Enter Date                | Student<br>GATE              | Student Gate         | Enter Date                                            | -                                  | -                                            |
|            | Membership Start Date                              | NEED - K12.ProgramInfo.StudentNeeds<br>Programs.EnterDate                  | Student<br>Needs             | Programs             | Enter Date                                            |                                    |                                              |
|            |                                                    | SPED -<br>K12.SpecialEd.IEP.CA.CASEMISv02<br>History.Initial IEP Date      | Student<br>Special Ed        | Special<br>Education | Initial Iep Date                                      |                                    |                                              |
|            |                                                    | FRM -<br>K12.ProgramInfo.StudentFRMHistory.<br>Exit Date                   | Free and<br>Reduced<br>Meals | FRM                  | Exit Date                                             |                                    |                                              |
| 3.16       | Education Program<br>Membership End Date           | GATE -<br>K12.ProgramInfo.StudentGateHistory.<br>Exit Date                 | Student<br>GATE              | Student Gate         | Exit Date                                             | -                                  | _                                            |
|            |                                                    | NEED - K12.ProgramInfo.StudentNeeds<br>Programs.ExitDate                   | Student<br>Needs             | Programs             | Exit Date                                             |                                    |                                              |
|            |                                                    | SPED -<br>K12.SpecialEd.IEP.CA.CASEMISv02<br>History.SpedExitDate          | Student<br>Special Ed        | Special<br>Education | Sped Exit Date                                        |                                    |                                              |
| 3.17       | Education Service<br>Academic Year                 | RevYear.FullYear                                                           | -                            | -                    | -                                                     | -                                  |                                              |
| 3.18       | Education Service Code                             | K12.ProgramInfo.StudentNeeds<br>Programs.ProgramCode                       | Student<br>Needs             | Programs             | Level Code                                            | Configured in<br>Needs/Program Def | Education<br>Service Title I<br>Part A Basic |
| 3.19       | California Partnership<br>Academy ID               | K12.Student.PartnershipAcademyID                                           | Student                      | Other Info           | Partnership<br>Academy ID                             | -                                  | -                                            |
| 3.20       | Migrant Student ID                                 | K12.Student.MigrantStudentID                                               | Student                      | Other Info           | Migrant<br>Student ID                                 | -                                  | -                                            |
| 3.21       | Primary Disability Code                            | K12.SpecialEd.IEP.CA.CASEMISv02<br>History                                 | Student<br>Special Ed        | Special<br>Education | Primary<br>Disability                                 | K12.SpecialEd.<br>Disability Code  | Disability<br>Category                       |
| 3.22       | District of Special<br>Education<br>Accountability | K12.EnrollmentInfo.StudentSOREnroll ment.SpecialEdDistrictOfAccountability | Student                      | Other Info           | District of<br>Special<br>Education<br>Accountability | -                                  | -                                            |

# STUDENT DISCIPLINE (SDIS)

| Field<br># | Public Name                              | Edupoint BO and Property                                      | Synergy<br>SIS<br>Location           | tab                 | Field Name                       | Look-up table<br>name | CALPADS<br>Code Set         |
|------------|------------------------------------------|---------------------------------------------------------------|--------------------------------------|---------------------|----------------------------------|-----------------------|-----------------------------|
| 4.01       | Record Type Code                         | Default to SDIS                                               | -                                    | -                   | -                                | -                     | Record Type<br>CALPADS      |
| 4.02       | Transaction Type Code                    | Calculated                                                    | -                                    | -                   | -                                | -                     | Transaction<br>Type CALPADS |
| 4.03       | Local Record ID                          | Calculated                                                    | -                                    | -                   | -                                | -                     | -                           |
| 4.04       | Reporting LEA                            | K12.DistrictSetup.DistrictNumber                              | Organization                         | District            | County Code +<br>District Number | -                     | -                           |
| 4.05       | School of Attendance                     | K12.School.StateSchoolCode                                    | Organization                         | School              | State CTDS Code                  | -                     | -                           |
| 4.06       | Academic Year ID                         | RevYear.FullYear                                              | -                                    | -                   | -                                | -                     | -                           |
| 4.07       | SSID                                     | K12.Student. StateStudentNumber                               | Student                              | tab Panel           | State Student<br>Number          | -                     | -                           |
| 4.08       | Local Student ID                         | K12.Student.SiSNumber                                         | Student                              | tab Panel           | Perm ID                          | -                     | -                           |
| 4.09       | Student Legal First<br>Name              | K12.Student.FirstName                                         | Student                              | tab Panel           | First Name                       | -                     | -                           |
| 4.10       | Student Legal Last<br>Name               | K12.Student.LastName                                          | Student                              | tab Panel           | Last Name                        | -                     | -                           |
| 4.11       | Student Birth Date                       | K12.Student.BirthDate                                         | Student                              | Demographi<br>cs    | Birth Date                       | -                     | -                           |
| 4.12       | Student Gender Code                      | K12.Student.Gender                                            | Student                              | Demographi<br>cs    | Gender                           | Revelation.<br>Gender | Gender                      |
| 4.13       | Disciplinary Incident ID<br>Local        | K12.DisciplineInfo.SchoolIncident.<br>IncidentID              | Incidents                            | Information         | Incident ID                      | -                     | -                           |
| 4.14       | Disciplinary Incident<br>Occurrence Date | K12.DisciplineInfo.SchoolIncident.<br>IncidentDate            | Incidents                            | Information         | Date                             | -                     | -                           |
| 4.15       | Student Offense Code                     | K12.DisciplineInfo.Setup.District<br>DisciplineCode.StateCode | District<br>Discipline<br>Code Setup | Discipline<br>Codes | State Code                       | -                     | Student<br>Offense          |
| 4.16       | Incident Most Severe<br>Offense Code     | K12.DisciplineInfo.Setup.District<br>DisciplineCode.StateCode | Calculated                           | -                   | -                                | -                     | Student<br>Offense          |

| Field<br># | Public Name                                   | Edupoint BO and Property                                                  | Synergy<br>SIS<br>Location            | tab                                | Field Name                                      | Look-up table<br>name             | CALPADS<br>Code Set                   |
|------------|-----------------------------------------------|---------------------------------------------------------------------------|---------------------------------------|------------------------------------|-------------------------------------------------|-----------------------------------|---------------------------------------|
| 4.17       | Weapon Category Code                          | K12.DisciplineInfo.StuIncDiscViolDisc<br>Weapon.Weapon                    | Student<br>Incident                   | Incident<br>Violations             | Weapons                                         | K12.DisciplineInfo<br>.Weapons    | Weapon<br>Category                    |
| 4.18       | Incident Disciplinary<br>Action Taken Code    | K12.DisciplineInfo.Setup.District<br>DispositionCode.StateCode            | District<br>Disposition<br>Code Setup | Disposition<br>Code<br>Description | State Code                                      | -                                 | Disciplinary<br>Action<br>Category    |
| 4.19       | Disciplinary Action<br>Authority Code         | K12. Discipline Info.<br>StudentIncidentDisposition. Authority<br>Code    | Student<br>Disposition                | Information                        | Authority Code                                  | K12.DisciplineInfo<br>. Authority | Disciplinary<br>Action<br>Authority   |
| 4.20       | Incident Disciplinary<br>Action Duration Days | K12.DisciplineInfo.StudentIncident<br>Disposition.ReassignmentDays        | Student<br>Disposition                | Information                        | Start and End Date<br>– or Reassignment<br>Days | -                                 | -                                     |
| 4.21       | Student Instructional<br>Support Indicator    | K12.DisciplineInfo.StudentIncident<br>Disposition.RecievesSupportServices | Student<br>Disposition                | Information                        | Receives Support<br>Services                    | -                                 | -                                     |
| 4.22       | Expulsion Modification<br>Category Code       | K12.DisciplineInfo.StudentIncident<br>Disposition.Modification            | Student<br>Disposition                | Information                        | Authority Code                                  | K12.Discipline.<br>Modification   | Expulsion<br>Modification<br>Category |

# STUDENT WAIVERS – (SWAV)

| Field<br># | Public Name                                             | Edupoint BO and Property                       | Synergy<br>SIS<br>Location | tab          | Field Name                       | Look-up table<br>name | CALPADS<br>Code Set                             |
|------------|---------------------------------------------------------|------------------------------------------------|----------------------------|--------------|----------------------------------|-----------------------|-------------------------------------------------|
| 6.01       | Record Type Code                                        | Default to SWAV                                | -                          | -            | -                                | -                     | Record Type<br>CALPADS                          |
| 6.02       | Transaction Type Code                                   | Calculated                                     | -                          | -            | -                                | -                     | Transaction<br>Type CALPADS                     |
| 6.03       | Local Record ID                                         | Calculated                                     | -                          | -            | -                                | -                     | -                                               |
| 6.04       | Reporting LEA                                           | K12.DistrictSetup.DistrictNumber               | Organization               | District     | County Code +<br>District Number | -                     | -                                               |
| 6.05       | School of Attendance                                    | K12.School.StateSchoolCode                     | Organization               | School       | State CTDS Code                  | -                     | -                                               |
| 6.06       | Academic Year ID                                        | RevYear.FullYear                               | -                          | -            | -                                | -                     | -                                               |
| 6.07       | SSID                                                    | K12.Student.StateStudentNumber                 | Student                    | tab Panel    | State Student<br>Number          | -                     | -                                               |
| 6.08       | Local Student ID                                        | K12.Student.SiSNumber                          | Student                    | tab Panel    | Perm ID                          | -                     | -                                               |
| 6.09       | Student Legal First<br>Name                             | K12.Student.FirstName                          | Student                    | tab Panel    | First Name                       | -                     | -                                               |
| 6.10       | Student Legal Last<br>Name                              | K12.Student.LastName                           | Student                    | tab Panel    | Last Name                        | -                     | -                                               |
| 6.11       | Student Birth Date                                      | K12.Student.BirthDate                          | Student                    | Demographics | Birth Date                       | -                     | -                                               |
| 6.12       | Student Gender Code                                     | K12.Student.Gender                             | Student                    | Demographics | Gender                           | -                     | -                                               |
| 6.13       | Education Regulatory<br>Exemption Code                  | Calculated                                     | -                          | -            | -                                | -                     | Education<br>Regulatory<br>Exemption            |
| 6.14       | Education Regulatory<br>Exemption Outcome<br>Code       | K12.TestInfo.StudentTestWaiver.<br>OutcomeCode | Student Test               | Waiver       | Outcome Code                     | -                     | Education<br>Regulatory<br>Exemption<br>Outcome |
| 6.15       | Education Regulatory<br>Exemption Outcome<br>Start Date | K12.TestInfo.StudentTestWaiver.<br>OutcomeDate | Student Test               | Waiver       | Outcome Date                     | -                     | -                                               |

### STAFF DEMOGRAPHIC – (SDEM)

| Field<br># | Public Name                           | Edupoint BO and Property         | Synergy<br>SIS<br>Location | tab       | Field Name                       | Look-up table<br>name             | CALPADS<br>Code Set         |
|------------|---------------------------------------|----------------------------------|----------------------------|-----------|----------------------------------|-----------------------------------|-----------------------------|
| 7.01       | Record Type Code                      | Default to SDEM                  | -                          | -         | -                                | -                                 | Record Type<br>CALPADS      |
| 7.02       | Transaction Type Code                 | Calculated                       | -                          | -         | -                                | -                                 | Transaction<br>Type CALPADS |
| 7.03       | Local Record ID                       | K12.Staff.StaffGu                | -                          | -         | -                                | -                                 | -                           |
| 7.04       | Effective Start Date                  | Calculated                       | -                          | -         | -                                | -                                 | -                           |
| 7.05       | Effective End Date                    | Calculated                       | -                          | -         | -                                | -                                 | -                           |
| 7.06       | Reporting LEA                         | K12.DistrictSetup.DistrictNumber | Organization               | District  | County Code +<br>District Number |                                   | -                           |
| 7.07       | Academic Year ID                      | RevYear.FullYear                 | -                          | -         | -                                | -                                 | -                           |
| 7.08       | SEID                                  | K12.Staff.StateID                | Staff                      | General   | State ID                         | -                                 | -                           |
| 7.09       | Local Staff ID                        | K12.Staff.BadgeNum               | Staff                      | General   | Local ID                         | -                                 | -                           |
| 7.10       | Staff Legal First Name                | K12.Staff.FirstName              | Staff                      | tab Panel | First Name                       | -                                 | -                           |
| 7.11       | Staff Legal Middle<br>Name            | K12.Staff.MiddleName             | Staff                      | tab Panel | Middle Name                      | -                                 | -                           |
| 7.12       | Staff Legal Last Name                 | K12.Staff.LastName               | Staff                      | tab Panel | Last Name                        | -                                 | -                           |
| 7.13       | Staff Alias First Name                | K12.Staff.AKAFirstName           | Staff                      | General   | Former Names:<br>First Name      | -                                 | -                           |
| 7.14       | Staff Alias Middle Name               | K12.Staff.AKAMiddleName          | Staff                      | General   | Former Names:<br>Middle Name     | -                                 | -                           |
| 7.15       | Staff Alias Last Name                 | K12.Staff.AKALastName            | Staff                      | General   | Former Names:<br>Last Name       | -                                 | -                           |
| 7.16       | Staff Birth Date                      | K12.Staff.BirthDate              | Staff                      | General   | BirthDate                        | -                                 | -                           |
| 7.17       | Staff Gender Code                     | K12.Staff.Gender                 | Staff                      | tab Panel | Gender                           | Revelation. Gender                | Gender                      |
| 7.18       | Staff Hispanic Ethnicity<br>Indicator | Calculated                       | Staff                      | General   | Hispanic/Latino                  | Revelation.<br>Hispanic Indicator | -                           |
| 7.19       | Staff Ethnicity Missing<br>Indicator  | Calculated                       | -                          | -         | -                                | -                                 | -                           |
| 7.20       | Staff Race 1 Code                     | K12.Staff.EthnicCode             | Staff                      | General   | Race                             | Revelation.<br>Ethnicity          | Race Category               |
| 7.21       | Staff Race 2 Code                     | K12.Staff.EthnicCode             | Staff                      | General   | Race                             | Revelation.<br>Ethnicity          | Race Category               |
| 7.22       | Staff Race 3 Code                     | K12.Staff.EthnicCode             | Staff                      | General   | Race                             | Revelation.<br>Ethnicity          | Race Category               |

| Field<br># | Public Name                     | Edupoint BO and Property        | Synergy<br>SIS<br>Location | tab     | Field Name                         | Look-up table<br>name        | CALPADS<br>Code Set           |
|------------|---------------------------------|---------------------------------|----------------------------|---------|------------------------------------|------------------------------|-------------------------------|
| 7.23       | Staff Race 4 Code               | K12.Staff.EthnicCode            | Staff                      | General | Race                               | Revelation.<br>Ethnicity     | Race Category                 |
| 7.24       | Staff Race 5 Code               | K12.Staff.EthnicCode            | Staff                      | General | Race                               | Revelation.<br>Ethnicity     | Race Category                 |
| 7.25       | Staff Race Missing<br>Indicator | Calculated                      | -                          | -       | -                                  | -                            | -                             |
| 7.26       | Staff Highest Degree<br>Code    | K12.Staff.HighestEducationLevel | Staff                      | General | Highest<br>Education Level         | K12.Staff<br>Education Level | Degree                        |
| 7.27       | Staff Employment<br>Status Code | K12.Staff.DefaultPositionStatus | Staff                      | General | Position Status                    | K12.Staff.Position<br>Status | Employment<br>Status Category |
| 7.28       | Staff Employment Start<br>Date  | K12.Staff.HireDate              | Staff                      | General | Hire Date                          | -                            | -                             |
| 7.29       | Staff Employment End<br>Date    | K12.Staff.ExitDate              | Staff                      | General | Exit Date                          | -                            | -                             |
| 7.30       | Staff Service Years LEA         | K12.Staff.YearsInDist           | Staff                      | General | Years In District                  | -                            | -                             |
| 7.31       | Staff Service Years<br>Total    | K12.Staff.YearsOfEdSrvc         | Staff                      | General | Years of<br>Educational<br>Service | -                            | -                             |

# STAFF ASSIGNMENT – (SASS)

| Field<br># | Public Name                                  | Edupoint BO and Property              | Synergy<br>SIS<br>Location | tab       | Field Name                       | Look-up table<br>name      | CALPADS<br>Code Set                          |
|------------|----------------------------------------------|---------------------------------------|----------------------------|-----------|----------------------------------|----------------------------|----------------------------------------------|
| 8.01       | Record Type Code                             | Default to SASS                       | -                          | -         | -                                | -                          | Record Type<br>CALPADS                       |
| 8.02       | Transaction Type Code                        | Calculated                            | -                          | -         | -                                | -                          | Transaction<br>Type CALPADS                  |
| 8.03       | Local Record ID                              | Calculated                            | -                          | -         | -                                | -                          | -                                            |
| 8.04       | Reporting LEA                                | K12.DistrictSetup.DistrictNumber      | Organization               | District  | County Code +<br>District Number | -                          | -                                            |
| 8.05       | School of Assignment                         | K12.School.StateSchoolCode            | Organization               | School    | State CTDS Code                  | -                          | -                                            |
| 8.06       | Academic Year ID                             | RevYear.FullYear                      | -                          | -         | -                                | -                          | -                                            |
| 8.07       | SEID                                         | K12.Staff.StateID                     | Staff                      | General   | SEID                             | -                          | -                                            |
| 8.08       | Local Staff ID                               | K12.Staff.BadgeNum                    | Staff                      | General   | Local ID                         | -                          | -                                            |
| 8.09       | Staff Legal First Name                       | K12.Staff.FirstName                   | Staff                      | tab Panel | First Name                       | -                          | -                                            |
| 8.10       | Staff Legal Last Name                        | K12.Staff.LastName                    | Staff                      | tab Panel | Last Name                        | -                          | -                                            |
| 8.11       | Staff Birth Date                             | K12.Staff.BirthDate                   | Staff                      | General   | Birth Date                       | -                          | -                                            |
| 8.12       | Staff Gender Code                            | K12.Staff.Gender                      | Staff                      | tab Panel | Gender                           | Revelation. Gender         | Gender                                       |
| 8.13       | Staff Job Classification<br>Code             | K12.Staff.DefaultJobClass             | Staff                      | General   | Job Class                        | K12.Staff.Job Class        | Educational<br>Service Job<br>Classification |
| 8.14       | Staff Job Classification<br>FTE Percentage   | K12.Staff.Fte                         | Staff                      | General   | FTE                              | -                          | -                                            |
| 8.15       | Non Classroom Based<br>Job Assignment Code 1 | K12.StaffInfo.StaffDefaultSupportType | Staff                      | General   | Default Support<br>Type          |                            |                                              |
| 8.16       | Non Classroom Based<br>Job Assignment Code 2 | K12.StaffInfo.StaffDefaultSupportType | Staff                      | General   | Default Support<br>Type          |                            |                                              |
| 8.17       | Non Classroom Based<br>Job Assignment Code 3 | K12.StaffInfo.StaffDefaultSupportType | Staff                      | General   | Default Support<br>Type          |                            | Non Classroom                                |
| 8.18       | Non Classroom Based<br>Job Assignment Code 4 | K12.StaffInfo.StaffDefaultSupportType | Staff                      | General   | Default Support<br>Type          | K12.Staff.<br>Support Type | Based or<br>Support                          |
| 8.19       | Non Classroom Based<br>Job Assignment Code 5 | K12.StaffInfo.StaffDefaultSupportType | Staff                      | General   | Default Support<br>Type          |                            | Assignment                                   |
| 8.20       | Non Classroom Based<br>Job Assignment Code 6 | K12.StaffInfo.StaffDefaultSupportType | Staff                      | General   | Default Support<br>Type          |                            |                                              |
| 8.21       | Non Classroom Based<br>Job Assignment Code 7 | K12.StaffInfo.StaffDefaultSupportType | Staff                      | General   | Default Support<br>Type          |                            |                                              |

# COURSE SECTION ENROLLMENT- (CRSE)

| Field |                                                        |                                             | Synergy<br>SIS     |                  |                                  | Look-up table                  | CALPADS                                                        |
|-------|--------------------------------------------------------|---------------------------------------------|--------------------|------------------|----------------------------------|--------------------------------|----------------------------------------------------------------|
| #     | Public Name                                            | Edupoint BO and Property                    | Location           | tab              | Field Name                       | name                           | Record Type                                                    |
| 9.01  | Record Type Code                                       | Default to <b>CRSE</b>                      | -                  | -                | -                                | -                              | CALPADS                                                        |
| 9.02  | Transaction Type<br>Code                               | Calculated                                  | -                  | -                | -                                | -                              | Transaction<br>Type CALPADS                                    |
| 9.03  | Local Record ID                                        | Calculated                                  | -                  | -                | -                                | -                              |                                                                |
| 9.04  | Reporting LEA                                          | K12.DistrictSetup.DistrictNumber            | Organization       | District         | County Code +<br>District Number | -                              |                                                                |
| 9.05  | School of Course<br>Delivery                           | K12.School.StateSchoolCode                  | Organization       | School           | State CTDS Code                  | -                              |                                                                |
| 9.06  | Academic Year ID                                       | RevYear.FullYear                            | -                  | -                | -                                | -                              |                                                                |
| 9.07  | CRS-State Course<br>Code                               | K12.CourseInfo.Course.StateCategory<br>Code | District<br>Course | Course           | Category Code                    | K12.CourseInfo.<br>State Cat   | Course Group<br>State                                          |
| 9.08  | CRS-Local Course<br>ID                                 | K12.CourseInfo.Course.CourseID              | District<br>Course | tab Panel        | Course ID                        | -                              |                                                                |
| 9.09  | CRS-Course Name                                        | K12.CourseInfo.Course.CourseTitle           | District<br>Course | tab Panel        | Course Title                     | -                              |                                                                |
| 9.10  | CRS-Course<br>Content Code                             | K12.CourseInfo.Course.VocEdType             | District<br>Course | Course           | Voc Ed Type                      | K12.CourseInfo.<br>VOC Ed Type | Education<br>Program<br>Course<br>Content                      |
| 9.11  | CRS-NCLB Core<br>Course<br>Instructional Level<br>Code | K12.CourseInfo.Course.NCLBCore              | District<br>Course | Course           | NCLB Core                        | K12.CourseInfo.<br>NCLB_CORE   | NCLB Core<br>Course<br>Indicator and<br>Instructional<br>Level |
| 9.12  | CRS-CTE Technical<br>Preparation Course<br>Indicator   | K12.CourseInfo.Course.TechnicalCours<br>e   | District<br>Course | Course           | Technical Course<br>(Check Box)  | -                              |                                                                |
| 9.13  | CRS-UC CSU<br>Approved Indicator                       | K12.CourseInfo.Course.College<br>Approved   | District<br>Course | Course           | College<br>Approved              | -                              |                                                                |
| 9.14  | Course Section ID                                      | K12.ScheduleInfo.Section.SectionID          | Section            | tab Panel        | Section ID                       | -                              |                                                                |
| 9.15  | Academic Term<br>Code                                  | K12.ScheduleInfo.Section.TermCode           | Section            | Current Students | Term Code                        | K12.ScheduleInfo.<br>Term Code | Academic<br>Term                                               |
| 9.16  | SEID                                                   | K12.Staff.StateID                           | Staff              | General          | State ID                         | N/A                            |                                                                |
| 9.17  | Local Staff ID                                         | K12.Staff.BadgeNum                          | Staff              | General          | Badge Number                     | N/A                            |                                                                |
| 9.18  | Class ID                                               | K12.ScheduleInfo.Section.SectionID          | Section            | tab Panel        | Class ID                         | N/A                            |                                                                |

| Field<br># | Public Name                                   | Edupoint BO and Property                                       | Synergy<br>SIS<br>Location | tab              | Field Name                          | Look-up table<br>name                          | CALPADS<br>Code Set                                                 |
|------------|-----------------------------------------------|----------------------------------------------------------------|----------------------------|------------------|-------------------------------------|------------------------------------------------|---------------------------------------------------------------------|
| 9.19       | Course Section<br>Instructional Level<br>Code | K12.CourseInfo.Course.Instructional<br>Level                   | District<br>Course         | Course           | Instructional<br>Level              | K12.CourseInfo.<br>Instructional Level         | Course Non<br>Standard<br>Instructional<br>Level                    |
| 9.20       | Education Service<br>Code                     | K12.Staff.EllIndicator                                         | Staff                      | General          | Ell Indicator                       | K12.CourseInfo.<br>ELL Indicator               | Education<br>Service English<br>Learners                            |
| 9.21       | Language of<br>Instruction Code               | K12.Staff.LanguageOfInstruction                                | Staff                      | General          | Language Of<br>Instruction          | K12.Language                                   | Language                                                            |
| 9.22       | Instructional<br>Strategy Code                | K12.ScheduleInfo.Section.Instructional Strat                   | Section                    | Current Students | Instructional<br>Strategy           | K12.ScheduleInfo.<br>Instructional<br>Strategy | Instructional<br>Strategy                                           |
| 9.23       | Independent Study<br>Indicator                | K12.ScheduleInfo.Section.Independent<br>StudyCourse (checkbox) | Section                    | Current Students | Independent<br>Study (Check<br>Box) | -                                              | -                                                                   |
| 9.24       | Distance Learning<br>Indicator                | K12.ScheduleInfo.Section.Distance<br>Learning (checkbox)       | Section                    | Current Students | Distance<br>Learning (Check<br>Box) | -                                              | -                                                                   |
| 9.25       | Multiple Teacher<br>Code                      | K12.ScheduleInfo.Section.Team<br>Teaching                      | Section                    | Additional Staff | Team Teaching                       | K12.ScheduleInfo.<br>Team Teaching             | Multiple<br>Teacher<br>Instruction<br>Strategy<br>Category          |
| 9.26       | Education Program<br>Funding Source<br>Code   | K12.CourseInfo.Course.FundingSource                            | District<br>Course         | Course           | Funding Source                      | K12.CourseInfo.<br>Funding Source              | Education<br>Program<br>Funding<br>Source                           |
| 9.27       | CTE Course Section<br>Provider Code           | K12.CourseInfo.Course.Technical<br>Provider                    | District<br>Course         | Course           | Technical<br>Provider               | K12.CourseInfo.<br>Technical Provider          | Career<br>Technical<br>Education<br>Funding<br>Provider<br>Category |
| 9.28       | HQT Competency<br>Code                        | K12.Staff.StaffCourseQualification.<br>QualMethod              | Staff                      | Credentials      | Qual Method                         | K12.Staff.Qual<br>Method                       | Content Area<br>Competency<br>Category                              |

### COURSE SECTION COMPLETION – (CRSC)

| Field |                                                        |                                             | Synergy<br>SIS     |                  |                                  | Look-up table                  | CALPADS                                                        |
|-------|--------------------------------------------------------|---------------------------------------------|--------------------|------------------|----------------------------------|--------------------------------|----------------------------------------------------------------|
| #     | Public Name                                            | Edupoint BO and Property                    | Location           | tab              | Field Name                       | name                           | Code Set                                                       |
| 9.01  | Record Type Code                                       | Default to <b>CRSC</b>                      | -                  | -                | -                                | -                              | CALPADS                                                        |
| 9.02  | Transaction Type<br>Code                               | Calculated                                  | -                  | -                | -                                | -                              | Transaction<br>Type CALPADS                                    |
| 9.03  | Local Record ID                                        | Calculated                                  | -                  | -                | -                                | -                              | -                                                              |
| 9.04  | Reporting LEA                                          | K12.DistrictSetup.DistrictNumber            | Organization       | District         | County Code +<br>District Number | -                              | _                                                              |
| 9.05  | School of Course<br>Delivery                           | K12.School.StateSchoolCode                  | Organization       | School           | State CTDS Code                  | -                              | -                                                              |
| 9.06  | Academic Year ID                                       | RevYear.FullYear                            | -                  | -                | -                                | -                              |                                                                |
| 9.07  | CRS-State Course<br>Code                               | K12.CourseInfo.Course.<br>StateCategoryCode | District<br>Course | Course           | Category Code                    | K12.CourseInfo.<br>State Cat   | Course Group<br>State                                          |
| 9.08  | CRS-Local Course<br>ID                                 | K12.CourseInfo.Course.CourseID              | District<br>Course | tab Panel        | Course ID                        | N/A                            | -                                                              |
| 9.09  | CRS-Course Name                                        | K12.CourseInfo.Course.CourseTitle           | District<br>Course | tab Panel        | Course Title                     | N/A                            | -                                                              |
| 9.10  | CRS-Course<br>Content Code                             | K12.CourseInfo.Course.VocEdType             | District<br>Course | Course           | Voc Ed Type                      | K12.CourseInfo.<br>VOC Ed Type | Education<br>Program<br>Course<br>Content                      |
| 9.11  | CRS-NCLB Core<br>Course<br>Instructional Level<br>Code | K12.CourseInfo.Course.NCLBCore              | District<br>Course | Course           | NCLB Core                        | K12.CourseInfo.<br>NCLB_CORE   | NCLB Core<br>Course<br>Indicator and<br>Instructional<br>Level |
| 9.12  | CRS-CTE Technical<br>Preparation Course<br>Indicator   | K12.CourseInfo.Course.Technical<br>Course   | District<br>Course | Course           | Technical Course<br>(Check Box)  | N/A                            | -                                                              |
| 9.13  | CRS-UC CSU<br>Approved Indicator                       | K12.CourseInfo.Course.College<br>Approved   | District<br>Course | Course           | College<br>Approved              | N/A                            | -                                                              |
| 9.14  | Course Section ID                                      | K12.ScheduleInfo.Section.SectionID          | Section            | tab Panel        | Section ID                       | N/A                            | -                                                              |
| 9.15  | Academic Term<br>Code                                  | K12.ScheduleInfo.Section.TermCode           | Section            | Current Students | Term Code                        | K12.ScheduleInfo.<br>Term Code | Academic<br>Term                                               |
| 9.16  | SEID                                                   | K12.Staff.StateID                           | Staff              | General          | State ID                         | N/A                            | -                                                              |
| 9.17  | Local Staff ID                                         | K12.Staff.BadgeNum                          | Staff              | General          | Badge Number                     | N/A                            | -                                                              |
| 9.18  | Class ID                                               | K12.ScheduleInfo.Section.SectionID          | Section            | tab Panel        | Class ID                         | N/A                            | -                                                              |

| Field<br># | Public Name                                   | Edupoint BO and Property                                       | Synergy<br>SIS<br>Location | tab              | Field Name                          | Look-up table<br>name                          | CALPADS<br>Code Set                                                 |
|------------|-----------------------------------------------|----------------------------------------------------------------|----------------------------|------------------|-------------------------------------|------------------------------------------------|---------------------------------------------------------------------|
| 9.19       | Course Section<br>Instructional Level<br>Code | K12.CourseInfo.Course.<br>InstructionalLevel                   | District<br>Course         | Course           | Instructional<br>Level              | K12.CourseInfo.<br>Instructional Level         | Course Non<br>Standard<br>Instructional<br>Level                    |
| 9.20       | Education Service<br>Code                     | K12.Staff.EllIndicator                                         | Staff                      | General          | Ell Indicator                       | K12.CourseInfo.<br>ELL Indicator               | Education<br>Service English<br>Learners                            |
| 9.21       | Language of<br>Instruction Code               | K12.Staff.LanguageOfInstruction                                | Staff                      | General          | Language Of<br>Instruction          | K12.Language                                   | Language                                                            |
| 9.22       | Instructional<br>Strategy Code                | K12.ScheduleInfo.Section.<br>InstructionalStrat                | Section                    | Current Students | Instructional<br>Strategy           | K12.ScheduleInfo.<br>Instructional<br>Strategy | Instructional<br>Strategy                                           |
| 9.23       | Independent Study<br>Indicator                | K12.ScheduleInfo.Section.Independent<br>StudyCourse (checkbox) | Section                    | Current Students | Independent<br>Study (Check<br>Box) | -                                              | -                                                                   |
| 9.24       | Distance Learning<br>Indicator                | K12.ScheduleInfo.Section.Distance<br>Learning (checkbox)       | Section                    | Current Students | Distance<br>Learning (Check<br>Box) | -                                              | -                                                                   |
| 9.25       | Multiple Teacher<br>Code                      | K12.ScheduleInfo.Section.Team<br>Teaching                      | Section                    | Additional Staff | Team Teaching                       | K12.ScheduleInfo.<br>Team Teaching             | Multiple<br>Teacher<br>Instruction<br>Strategy<br>Category          |
| 9.26       | Education Program<br>Funding Source<br>Code   | K12.CourseInfo.Course.FundingSource                            | District<br>Course         | Course           | Funding Source                      | K12.CourseInfo.<br>Funding Source              | Education<br>Program<br>Funding<br>Source                           |
| 9.27       | CTE Course Section<br>Provider Code           | K12.CourseInfo.Course.Technical<br>Provider                    | District<br>Course         | Course           | Technical<br>Provider               | K12.CourseInfo.<br>Technical Provider          | Career<br>Technical<br>Education<br>Funding<br>Provider<br>Category |
| 9.28       | HQT Competency<br>Code                        | K12.Staff.StaffCourseQualification.<br>QualMethod              | Staff                      | Credentials      | Qual Method                         | K12.Staff.Qual<br>Method                       | Content Area<br>Competency<br>Category                              |

# STUDENT COURSE SECTION ENROLLMENT – (SCSE)

| Field<br># | Public Name                          | Edupoint BO and Property              | Synergy<br>SIS<br>Location | tab                 | Field Name                       | Look-up table<br>name                         | CALPADS<br>Code Set                 |  |
|------------|--------------------------------------|---------------------------------------|----------------------------|---------------------|----------------------------------|-----------------------------------------------|-------------------------------------|--|
| 10.01      | Record Type Code                     | Defaults to SCSE                      | -                          | -                   | -                                | -                                             | Record Type<br>CALPADS              |  |
| 10.02      | Transaction Type<br>Code             | Calculated                            | -                          | -                   | -                                | -                                             | Transaction<br>Type CALPADS         |  |
| 10.03      | Local Record ID                      | Calculated                            | -                          | -                   | -                                | -                                             | -                                   |  |
| 10.04      | Reporting LEA                        | K12.DistrictSetup.DistrictNumber      | Organization               | District            | County Code +<br>District Number | -                                             | -                                   |  |
| 10.05      | School of Course<br>Delivery         | K12.School.StateSchoolCode            | Organization               | School              | State CTDS Code                  | -                                             | -                                   |  |
| 10.06      | Academic Year ID                     | RevYear.FullYear                      | -                          | -                   | -                                | -                                             | -                                   |  |
| 10.07      | SSID                                 | K12.Student.StateStudentNumber        | Student                    | tab Panel           | State Student<br>Number          | -                                             | -                                   |  |
| 10.08      | Local Student ID                     | K12.Student.SiSNumber                 | Student                    | tab Panel           | Perm ID                          | -                                             | -                                   |  |
| 10.09      | Student Legal First<br>Name          | K12.Student.FirstName                 | Student                    | tab Panel           | First Name                       | -                                             | -                                   |  |
| 10.10      | Student Legal Last<br>Name           | K12.Student.LastName                  | Student                    | tab Panel           | Last Name                        | -                                             | -                                   |  |
| 10.11      | Student Birth Date                   | K12.Student.BirthDate                 | Student                    | Demographics        | Birth Date                       | -                                             | -                                   |  |
| 10.12      | Student Gender<br>Code               | K12.Student.Gender                    | Student                    | Demographics        | Gender                           | Revelation.Gender                             | Gender                              |  |
| 10.13      | Local Course ID                      | K12.CourseInfo.Course.CourseID        | District<br>Course         | tab Panel           | Course ID                        | -                                             | -                                   |  |
| 10.14      | Course Section ID                    | K12.ScheduleInfo.Section.SectionID    | Section                    | tab Panel           | Class ID                         | -                                             | -                                   |  |
| 10.15      | Academic Term<br>Code                | K12.ScheduleInfo.Section.TermCode     | Section                    | Current<br>Students | Term Code                        | K12.ScheduleInfo.<br>Term Codes               | Academic Term                       |  |
| 10.16      | Student Credits Attempted            |                                       | Filler - Not Used in SCSE  |                     |                                  |                                               |                                     |  |
| 10.17      | Student Credits Earned               |                                       | Filler - Not Used in SCSE  |                     |                                  |                                               |                                     |  |
| 10.18      | Student Course Final Grade           |                                       | Filler - Not Used in SCSE  |                     |                                  |                                               |                                     |  |
| 10.19      | UC/CSU Admission<br>Requirement Code | K12.CourseInfo.Course.UniversityArea1 | District<br>Course         | Course              | University Area 1                | K12.CourseInfo.<br>University Subject<br>Area | College<br>Admission<br>Requirement |  |
| 10.20      | Marking Period Code                  |                                       | Filler - Not Used in SCSE  |                     |                                  |                                               |                                     |  |

## STUDENT COURSE SECTION COMPLETION-(SCSC)

| Field<br># | Public Name                          | Edupoint BO and Property                                       | Synergy SIS<br>Location   | tab                 | Field Name                       | Look-up table<br>name                         | CALPADS<br>Code Set                 |
|------------|--------------------------------------|----------------------------------------------------------------|---------------------------|---------------------|----------------------------------|-----------------------------------------------|-------------------------------------|
| 10.01      | Record Type Code                     | Defaults to SCSC                                               | -                         | -                   | -                                | -                                             | Record Type<br>CALPADS              |
| 10.02      | Transaction Type<br>Code             | Calculated                                                     | -                         | -                   | -                                | -                                             | Transaction<br>Type CALPADS         |
| 10.03      | Local Record ID                      | Calculated                                                     | -                         | -                   | -                                | -                                             | -                                   |
| 10.04      | Reporting LEA                        | K12.DistrictSetup.DistrictNumber                               | Organization              | District            | County Code +<br>District Number | -                                             | -                                   |
| 10.05      | School of Course<br>Delivery         | K12.School.StateSchoolCode                                     | Organization              | School              | State CTDS Code                  | -                                             | -                                   |
| 10.06      | Academic Year ID                     | RevYear.FullYear                                               | -                         | -                   | -                                | -                                             | -                                   |
| 10.07      | SSID                                 | K12.Student.StateStudentNumber                                 | Student                   | tab Panel           | State Student<br>Number          | -                                             | -                                   |
| 10.08      | Local Student ID                     | K12.Student.SiSNumber                                          | Student                   | tab Panel           | Perm ID                          | -                                             | -                                   |
| 10.09      | Student Legal First<br>Name          | K12.Student.FirstName                                          | Student                   | tab Panel           | First Name                       | -                                             | -                                   |
| 10.10      | Student Legal Last<br>Name           | K12.Student.LastName                                           | Student                   | tab Panel           | Last Name                        | -                                             | -                                   |
| 10.11      | Student Birth Date                   | K12.Student.BirthDate                                          | Student                   | Demographics        | Birth Date                       | -                                             | -                                   |
| 10.12      | Student Gender<br>Code               | K12.Student.Gender                                             | Student                   | Demographics        | Gender                           | Revelation.<br>Gender                         | Gender                              |
| 10.13      | Local Course ID                      | K12.CourseInfo.Course.CourseID                                 | District Course           | tab Panel           | Course ID                        | -                                             | -                                   |
| 10.14      | Course Section ID                    | K12.ScheduleInfo.Section.SectionID                             | Section                   | tab Panel           | Class ID                         | -                                             | -                                   |
| 10.15      | Academic Term<br>Code                | K12.ScheduleInfo.Section.TermCode                              | Section                   | Current<br>Students | Term Code                        | K12.Schedule<br>Info.Term Codes               | Academic Term                       |
| 10.16      | Student Credits<br>Attempted         | K12.CourseHistoryInfo.StudentCourse<br>History.CreditAttempted | Student Course<br>History | Course History      | Credit Attempted                 | -                                             | -                                   |
| 10.17      | Student Credits<br>Earned            | K12.CourseHistoryInfo.StudentCourse<br>History.CreditCompleted | Student Course<br>History | Course History      | Credit Earned                    | -                                             | -                                   |
| 10.18      | Student Course<br>Final Grade        | K12.CourseHistoryInfo.StudentCourse<br>History.MarkDD          | Student Course<br>History | Course History      | Mark                             | K12.Course<br>HistoryInfo.Mark                |                                     |
| 10.19      | UC/CSU Admission<br>Requirement Code | K12.CourseInfo.Course.UniversityArea1                          | District Course           | Course              | University Area 1                | K12.CourseInfo.<br>University<br>Subject Area | College<br>Admission<br>Requirement |
| 10.20      | Marking Period<br>Code               | K12.CourseHistoryInfo.StudentCourse<br>History.TermCode        | Student Course<br>History | Course History      | Term Code                        | K12.CourseHisto<br>ryInfo. Term<br>Code       | Academic Term                       |

# **STUDENT CAREER TECHNICAL EDUCATION (SCTE)**

| Field<br># | Public Name                                   | Edupoint BO and Property         | Synergy SIS<br>Location | tab          | Field Name                       | Look-up table<br>name | CALPADS<br>Code Set         |
|------------|-----------------------------------------------|----------------------------------|-------------------------|--------------|----------------------------------|-----------------------|-----------------------------|
| 11.01      | Record Type Code                              | Defaults to SCTE                 | -                       | -            | -                                | -                     | Record Type<br>CALPADS      |
| 11.02      | Transaction Type<br>Code                      | Calculated                       | -                       | -            | -                                | -                     | Transaction<br>Type CALPADS |
| 11.03      | Local Record ID                               | Calculated                       | -                       | -            | -                                | -                     | -                           |
| 11.04      | Reporting LEA                                 | K12.DistrictSetup.DistrictNumber | Organization            | District     | County Code +<br>District Number | -                     | -                           |
| 11.05      | School of<br>Attendance                       | K12.School.StateSchoolCode       | Organization            | School       | State CTDS Code                  | -                     | -                           |
| 11.06      | Academic Year ID                              | RevYear.FullYear                 | -                       | -            | -                                | -                     | -                           |
| 11.07      | SSID                                          | K12.Student.StateStudentNumber   | Student                 | tab Panel    | State Student<br>Number          | -                     | -                           |
| 11.08      | Local Student ID                              | K12.Student.SiSNumber            | Student                 | tab Panel    | Perm ID                          | -                     | -                           |
| 11.09      | Student Legal First<br>Name                   | K12.Student.FirstName            | Student                 | tab Panel    | First Name                       | -                     | -                           |
| 11.10      | Student Legal Last<br>Name                    | K12.Student.LastName             | Student                 | tab Panel    | Last Name                        | -                     | -                           |
| 11.11      | Student Birth Date                            | K12.Student.BirthDate            | Student                 | Demographics | Birth Date                       | -                     | -                           |
| 11.12      | Student Gender<br>Code                        | K12.Student.Gender               | Student                 | Demographics | Gender                           | Revelation.<br>Gender | Gender                      |
| 11.13      | CTE Pathway Code                              | Calculated                       | Student CTE             | CTE          | -                                | -                     | -                           |
| 11.14      | CTE Pathway<br>Completion<br>Academic Year ID | Calculated                       | Student CTE             | CTE          | -                                | -                     | -                           |